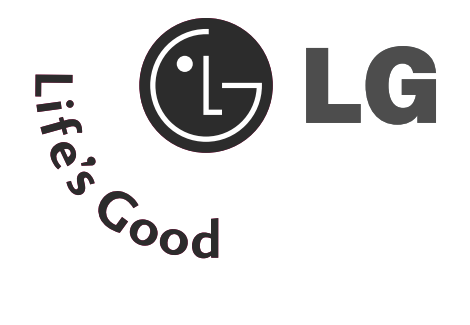

# LCD TV | PLAZMA TV KORISNIČKO UPUTSTVO

#### LCD TV MODELE

PLAZMA TV MODELI

| 19LS4D*  | 32LG30** | 42PG10** |
|----------|----------|----------|
| 22LS4D*  | 37LG30** | 50PG10** |
| 32LG20** | 42LG30** | 42PG20** |
| 37LG20** | 32LG5*** | 50PG20** |
| 42LG20** | 37LG50** | 42PG30** |
| 19LG30** | 42LG50** | 50PG30** |
| 22LG30** | 47LG50** | 60PG30** |
| 26LG30** | 52LG50** |          |

Molimo pažljivo pročitajte ovo uputstvo pre nego što počnete sa koristite Vaš TV. Sačuvajte ga za buduće potrebe. Zapišite broj modela i serijski broj TV-a. Pogledajte nalepnicu na zadnjem poklopcu i navedite tu informaciju vašem prodavcu kada yahtevate servis.

# PRIBORI

Uverite se da su sledeći pribori obuhvaćeni sa Vašim TV. Ako bilo kakav pribor nedostaje, molimo stupite u kontakt sa prodavcem gde ste kupili TV.

Prikazana slika se može razlikovati od Vašeg TV-a.

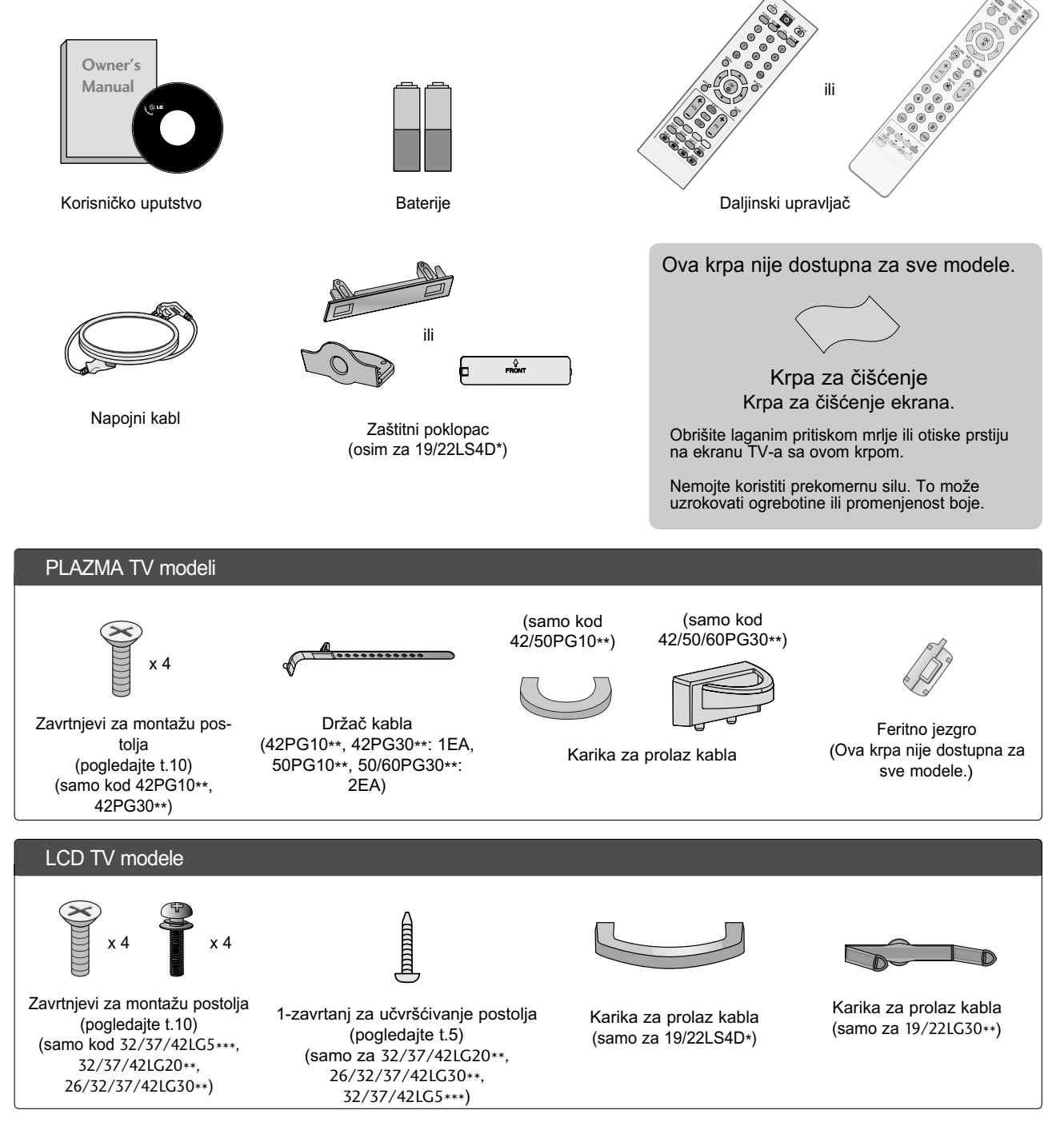

Korišćenje feritnog jezgra (Ova krpa nije dostupna za sve modele.)

Feritno jezgro se može upotrebiti za smanjivanje elektromagnetnih talasa prilikom priključivanje strujnog kabla. Što je bliže feritno jezgro prema strujnom kablu, to bolje.

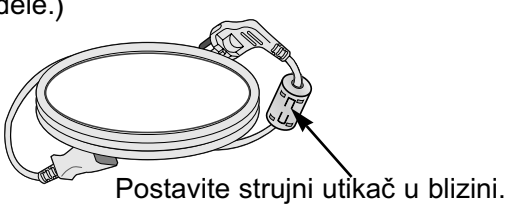

# SADRŽAJI

#### 

#### PRIPREMANJE

| Kontrole na prednioj ploči                  | 4   |
|---------------------------------------------|-----|
| Informacije na zadnjoj ploči                | 7   |
| Montaža postolja                            | .10 |
| Demontaža postolja                          | .13 |
| Molimo da postolje pažljivo sklopite da     |     |
| proizvod ne bi pao                          | .14 |
| Zadnji poklopac za uređenje kablova         | .15 |
| Postavljanje vašeg ekrana                   | .18 |
| Lokacija                                    | .18 |
| Kensington sistem bezbednosti               | .18 |
| Postavljanje na radnom stolu sa postoljem   | .19 |
| Montaža na zidu: Horizontalno postavljanje. | .19 |
| Povezivanje antene                          | .20 |

#### KONFIGURACIJA EKSTERNE OPREME

| Konfiguracija digitalnog audio izlaza                                                      | Konfiguracija prijemnika visoke definicije | 21 |
|--------------------------------------------------------------------------------------------|--------------------------------------------|----|
| Konfiguracija DVD23<br>Konfiguracija video plejera25<br>Konfiguracija ostalih A/V izvora   | Konfiguracija digitalnog audio izlaza      | 22 |
| Konfiguracija video plejera25<br>Konfiguracija ostalih A/V izvora                          | Konfiguracija DVD                          | 23 |
| Konfiguracija ostalih A/V izvora27<br>Umetanje dekodera28<br>Konfiguracija ličnog računara | Konfiguracija video plejera                | 25 |
| Umetanje dekodera28<br>Konfiguracija ličnog računara                                       | Konfiguracija ostalih A/V izvora           | 27 |
| Konfiguracija ličnog računara                                                              | Umetanje dekodera                          | 28 |
| <ul> <li>Konfiguracija ekrana za režim rada lični<br/>računar</li></ul>                    | Konfiguracija ličnog računara              | 28 |
| računar                                                                                    | - Konfiguracija ekrana za režim rada lični |    |
|                                                                                            | računar                                    | 32 |

#### GLEDANJE TV / UPRAVLJANJE PROGRAMOM

| Kljucne funkcije daljinskog upravljača         | 36             |
|------------------------------------------------|----------------|
| Uključivanje TV-a                              | 42             |
| Izbor programa                                 | 42             |
| Podešavanje jačine zvuka                       | 42             |
| Izbor i podešavanje menija na ekranu           | 43             |
| Auto pretraga programa                         | 44             |
| Ručno podešavanje programa (Samo u nom režimu) | digital-<br>45 |
| Ručno podešavanje programa (Samo u nom režimu) | analog-<br>46  |
| Uređivanje programa                            | 48             |
| Dodatni pojačivač                              | 51             |

| Ažuriranje softvera                                              | 52       |
|------------------------------------------------------------------|----------|
| Dijagnostika<br>Informacije o dekoderu Cl[zajednički interfejs]5 | 53<br>54 |
| Izabiranje tabele sa programima                                  | 55       |
| SIMPLINK                                                         | 56       |
| Unos oznake                                                      | 58       |
| AV režim                                                         | 59       |

### EPG (ELEKTRONSKI PROGRAMSKI VODIČ) (U DIGITALNOM REŽIMU)

| Uključi/isključi EPG60                           |
|--------------------------------------------------|
|                                                  |
| SADA/SLEDEĆEI (program)61                        |
| Funkcija tastera za režim 8-dnevnog vodiča61     |
| Funckija tastera u režimu menjanje datuma61      |
| Funkcija tastera za okvir sa proširenim opisom62 |
| Funkcija tastera u režimu podešavanje sniman-    |
| ja/podsetnik62                                   |
| Funckija tastera u režimu spisak rasporeda62     |

### UPRAVLJANJE SLIKOM

| Upravljanje veličinom slike (format slike)              | 63 |
|---------------------------------------------------------|----|
| Unapred definisana podesenja                            |    |
| - Unapred postavljeni režim za sliku                    | 65 |
| <ul> <li>Automatsko upravljanje dubinom boja</li> </ul> |    |
| (topla/srednja/hladna)                                  | 66 |
| Ručno podešavanje slike                                 |    |
| - Opcija korisnika za režim slike                       | 67 |
| - Režim slike-ekspertsko upravljanje                    | 68 |
| Tehnologija poboljšanje slike                           | 69 |
| Napredni režim za gledanje filmova                      | 70 |
| Napredni nivo zatamnjenja                               | 71 |
| Eye Care                                                | 72 |
| Resetovanje slike                                       | 73 |
| Način minimiziranja "lepljenje" slike                   | 74 |
| Režim slike ušteda energije                             | 75 |
| 0,                                                      |    |

### UPRAVLJANJE ZVUKOM I JEZIKOM

| Automatski izjednačivač glasnoće                | 76  |
|-------------------------------------------------|-----|
| Unapred postavljena podešenja zvuka -režim zvuk | 77  |
| Podešavanje podešenja zvuka-režim korisnik      | 78  |
| Balans                                          | 79  |
| Konfiguracija uključeni/isključeni TV zvučnici  | 80  |
| Izabiranje digitalnog audio izlaza              | 81  |
| Resetovanje audio signala                       | 82  |
| 1/11:                                           |     |
| - Stereo/Dual prijem (samo u analognom          |     |
| režimu)                                         | 83  |
| - NICAM prijem (samo u analognom režimu)        | .84 |
| - Izbor izlaza zvuka za zvučnike                | 84  |
| Izbor jezika/države za prikaz na ekranu         | 85  |
| Izbor jezika (samo u digitalnom režimu)         | 86  |

### PODEŠAVANJE VREMENA

| Podešavanje časovnika                  | 87 |
|----------------------------------------|----|
| Podešavanje za automatsko              |    |
| Uključivanje./isključivanje tajmera    | 88 |
| Podešavanje automatskog isključivanja. | 89 |
| Podešavanje vremenske zone             | 90 |
| Podešavanje sleep tajmera              | 90 |

#### RODITELJSKI NADZOR / KONTROLA SADRŽAJA

| Podešavanje lozinke i Zaključavanje sistema | 91 |
|---------------------------------------------|----|
| Blokiranje programa                         | 92 |
| Roditeljski nadzor                          | 93 |
| Zaključavanje tastera                       | 94 |

### TELETEKST

| Uključivanje / Isključivanje   | 95 |
|--------------------------------|----|
| JEDNOSTAVAN tekst              | 95 |
| NASLOVI                        | 95 |
| Fastext                        | 96 |
| Specijalne funkcije teleteksta | 96 |

#### DIGITALNI TELETEKST

| Teletekst unutar digitalnog servisa | 97 |
|-------------------------------------|----|
| Teletekst u digitalnom servisu      | 97 |

#### DODATAK

| Inicijalizacija (vraćanja natrag u fabričkom |      |
|----------------------------------------------|------|
| podešenju)                                   | 98   |
| Pronalazenje gresaka                         | 99   |
| Održavanje                                   | .101 |
| Tehničke karakteristike proizvoda            | .102 |
| Programiranje daljinskog upravljača          | .105 |
| IC kódovi                                    | .107 |
| Konfiguracija eksternog kontrolnog uređaja   | .109 |

# KONTROLE NA PREDNJOJ PLOČI

- Prikazana slika se može razlikovati od Vašeg TV-a.
- Ukoliko Vaš TV ima zaštitni film na ekranu, onda ga uklonite i obrišite TV sa krpom za poliranje.cloth.

### PLAZMA TV modeli : 42/50PG20\*\*, 42/50/60PG30\*\*

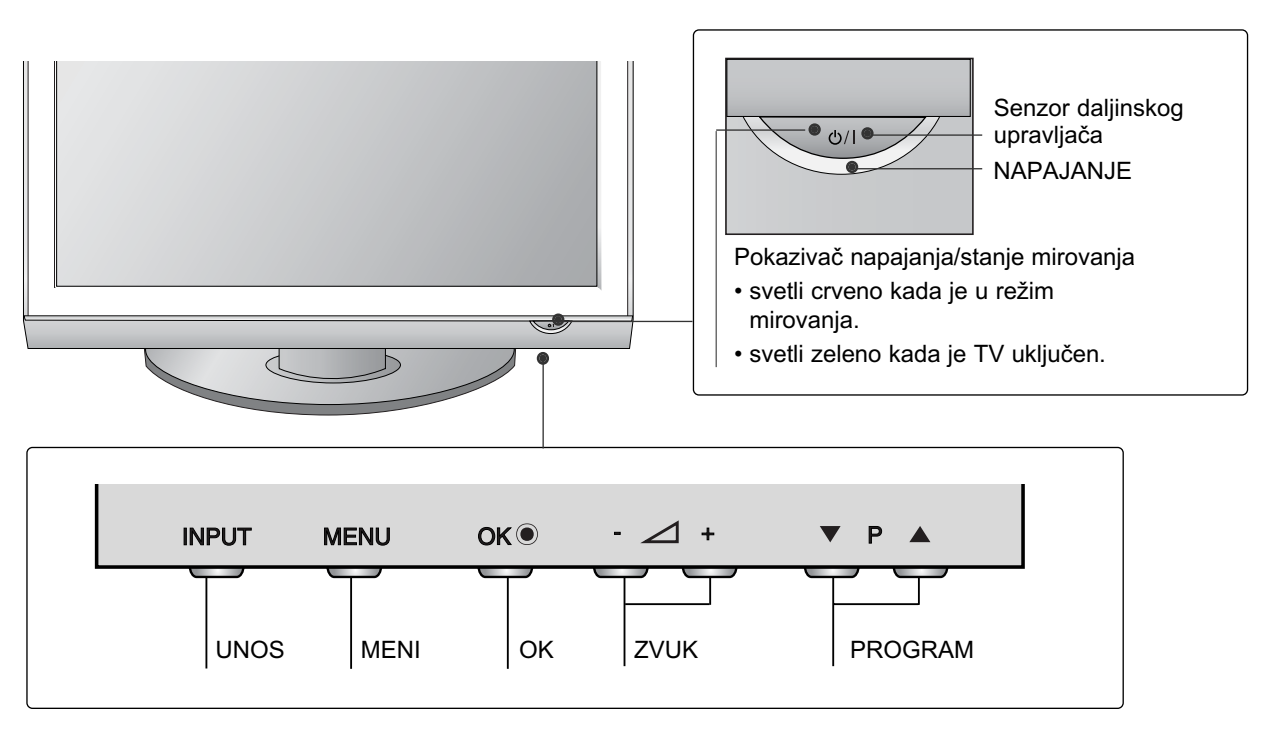

PLAZMA TV modeli : 42/50PG10\*\*

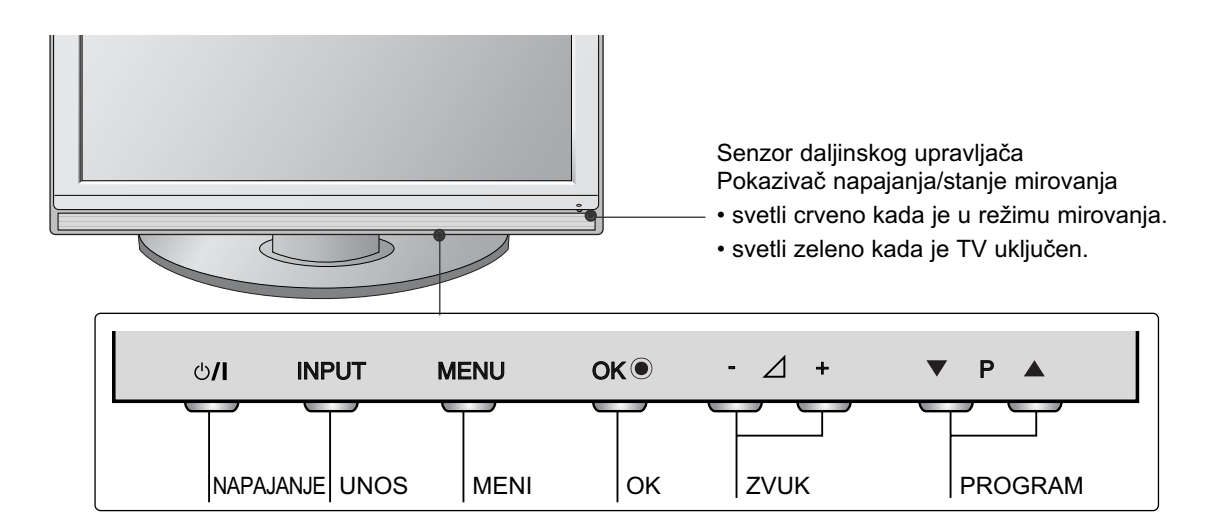

# LCD TV modeli : 32/37/42LG20\*\*, 26/32/37/42LG30\*\*, 32/37/42/47/52LG5\*\*\*

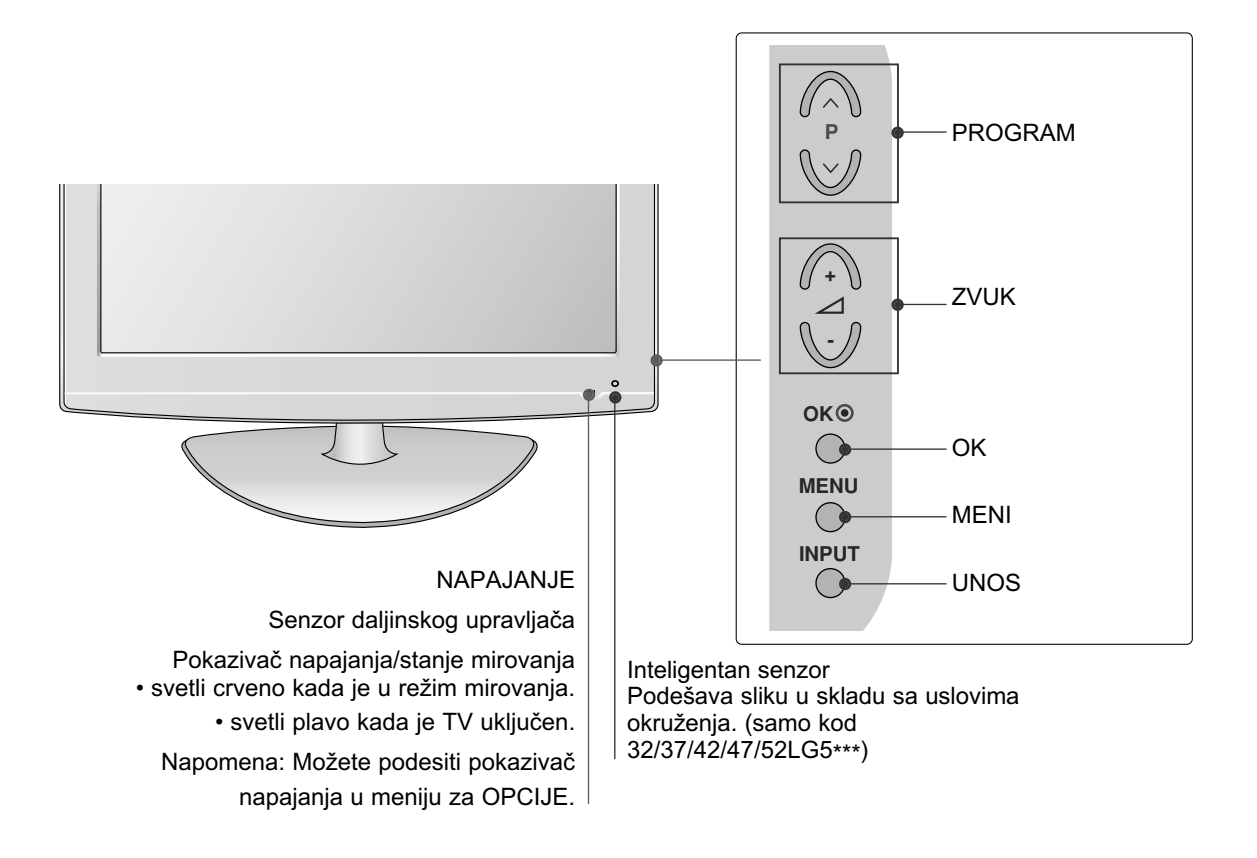

#### Pričvršćivanje TV-a na stolu (samo za modele 32/37/42LG20\*\*, 26/32/37/42LG30\*\*, 32/37/42LG5\*\*\*)

TV mora biti pričvršćen na stolu tako da se ne može okrenuti unazad/unapred i eventualno uzrokovati povredu ili oštećenja na proizvodu. Koristite samo priloženi zavrtanj.

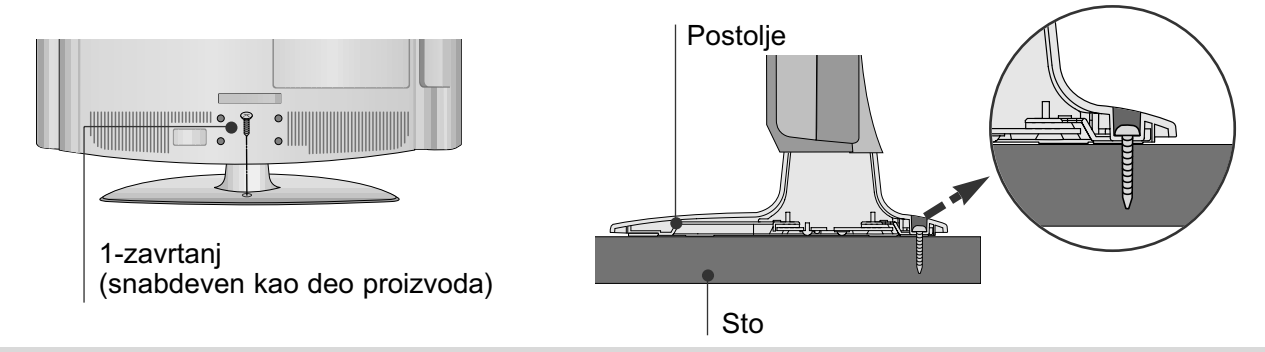

#### UPOZORENJE

▶ Da bi se sprečilo da se TV sruši, TV treba bezbedno pričvrstiti na podu/zidu u skladu sa instrukcijama za instaliranje. Nakretanje, drmanje ili ljuljanje aparata može uzrokovati povrede.

### LCD TV modeli : 19/22LG30\*\*

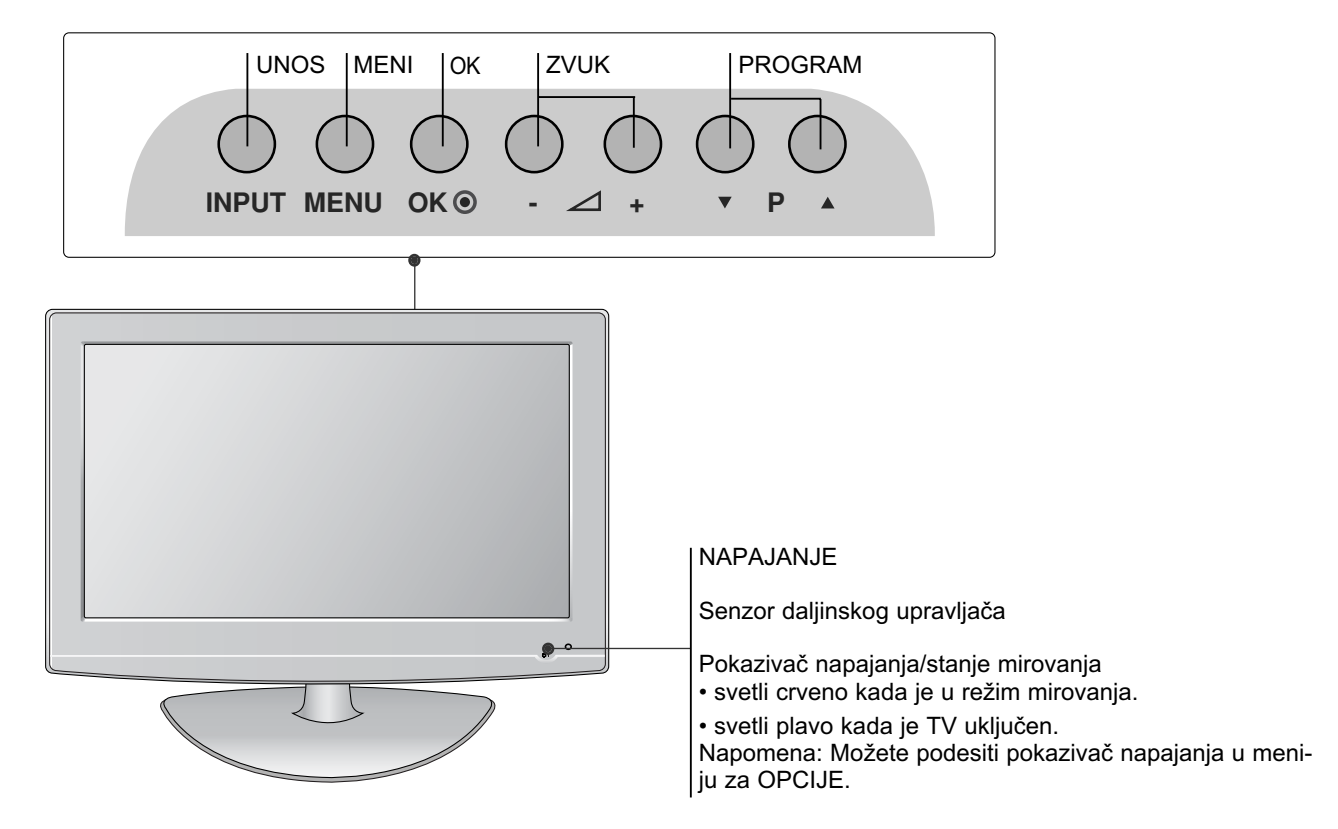

### LCD TV modeli : 19/22LS4D\*

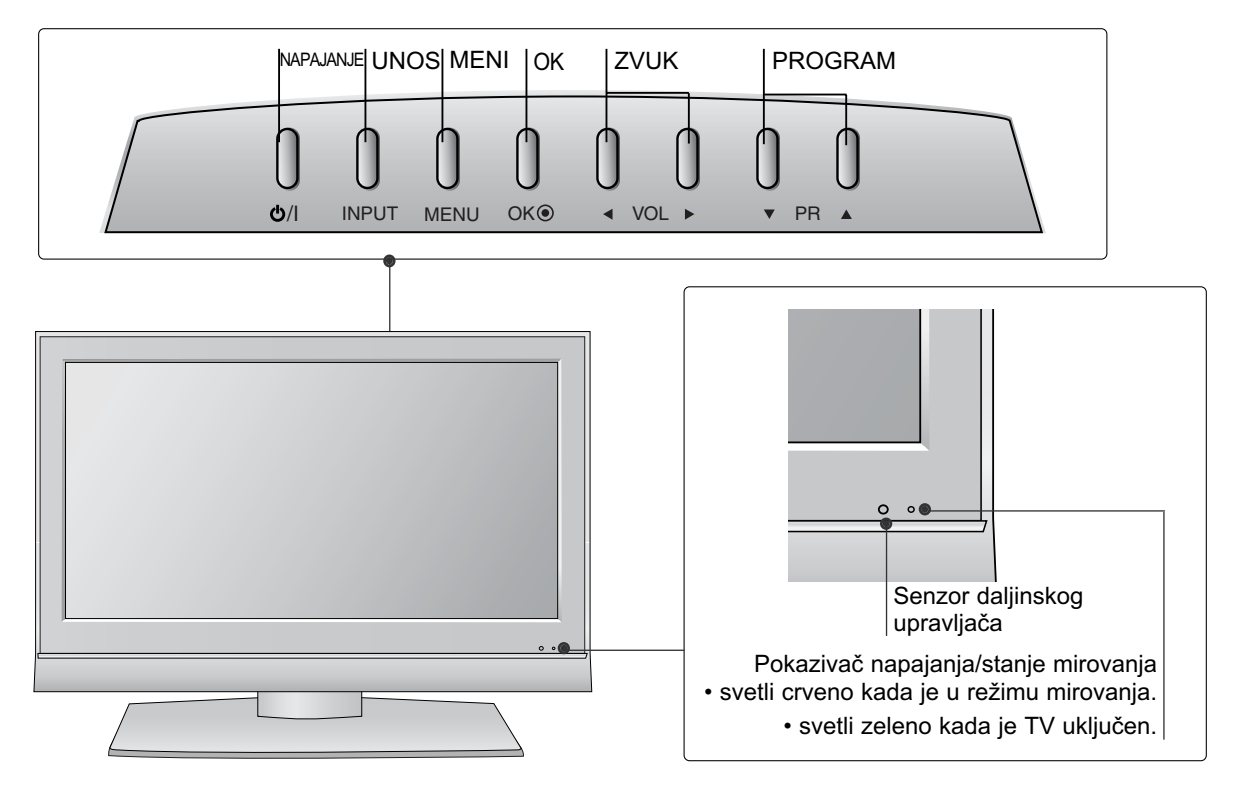

### INFORMACIJE NA ZADNJOJ PLOČI

Prikazana slika se može razlikovati od Vašeg TV-a.

#### PLAZMA TV modeli : 42/50PG10\*\*, 42/50PG20\*\*, 42/50/60PG30\*\*

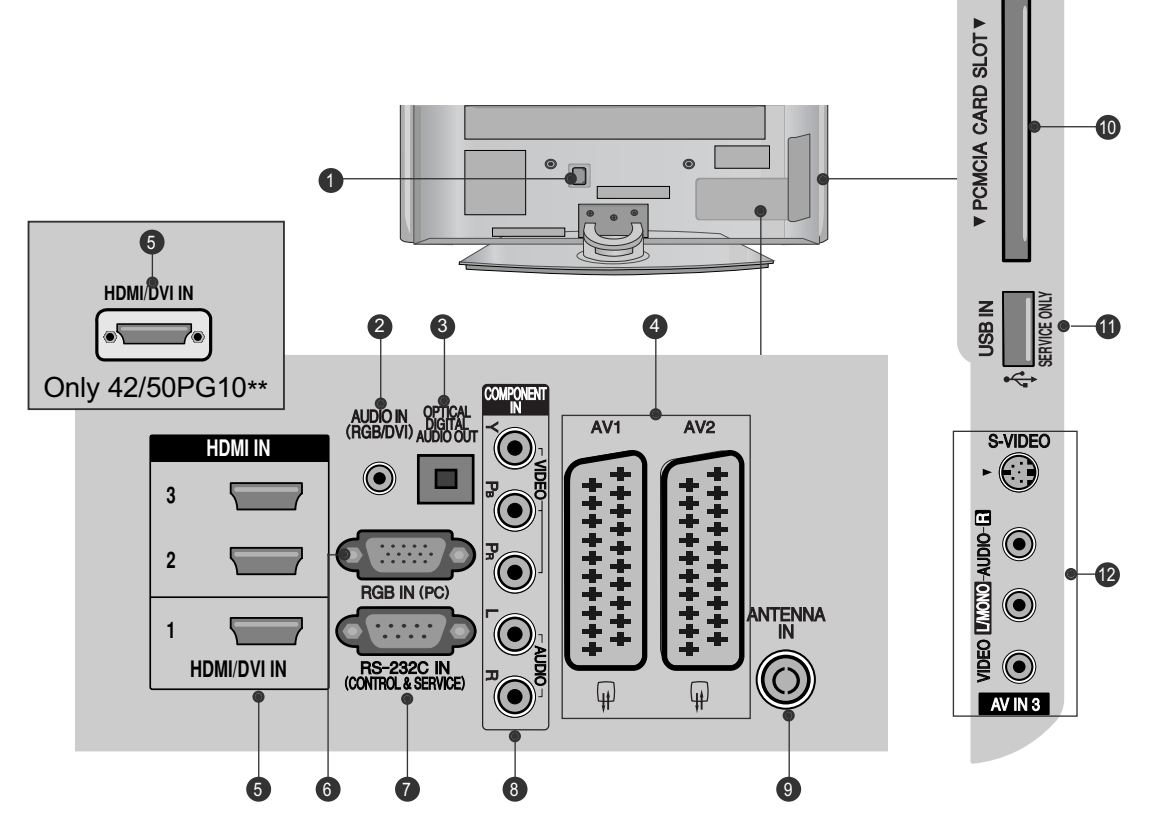

- Utičnica napojnog kabla Ovaj TV radi na naizmeničnoj struji. Napon je naznačen na stranici tehničkih karakteristika. Nikada nemojte uključivati TV na jednosmernu struju.
- RGB/DVI Audio ulaz Povezuje audio signal od PC ili DTV.
- OPTIČKI DIGITALNI AUDIO IZLAZ Povezuje digitalni audio signal od raznih tipova opreme.

Napomena: U režimu mirovanja ovi portovi ne rade.

- Euro Scart utičnica (AV1/AV2) Povezuje ulaz ili izlaz scart utičnice od eksternog uređaja na ovim utikačima.
- HDMI ulaz Povezuje HDMI signal prema HDMI IN, ili DVI (VIDEO) signal prema HDMI/DVI port sa DVI prema HDMI kablom.
- 6 RGB ulaz Povezuje izlaz iz PC.

RS-232C ULAZNI (KONTROLNI I SERVISNI ) PORT

Povezuje sa RS-232C portom na PC.

- 8 Komponentni ulaz Povezuje komponentni video/audio uređaj na ovim utikačima.
- Ulaz antene Povezuje RF antenu na ovaj utikač.
- PCMCIA (Međunarodno udruženje za memorijske kartice personalnih kompjutera) konektor za karticu

(Ova funkcija nije dostupna u svim državama.)

- PORT SAMO ZA SERVIS
- Audio/Video ulaz (osim za 42/50PG10\*\*)
   Povezuje audio/video izlaz od eksternog uređaja na ovim utikačima.
   S-Video ulaz (osim za 42/50PG10\*\*)
   Povezuje S-Video izlaz od S-VIDEO uređaja.

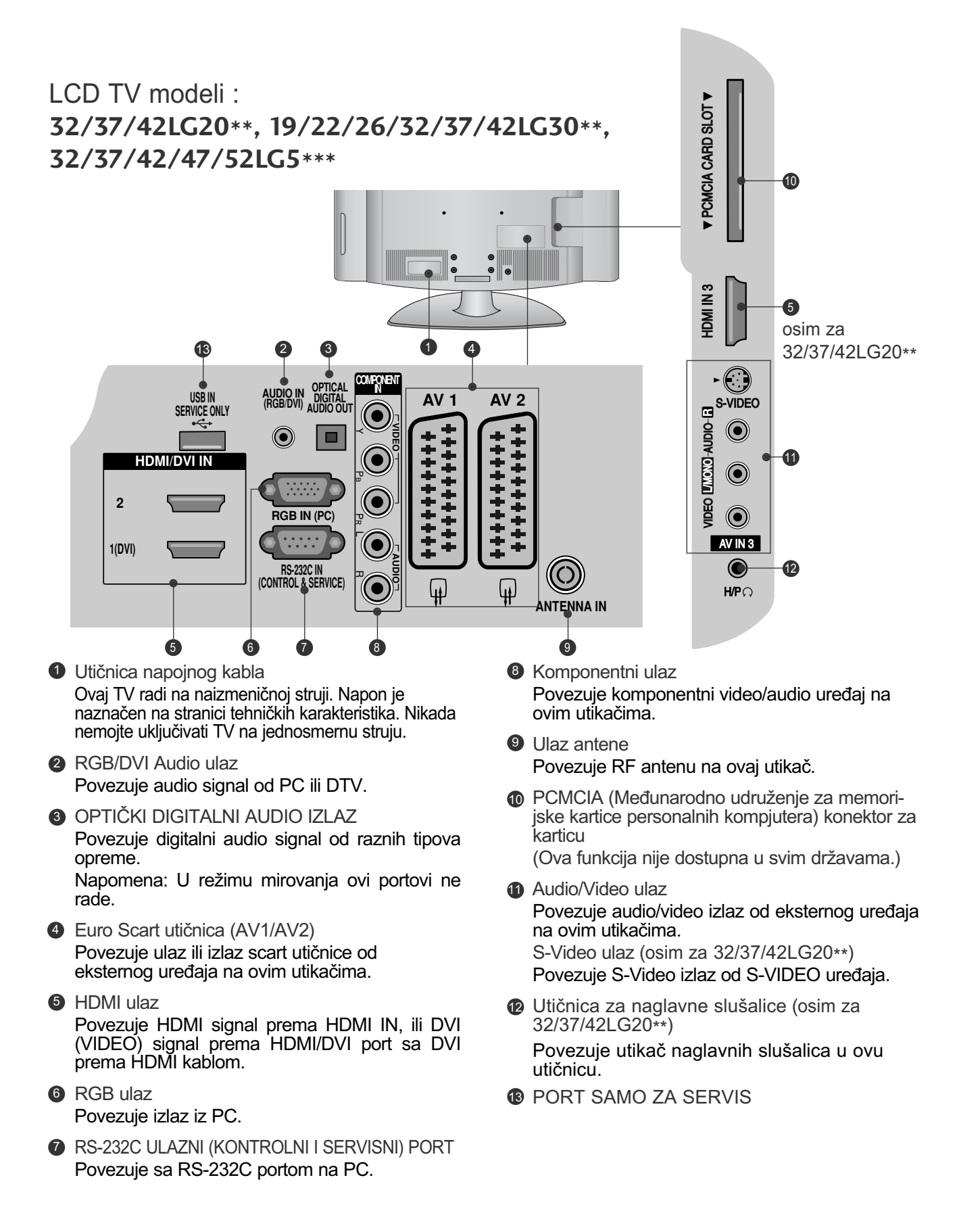

#### LCD TV modeli : 19/22LS4D\*

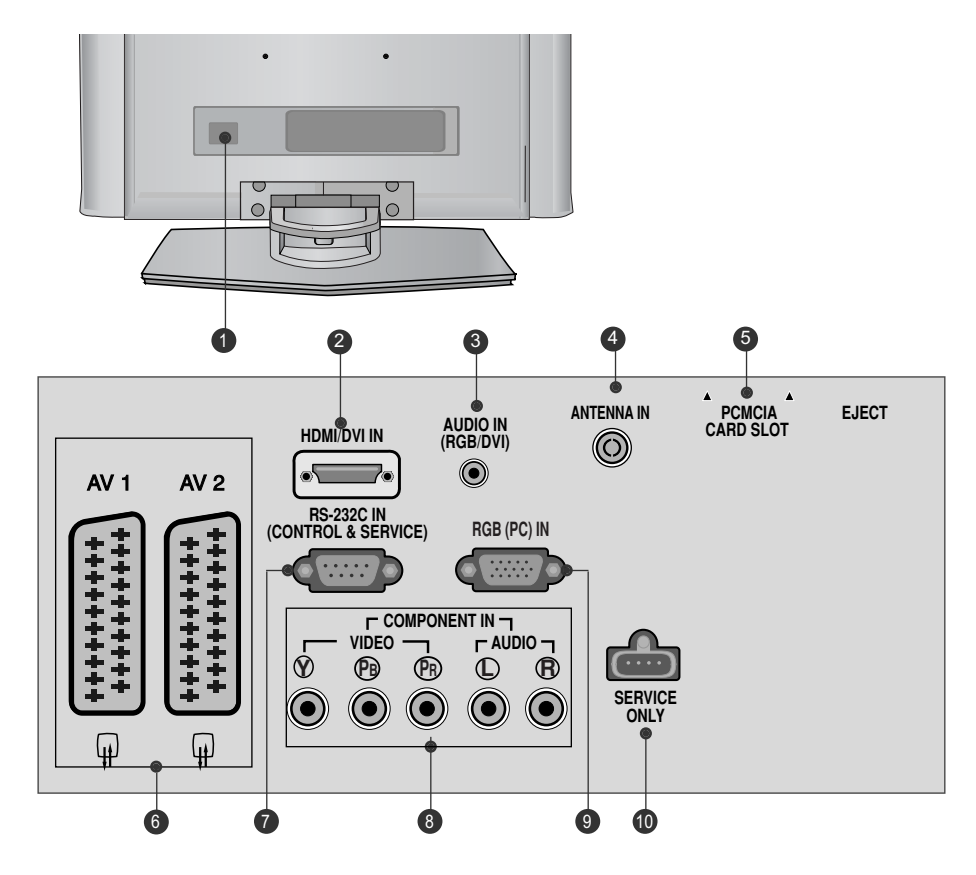

Utičnica napojnog kabla Ovaj TV radi na naizmeničnoj struji. Napon je naznačen na stranici tehničkih karakteristika. Nikada nemojte uključivati TV na jednosmernu struju.

2 HDMI ulaz

Povezuje HDMI signal prema HDMI IN, ili DVI (VIDEO) signal prema HDMI/DVI port sa DVI prema HDMI kablom.

- In the second second
- Ulaz antene Povezuje RF antenu na ovaj utikač.
- OPCMCIA (Međunarodno udruženje za memorijske kartice personalnih kompjutera) konektor za karticu

(Ova funkcija nije dostupna u svim državama.)

- Euro Scart utičnica (AV1/AV2) Povezuje ulaz ili izlaz scart utičnice od eksternog uređaja na ovim utikačima.
- RS-232C ULAZNI (KONTROLNI I SERVISNI ) PORT
  Port

Povezuje sa RS-232C portom na PC.

- Somponentni ulaz Povezuje komponentni video/audio uređaj na ovim utikačima.
- In the second second

PORT SAMO ZA SERVIS

### Montaža postolja

(LCD TV modeli : 32/37/42LG20\*\*, 26/32/37/42LG30\*\*, 32/37/42LG5\*\*\*)

- Prilikom sklapanja postolja za sto, proverite da li je zavrtanj potpuno pritegnut. (Ako nije potpuno pritegnut, proizvod može da padne prema napred nakon njegovog postavljanja.) Ako zavrtanj previše pritegnete, onda može da proklizi u unutrašnjem delu zbog prejake sile.
- Pažljivo postavite stranu ekrana na podmetnuti jastuk da zaštitie ekran od oštećivanje

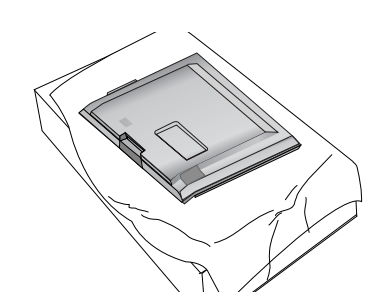

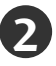

Namontirajte delove tela postolja sa podnožjem TV-a.

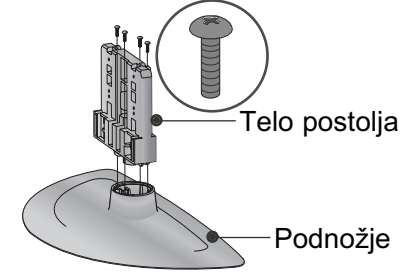

Monitrajte TV kao što je prikazano.

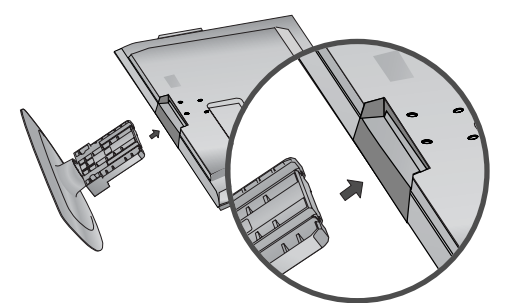

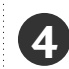

Učvrstite bezbedno 4 zavrtnjeva u otvorima na pozadini TV-a.

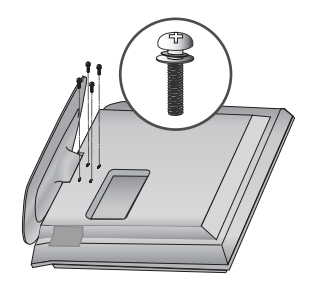

#### (samo kod 19/22LG30\*\*)

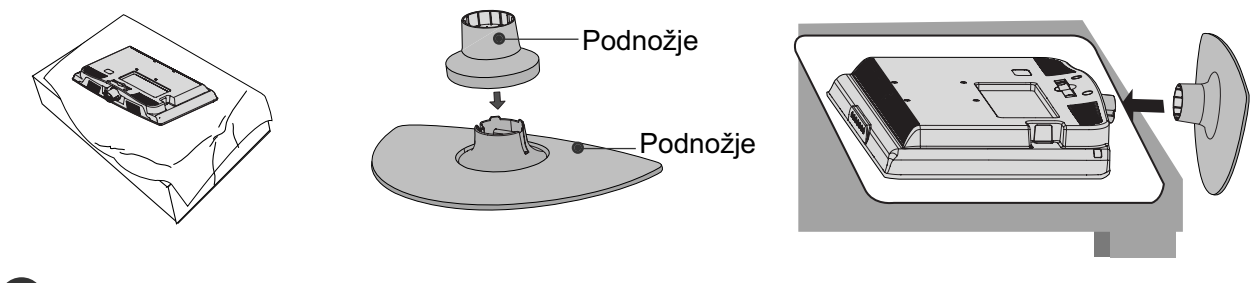

Pažljivo postavite stranu ekrana na podmetnuti jastuk da zaštitie ekran od oštećivanje

Namontirajte delove tela postolja sa podnožjem TV-a. Gurnite TELO POSTOLJA u POKLOPAC OSNOVE dok ne čujete klik.

Monitrajte TV kao što je prikazano.

-3

#### (samo kod 42PG10\*\*, 42PG20\*\*, 42PG30\*\*)

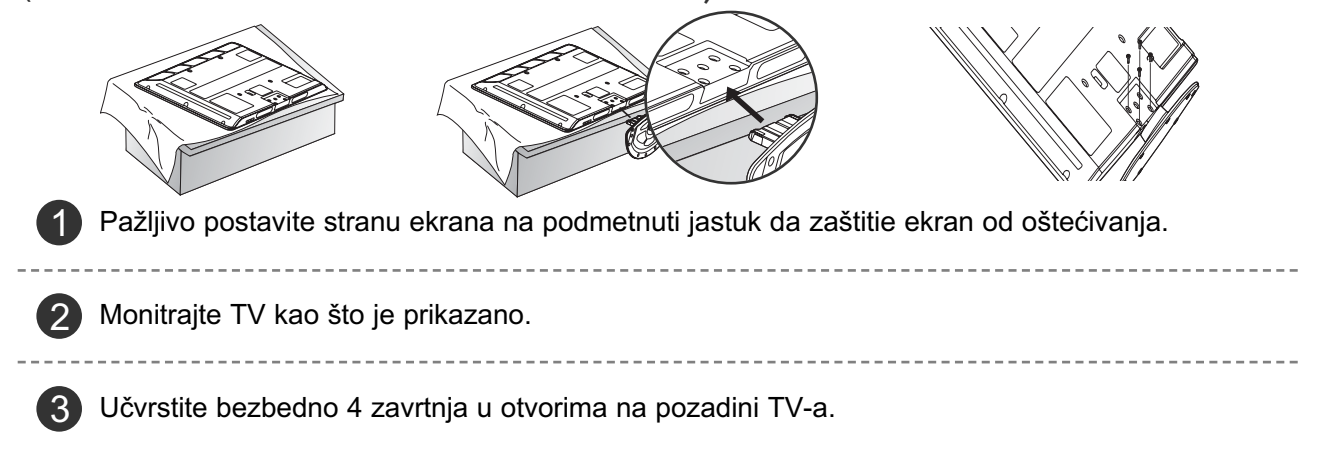

### MONTAŽA POSTOLJA (samo kod 19/22LS4D\*)

Prikazana slika se može razlikovati od Vašeg TV-a.

Pažljivo postavite stranu ekrana na podmetnuti jastuk da zaštitie ekran od oštećivanje

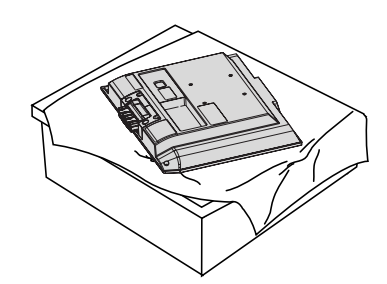

Uhvatite zglob tela i savijte ga prema

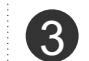

Gurnite telo postolja u TV dok ne čujete klik.

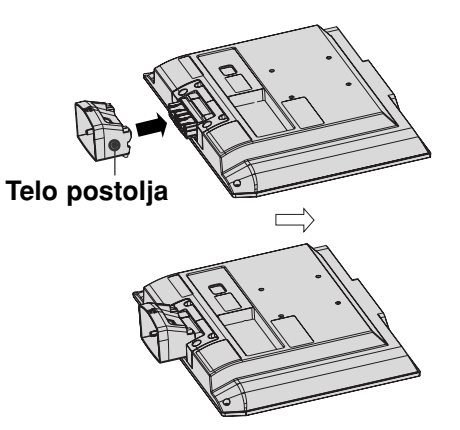

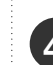

Namontirajte delove tela postolja sa podnožjem TV-a.

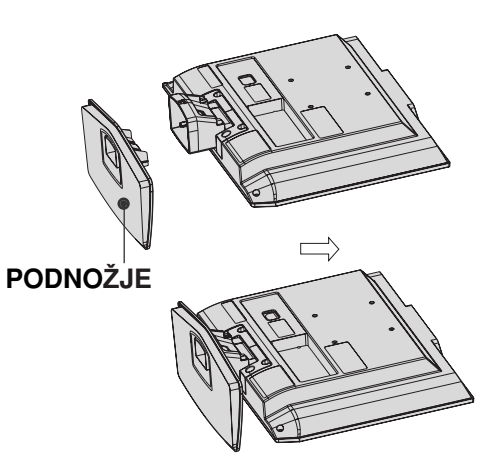

### Obrtno postolje

nagore.

Zglob tela

(osim za modele 19/22LS4D\*, 50PG10\*\*)

Nakon instaliranja TV-a možete ga okretati nalevo ili nadesno za 20 stepeni da biste ga prilagodili Vašoj poziciji gledanja.

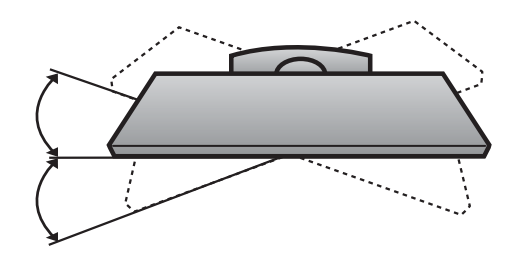

# DEMONTAŽA POSTOLJA (samo kod 19/22LS4D\*)

Prikazana slika se može razlikovati od Vašeg TV-a.

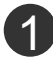

Postavite TV sa prednjom stranom okrenutom nadole na meku tkaninu.

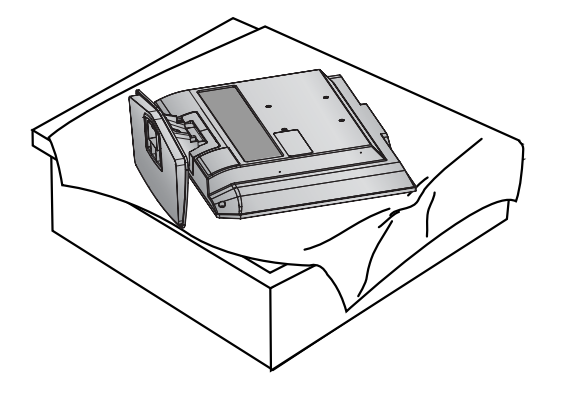

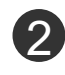

Povucite postolje unazad dok pritiskate dugme na telu postolja.

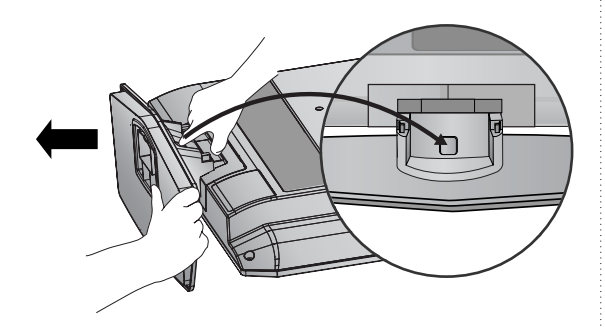

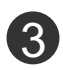

Držite postolje i povucite ga unazad drman-jem da biste ga odvojili od tela postolja.

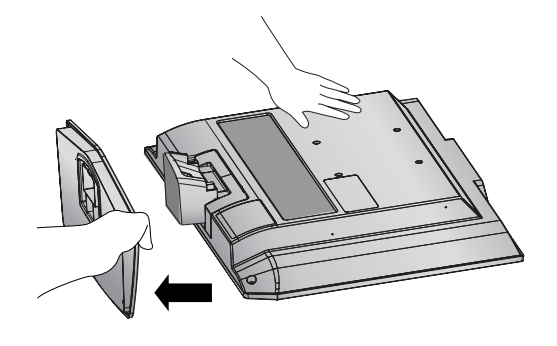

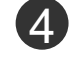

Uhvatite telo postolja i savijte ga prema nagore.

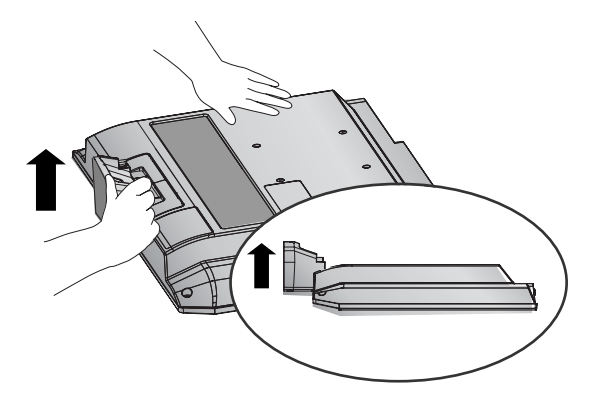

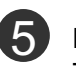

**5** Povucite telo postolja da biste ga odvojili od TV-a pritiskom na 2 reze.

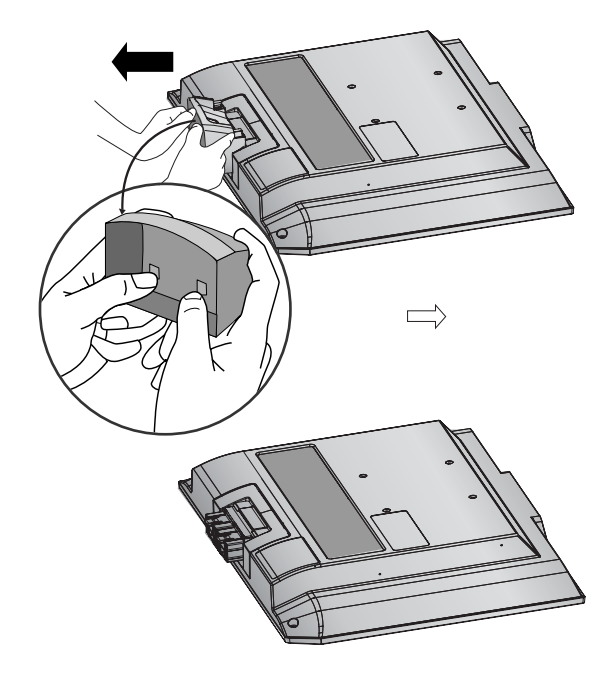

# MOLIMO DA POSTOLJE PAŽLJIVO MONTIRATE DA PROIZVOD NE BI PAO

- Treba da kupite neophodne komponente na tržištu da biste učvrstili TV na zidu.
- Pozicionirajte TV blizu zida da biste izbegli mogućnost njegovog padanja kada je gurnut.
- Niže navedena instrukcija je jedan od sigurnih načina kako da postavite TV, a to je kako da ga postavite na zidu izbegavajući mogućnost njegovog padanja napred kada je povučen. Ovo će sprečiti padanje TV-a unapred i uzrokovanje povreda. Ovo će takođe sprečiti oštećivanje TV-a. Obezbedite da se deca ne penju ili vise na TV-u.

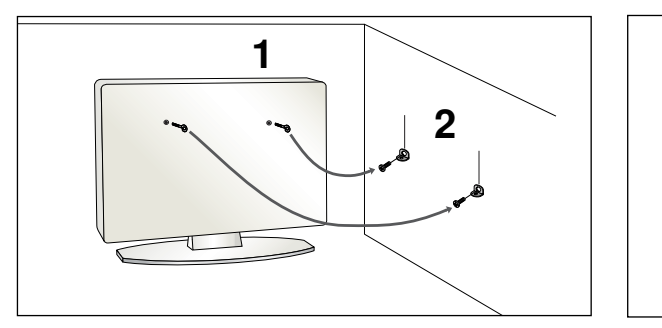

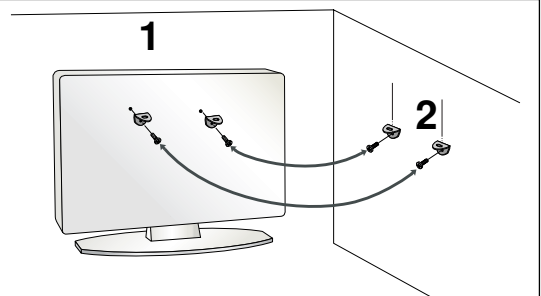

Upotrebite ušičaste zavrtnje ili zavrtnje TV konzole da biste učvrstili TV na zidu kao prikazano na slici.

(Ako Vaš TV ima zavrtnje u ušičastim zavrtnjevima, onda ih olabavite.)

\* Umetnite ušičaste zavrtnje ili zavrtnje TV konzole i čvrsto ih pritegnite u gornjim otvorima.

Pritegnite zidnu konzolu sa zavrtnjevima na zidu. Izjednačite visinu konzole koja je montirana na zidu.

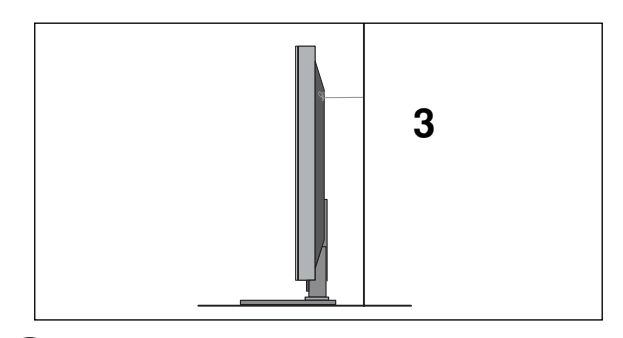

3 Upotrebite otporno uže da vežete TV. Sigurnije je da vežete uže horizontalno u odnosu na zid i TV-a.

#### NAPOMENA

- ► Kada pomerate TV prvo iskopčajte kablove.
- ▶ Upotrebite platformu ili orman koji je dovoljno jak i veliki da podrži veličinu i težinu TV-a.
- ► Za bezbednu upotrebu TV-a obezbedite da je visina nosača na zidu ista sa visinom TV-a.

# ZADNJI POKLOPAC ZA UREĐENJE KABLOVA

### PLAZMA TV modeli

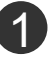

Povežite neophodne kablove.

Za priključivanje dodatne opreme pogledajte odeljak za Konfiguraciju eksternih uređaja.

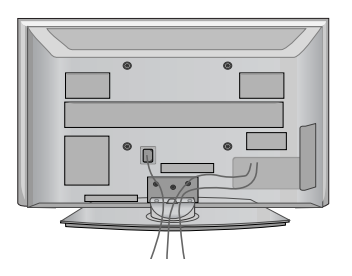

Montirajte KARIKU ZA UREĐIVANJE KABLOVA kao što je prikazano. Ukoliko Vaš TV ima DRŽAČ KABLOVA, onda ga namontirajte i povežite kablove kao što je prikazano.

(samo kod 42/50PG10\*\*)

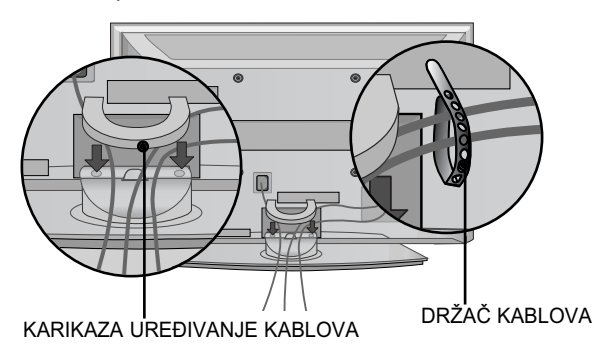

(samo kod 42/50PG20\*\*, 42/50/60PG30\*\*)

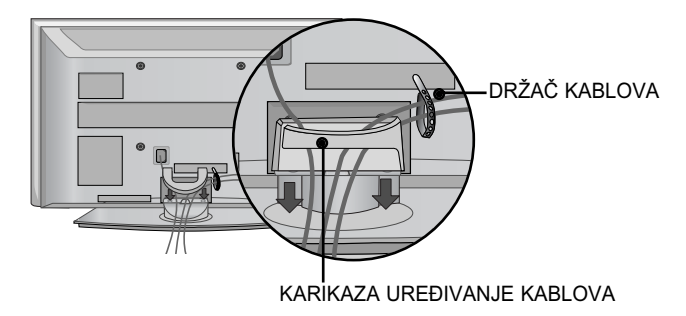

### Kako da uklonite kariku za uređivanje kablova

Drzite KARIKU ZA UREĐIVANJE KABLOVA obema ruku i povucite je naviše.

\* Za model 42PG10\*\* pritisnite sredinu KARIKE ZA UREĐIVANJE KABLOVA i onda je podignite naviše.

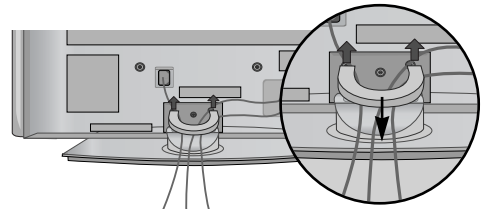

(samo kod 42/50PG10\*\*)

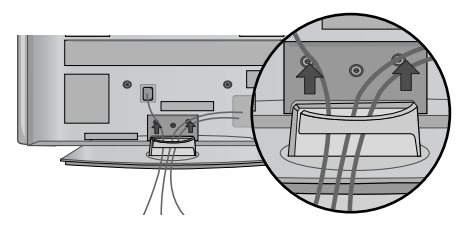

(samo kod 42/50PG20\*\*, 42/50/60PG30\*\*)

#### LCD TV modeli : 32/37/42LG20\*\*, 26/32/37/ 42LG30\*\*, 32/37/42/47/52LG5\*\*\*

Priključite neophodne kablove.

Za priključivanje dodatne opreme pogledajte odeljak za Konfiguraciju eksternih uređaja.

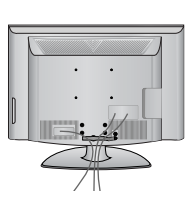

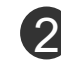

Otvorite KARIKU ZA UREĐIVANJE KABLO-VA kao prikazano i uredite kablove.

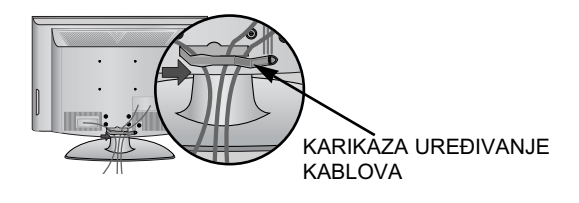

Podesite KARIKU ZA UREĐIVANJE KABLOVA kao što je prikazano.

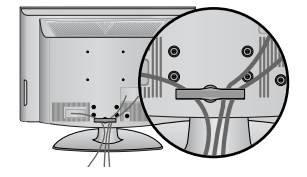

### LCD TV modeli : 19/22LS4D\*

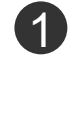

Priključite neophodne kablove. Za priključivanje dodatne opreme pogledajte odeljak za Konfiguraciju eksternih uređaja.

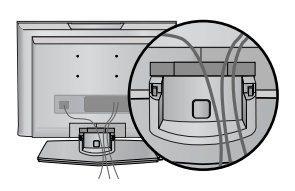

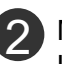

Montirajte KARIKU ZA UREĐIVANJE KABLOVA kao što je prikazano.

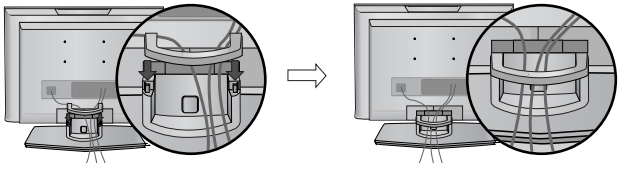

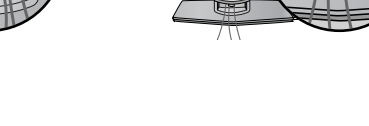

Kako da uklonite kariku za uređivanje kablova (LCD TV modeli : 19/22LS4D\*)

Prvo pritisnite kariku za uređivanje kablova. Drzite KARIKU ZA UREĐIVANJE KABLOVA obema ruku i povucite je naviše.

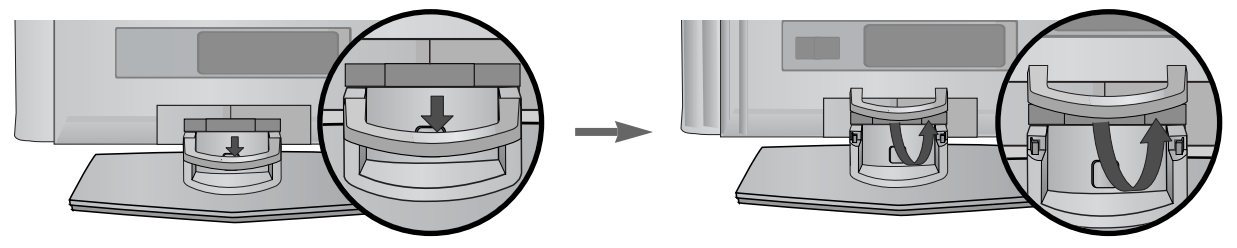

#### NAPOMENA

- ▶ Nemojte koristiti KARIKU ZA UREĐIVANJE KABLOVA da biste podizali TV.
- Ako je proizvod pao, može doći do povrede ili oštećenja proizvoda.

### LCD TV modeli : 19/22LG30\*\*

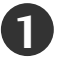

Priključite neophodne kablove.

Za priključivanje dodatne opreme pogledajte odeljak za Konfiguraciju eksternih uređaja.

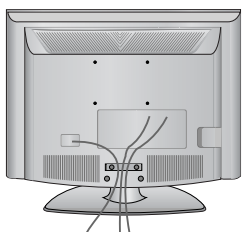

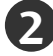

Montirajte KARIKU ZA UREĐIVANJE KABLOVA kao što je prikazano.

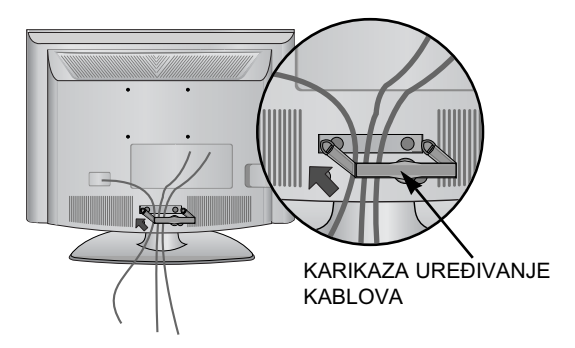

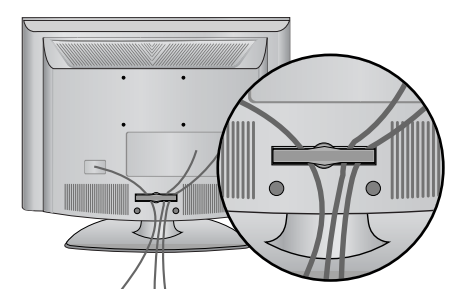

Kako da uklonite kariku za uređivanje kablova

Drzite KARIKU ZA URE?IVANJE KABLOVA obema ruku i povucite je unazad.

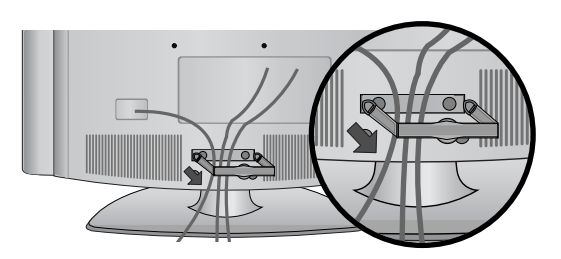

#### NAPOMENA

▶ Nemojte koristiti KARIKU ZA UREĐIVANJE KABLOVA da biste podizali TV.

- Ako je proizvod pao, može doći do povrede ili oštećenja proizvoda.

# POSTAVLJANJE VAŠEG EKRANA (samo kod 19/22LG30\*\*, 19/22LS4D\*)

- Prikazana slika se može razlikovati od Vašeg TV-a.
- Podesite položaj ploče na razne načine za maksimalni komfor.

#### Domet nagiba

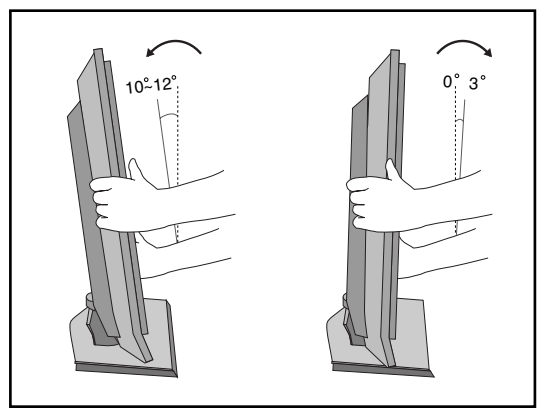

### LOKACIJA (samo kod 19/22LG30\*\*, 19/22LS4D\*)

Postavite Vaš TV tako da ne padaju direktno svetlo ili sunčevi zraci na ekran. Budite oprezni da TV ne bude izložen bilo kakvim nepotrebnim vibracijama, bilo kakvoj vlagi, prašini ili toploti. Takođe obezbedite da je TV postavljen na mestu gde ima slobodna cirkulacija vazduha. Nemojte pokrivati ventilacione otvore na zadnjem poklopcu.

Ukoliko nameravate montažu na zidu, pričvrstite standardni VESA međusklop za montiranje na zidu (opcioni delovi) na pozadini TV-a.

Prilikom instalacije TV-a na zidnim nosačima (opcioni delovi), učvrstite ih pažljivo da proizvod ne padne.

### KENSINGTON SISTEM BEZBEDNOSTI

(samo kod 19/22LG30\*\*, 19/22LS4D\*)

TV je opremljen sa konektorom za Kensington sistem bezbednosti na pozadini ploče. Povežite kabl Kensington sistema bezbednosti kao prikazano na slici ispod.

Za detaljnu instalaciju i upotrebu Kensington sistema bezbednosti pogledajte korisnički vodič saisporučen zajedno sa Kensington sistemom bezbednosti.

Za više informacije stupite u kontakt sa kompanijom Kensington preko naslovne strane http://www.kensington.com na internetu.

Kensington prodaje sisteme bezbednosti za skupu elektronsku opremu kao što su prenosivi računari i LCD projektori.

#### NAPOMENA

- Kensington sistem bezbednosti je opcioni pribor.

#### NAPOMENE

a. Ako je proizvod hladan na dodir, onda može nastati malo "treperenje" slike prilikom uključivanja.

To je normalno i TV nema nikakvu grešku.

- b. Neke manje tačkaste greške mogu biti vidljive na ekranu, koje se pojavljuju kao male crvene, zelene ili plave tačke. Međutim one nemaju nikakav nepovoljan efekat na rad monitora.
- c. Izbegavajte dodirivanje LCD ekrana ili držanje prsta-iju za duži period vremena na ekranu.

Čineći tako možete uzrokovati privremenu izobličenost na ekranu.

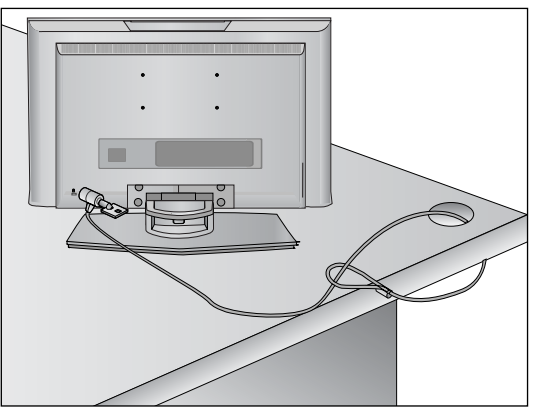

- TV možete montirati na razne načine kao što su na zidu, na radnom stolu itd.
- TV je konstruisan da bude montiran horizontalno.

### UZEMLJENJE

Obezbedite povezivanje žice za uzemljenjem da biste sprečili mogući električni udar. Ako uzemljivanje nije moguće, onda neka Vam kvalifkovani električar namontira odvojenu sklopku.

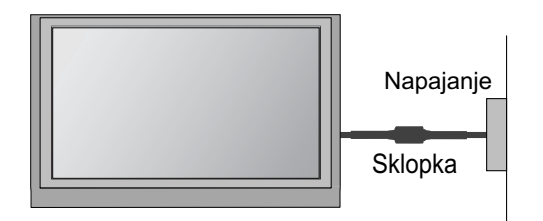

Nemojte pokušati da uzemljite TV povezivanjem na telefonskim kablovima, gromobranima ili gasnim cevima.

# POSTAVLJANJE NA RADNOM STOLU SA POSTOLJEM

Radi adekvatne ventilacije omogućite slobodan prostor svuda oko TV-a od 4" (10 cm).

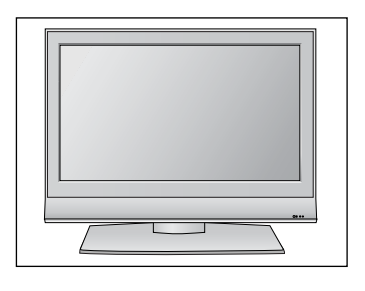

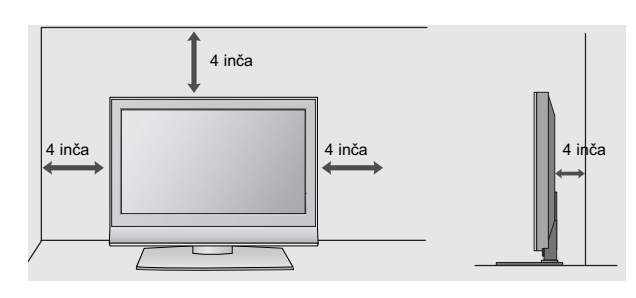

# MONTAŽA NA ZIDU: HORIZONTALNO POSTAVLJANJE

Radi adekvatne ventilacije omogućite slobodan prostor svuda oko TV-a od 4" (10 cm). Preporučujemo da koristite zidni nosač marke LG kada želite da montirate TV na zidu.

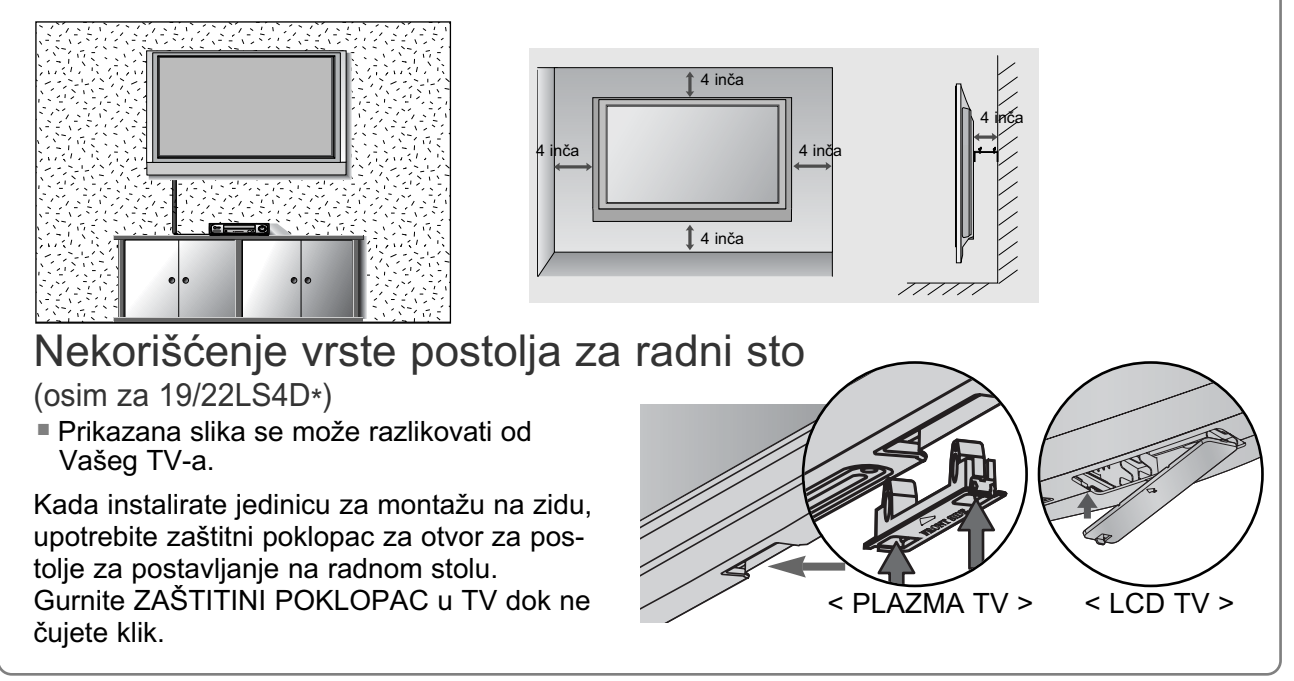

Da biste sprečili oštećenja nemojte priključivati TV na električnu mrežu dok ne povežete sve uređaje.

# PRIKLJUČIVANJE ANTENE

- Radi optimalnog kvaliteta slike podesite pravac antene.
- Kabl antene i pretvarač nisu snabdeveni.

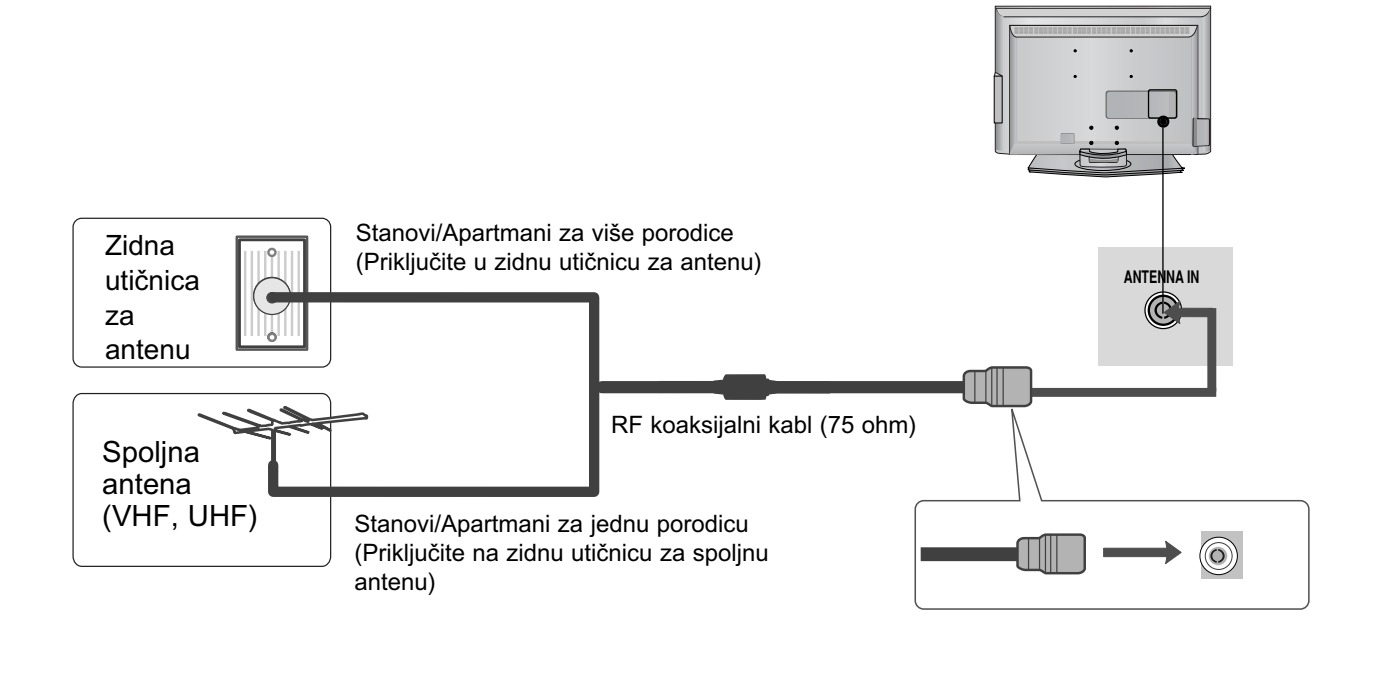

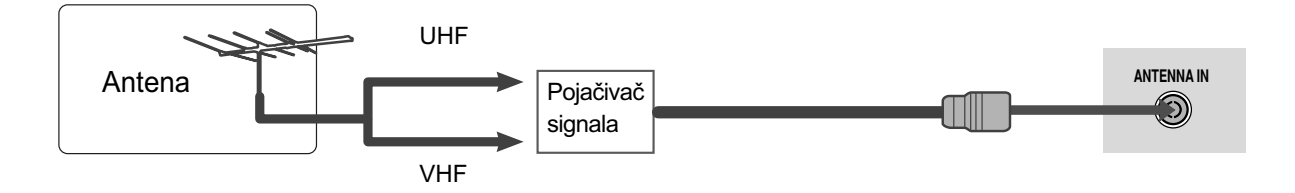

- U područjima sa slabim signalom, da biste postigli bolji kvalitet slike možda će biti potrebno instaliranje pojačivača signala kao što je prikazano gore.
- Ukoliko signal treba podeliti između dva TV-a, onda upotrebiti razdvajač antenskog signala za priključivanje.

- Da biste sprečili oštećivanje bilo koje opreme, nikada nemojte priključivati bilo koji napojni kabl dok ne završite sa povezivanjem celokupne opreme.
- Ovaj deo KONFIGURACIJE EKSTERNE OPREME uglavnom koristi dijagrame za modele 22LS4D\*.

### KONFIGURACIJA PRJEMNIKA VISOKE DEFINICIJE.

Ovaj TV može primiti digitalni RF/kablovski signal bez eksternog digitalnog dekodera. Međutim, ako primate digitalne signale od dekodera ili drugih digitalnih eksternih uređaja, obratite pažnju na dijagramu prikazanim niže.

### Povezivanje sa komponentnim kablom

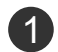

Povežite video izlaze (Y, PB, PR) digitalnog dekodera na utičnice COMPONENT IN VIDEO (komponentni ulaz video) na TV-u.

Povežite audio izlaze digitalnog dekodera na utičnice COMPONENT IN AUDIO (komponentni ulaz audio) na TV-u.

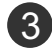

Uključite digitalni dekoder. (Pogledajte korisničko uputstvo za digitalnog dekodera.)

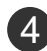

Izaberite Komponenti ulazni izvor upotrebom INPUT (unos) dugmeta na daljinkom upravljaču.

| Signal     | Komponenta      | HDMI |
|------------|-----------------|------|
| 480i/576i  | Da              | Ne   |
| 480p/576p  | Da              | Da   |
| 720p/1080i | Da              | Da   |
| 1080p      | Da<br>(50/60Hz) | Da   |

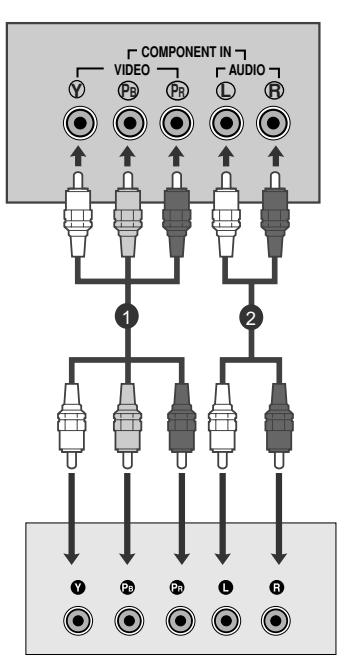

### Povezivanje dekodera sa HDMI kablom

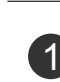

Povežite HDMI izlaz dekodera sa utičnicom HDMI/DVI IN, HDMI/DVI IN 1, HDMI IN 2 ili HDMI IN 3 na TV-u.

Uključite digitalni dekoder. (Pogledajte korisničko uputstvo za digitalnog dekodera.)

3 Izaberite HDMI/DVI, HDMI1, HDMI2 ili HDMI3 ulazni izvor upotrebom INPUT (unos) dugmeta na daljinskom upravljaču.

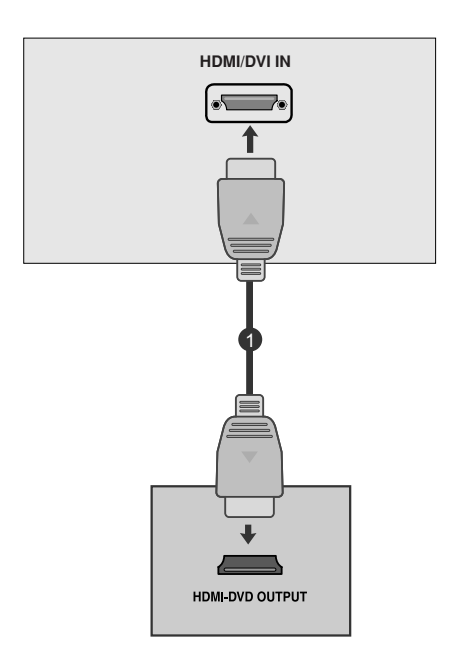

### Povezivanje sa HDMI prema DVI kablom

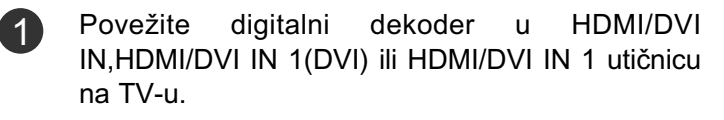

- Povežite audio izlaze digitalnog dekodera na utičnicu AUDIO IN (RGB/DVI) na TV-u.
- 3 Uključite digitalni dekoder. (Pogledajte korisničko uputstvo za digitalnog dekodera.)
- Izaberite HDMI/DVI ili HDMI1 izvor upotrebom INPUT (unos) dugmeta na daljinskom upravljaču.

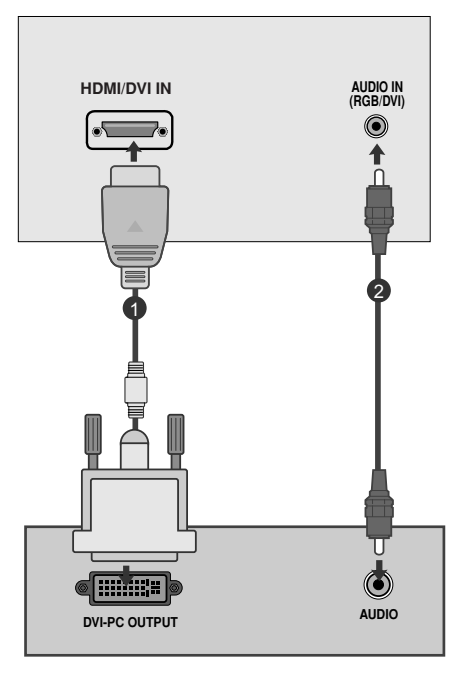

### KONFIGURACIJA DIGITALNOG AUDIO IZLAZA (osim za 19/22LS4D\*)

- Otpremanje audio signala od TV-a prema eksternoj audio opremi preko porta za digitalni audio izlaz (optički).

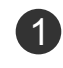

Povežite jedan kraj optičkog kabla u port za digitalni audio izlaz TV-a (optički).

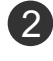

Drugi kraj optičkog kabla povežite sa digitalnim audio ulazom u audio opremi (optički).

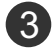

U meniju AUDIO podesite opcije TV zvučnika na‡ Isključeno (▶str.80) Obratite se uputstvu za upotrebu eksterne audio opreme za rad sa njome.

### ▲ OPREZ

 Nemojte gledati u port optičkog izlaza. Gledanje u laserski zrak može oštetiti Vaš vid.

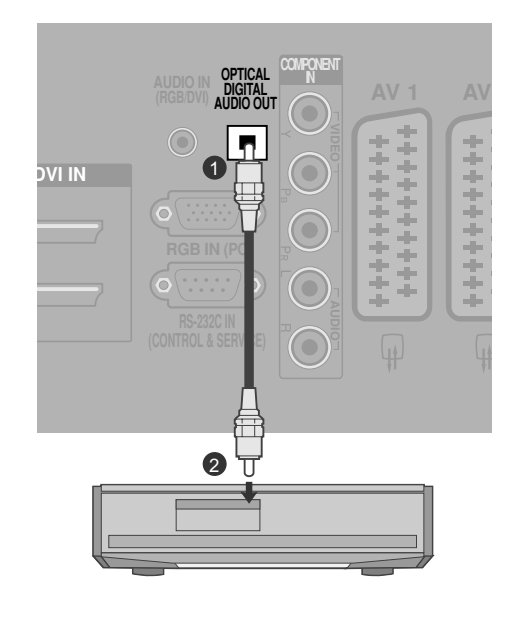

(2)

### KONFIGURACIJA DVD

### Kada vršite povezivanje sa komponentnim kablom

| 1 | Povežite video izlaze (Y, PB, PR) DVD plejera na<br>utičnice COMPONENT IN VIDEO (komponentni video<br>ulaz) na TV-u. |
|---|----------------------------------------------------------------------------------------------------|
| 2 | Povežite audio izlaze DVD plejera na utičnice COM-<br>PONENT IN AUDIO (komponentni audio ulaz) na TV-u.              |
| 3 | Uključite DVD plejer i ubacite DVD disk.                                                                             |
| 4 | Izaberite Komponenti ulazni izvor upotrebom INPUT<br>(unos) dugmeta na daljinskom upravljaču.                        |
| 5 | Obratite se uputstvu za rad sa DVD plejerom za rad sa njime.                                                         |

#### Portovi komponentnih ulaza

Da biste postigli bolji kvalitet slike, povežite DVD plejer sa portovima komponentnih ulaza kao što je prikazano dole.

| Komponentni portovi na TV-u  | Y | Рв  | PR  |
|------------------------------|---|-----|-----|
|                              | Y | Рв  | PR  |
| Video izlazni portovi na DVD | Y | B-Y | R-Y |
| plejeru                      | Y | Cb  | Cr  |
|                              | Y | Pb  | Pr  |

### Povezivanje sa Euro Scart kablom

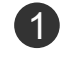

Povežite Euro scart utičnicu od DVD u AV1 Euro scart utičnicu od TV-a.

3 Izaberite AV1 ulazni izvor upotrebom INPUT (unos) dugmeta na daljinskom upravljaču.
Ako je povezano sa utičnicom AV2 Euro scart, opda

Ako je povezano sa utičnicom AV2 Euro scart, onda izaberite AV2 ulazni izvor.

Obratite se uputstvu za rad sa DVD plejerom za rad sa njime.

#### NAPOMENA

Bilo koji Euro scart kabl mora biti oklopljen.

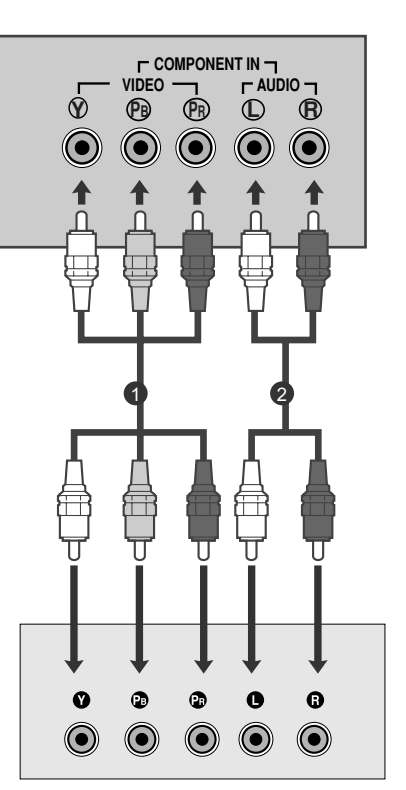

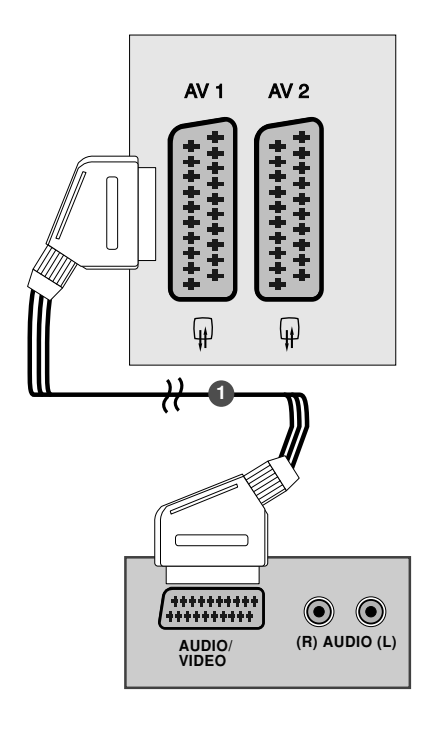

Uključite DVD plejer i ubacite DVD disk.

### Povezivanje sa S-Video kablom

(osim za 19/22LS4D\*, 32/37/42LG20\*\*, 42/50PG10\*\*)

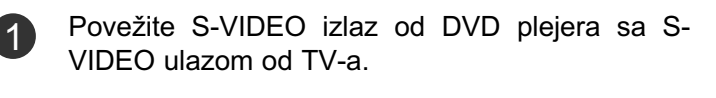

Povežite audio izlaze DVD plejera na utičnice AUDIO ulaza na TV-u.

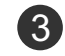

4

Uključite DVD plejer i ubacite DVD disk.

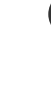

Izaberite AV3 izvor upotrebom INPUT (unos) dugmeta na daljinskom upravljaču.

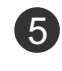

Obratite se uputstvu za rad sa DVD plejerom za rad sa njime.

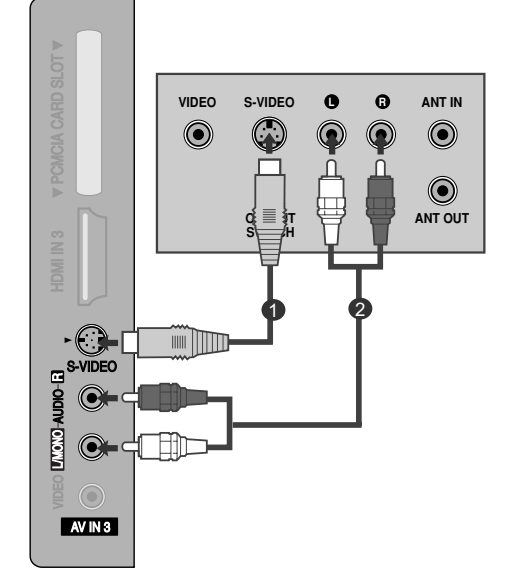

### Povezivanje HDMI kabla

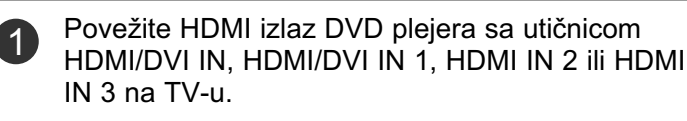

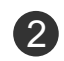

Izaberite HDMI/DVI, HDMI1, HDMI2 ili HDMI3 ulazni izvor upotrebom INPUT (unos) dugmeta na daljinskom upravljaču.

Obratite se uputstvu za rad sa DVD plejerom za rad sa njime.

#### NAPOMENA

- TV može primati simultano video i audio signale kada koristite HDMI kabl.
- Ukoliko DVD plejer ne podržava automatski HDMI rezoluciju, onda morate podesiti odgovarajuću izlaznu rezoluciju.

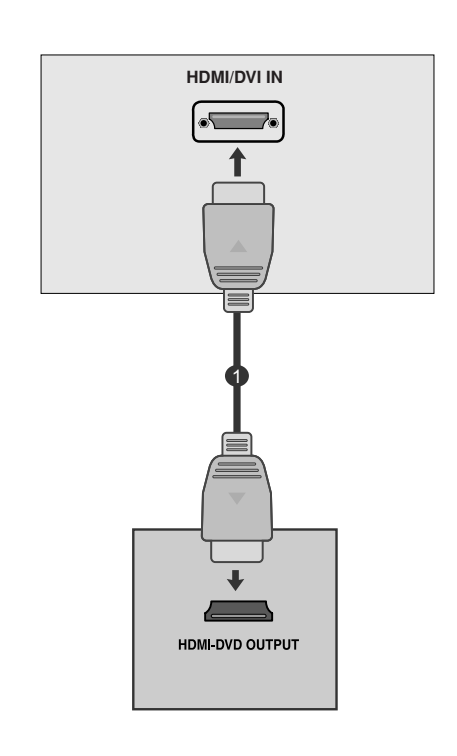

# KONFIGURACIJA VIDEO PLEJERA

- Da izbegnete šum slike (smetnje), omogućite adekvatnu razdaljinu između video plejera i TV-a.
- Ukoliko se format slike od 4:3 koristi duže vreme, može se desiti da nepokretne slike ostanu vidljive na obe strane ekrana.

### Kada vršite povezivanje sa RF kablom

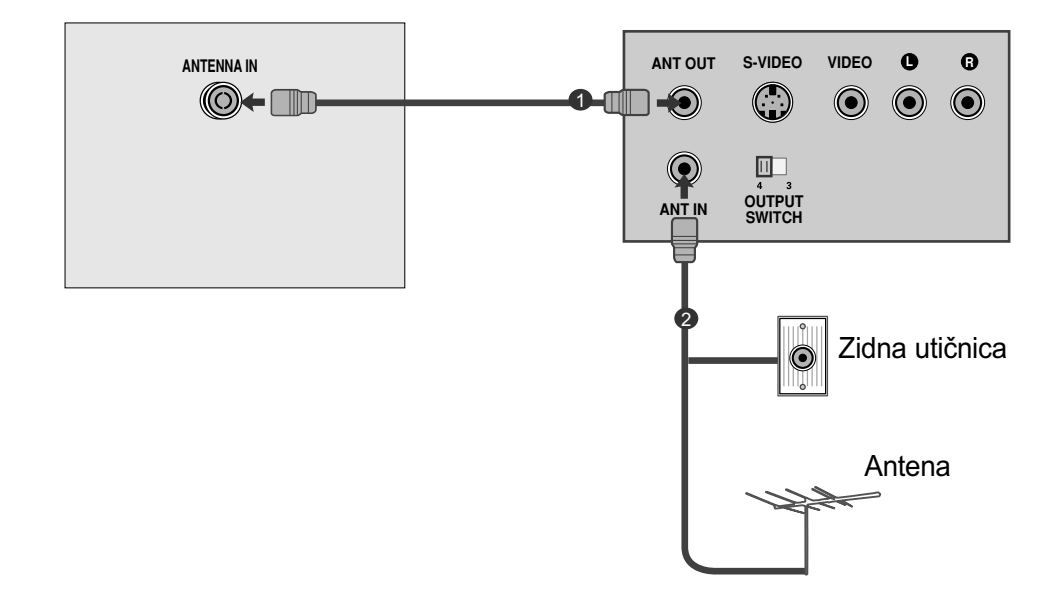

| 1 | Povežite utičnicu ANT OUT (antena izlaz) od video plejera sa utičnicom ANTENNA IN (antena ulaz) od TV-a. |
|---|----------------------------------------------------------------------------------------------------|
|   |                                                                                                    |

Povežite antenski kabl u utičnicu ANT IN (antena ulaz) od video plejera.

2

3

Pritisnite dugme PLAY (reprodukcija) na video plejeru i pronađite odgovarajući kanal između TV-a i video plejera za gledanje.

### Povezivanje sa Euro Scart kablom

- Povežite Euro scart utičnicu od video plejera u AV1 Euro scart utičnicu od TV-a.
- 2

1

Ubacite traku u video plejer i pritisnite dugme PLAY (reprodukcija) na video plejeru. (Pogledajte korisničko uputstvo video plejera.)

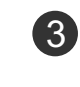

Izaberite AV1 ulazni izvor upotrebom INPUT (unos) dugmeta na daljinskom upravljaču.

4

Ako je povezano sa utičnicom AV2 Euro scart, onda izaberite AV2 ulazni izvor.

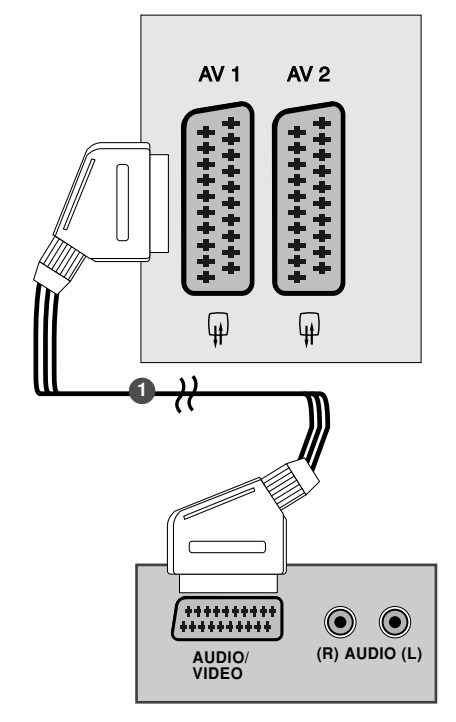

#### NAPOMENA

▶ Bilo koji Euro scart kabl mora biti oklopljen.

### Povezivanje sa RCA kablom

(osim za 19/22LS4D\*, 42/50PG10\*\*)

- Povežite utičnice za AUDIO/VIDEO signale između TV-a i video plejera. Uskladite boje utičnica (Video = žuta, Audio Left (audio levo)= bela i Audio Right (audio desno) = crvena)
- 2

Ubacite video kasetu u video plejer i pritisnite PLAY (reprodukcija) na video plejeru. (Pogledajte korisničko uputstvo video plejera.)

Izaberite AV3 izvor upotrebom INPUT (unos) dugmeta na daljinskom upravljaču.

### NAPOMENA

Ukoliko posedujete mono video plejer, povežite audio kabl od video plejera sa utičnicom AUDIO L/MONO na TV-u.

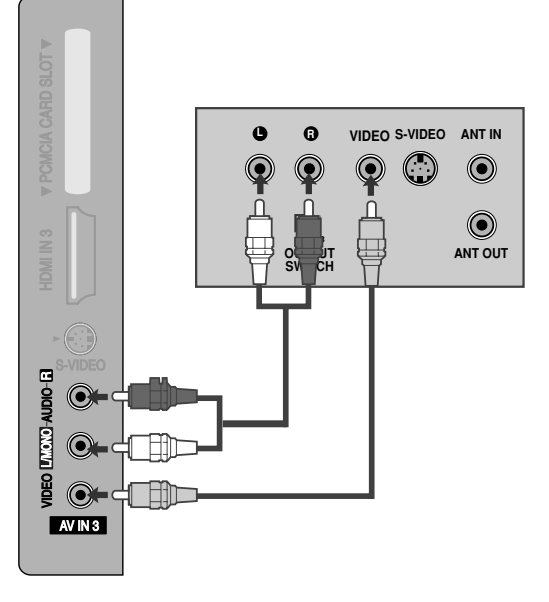

### Povezivanje sa S-Video kablom

(osim za 19/22LS4D\*, 32/37/42LG20\*\*, 42/50PG10\*\*)

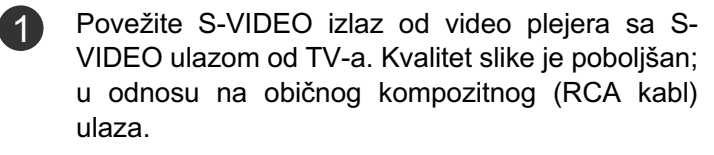

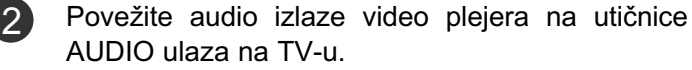

Ubacite traku u video plejer i pritisnite dugme PLAY (reprodukcija) na video plejeru. (Pogledajte korisničko uputstvo video plejera.)

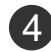

3

Izaberite AV3 izvor upotrebom INPUT (unos) dugmeta na daljinskom upravljaču.

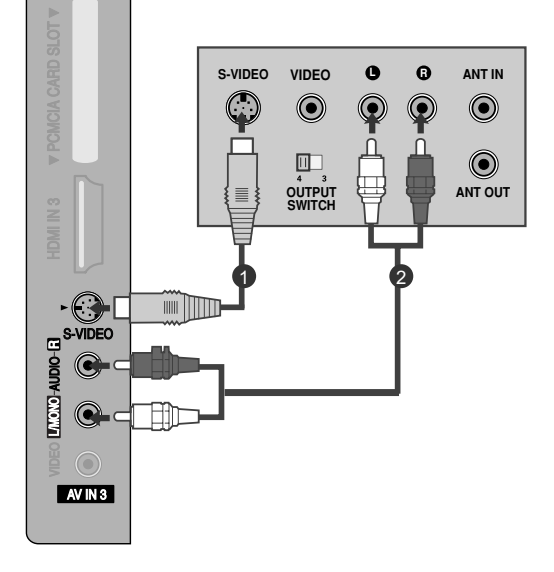

#### NAPOMENA

Ukoliko su obe utičnice za S-VIDEO i VIDEO povezani istovremeno sa S-VHS od video plejera, onda se može vršiti samo prijem S-VIDEO signala.

### KONFIGURACIJA OSTALIH A/V IZVORA

(osim za 19/22LS4D\*, 42/50PG10\*\*)

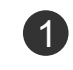

Povežite utičnice za AUDIO/VIDEO signale između TV-a i eksterne opreme. Uskladite boje utičnica. (Video = žuta, Audio Left (audio levo) = bela i Audio Right (audio desno = crvena))

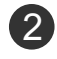

Izaberite AV3 ulazni izvor upotrebom INPUT (unos) dugmeta na daljinskom upravljaču.

Počnite sa korišćenjem odgovarajuće eksterne opreme.

Pogledajte uputstvo za upotrebu eksterne opreme.

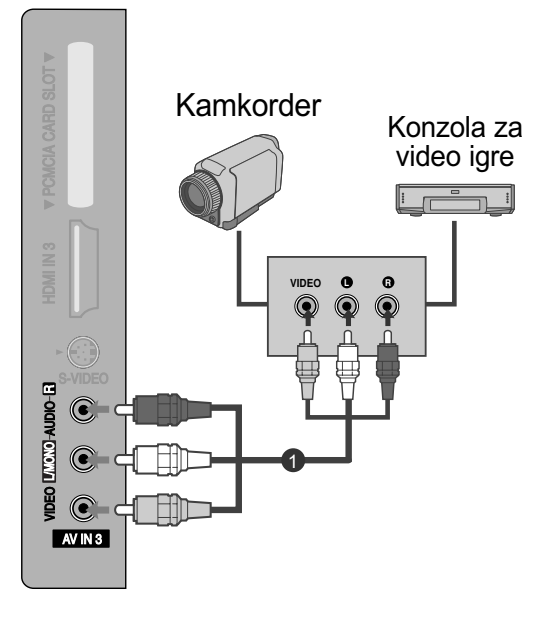

# UMETANJE DEKODERA

- Da gledate šifrovani (plaćeni) servis u digitalnom režimu TV-a.

- Ova karakteristika nije dostupna u svim državama.

KONFIGURACIJA EKSTERNE OPREME

Umetnite dekoder u PCMCIA (Međunarodno udruženje za memorijske kartice personalnih kompjutera) CARD SLOT (otvor za karticu) na TV-u kao prikazano.

Za dalje informacije pogledajte stranu 54.

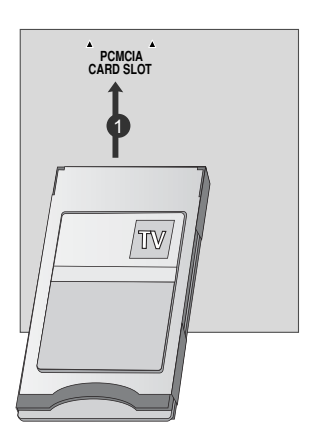

# KONFIGURACIJA LIČNOG RAČUNARA

Ovaj TV pruža mogućnost "utakni i koristi", što znači da se stoni računar automatski podešava na podešenja TV-a.

Povezivanje putem kabla sa 15-pinskim D-sub konektorom

Povežite RGB izlaze ličnog računara sa utičnicom RGB IN (PC) na TV-u.

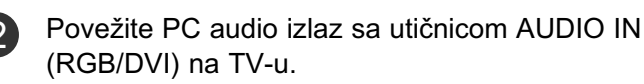

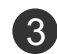

Uključite računar i TV

4 Izaberite RGB ulazni izvor upotrebom dugmeta INPUT (unos) na daljinskom upravljaču.

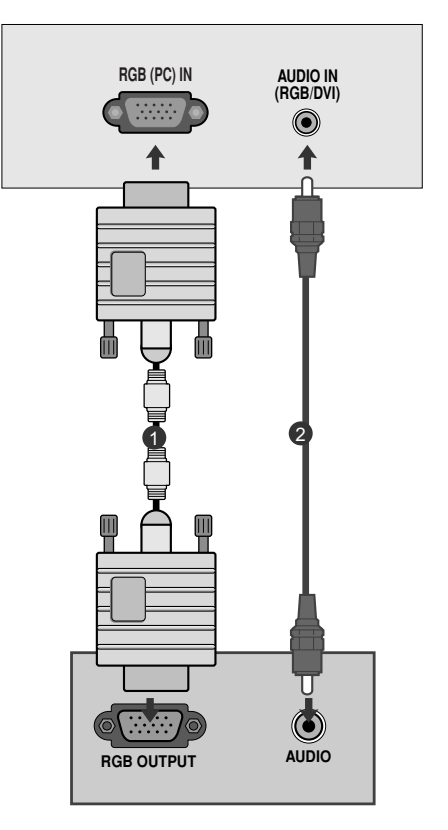

### Povezivanje sa HDMI prema DVI kablom

Povežite DVI izlaz računara sa utičnicom HDMI/DVI IN, HDMI/DVI IN 1 (DVI) ili HDMI/DVI IN 1 na TV-u.

Povežite PC audio izlaz sa utičnicom AUDIO IN (RGB/DVI) na TV-u.

3

Uključite računar i TV.

Izaberite HDMI/DVI ili HDMI1 izvor upotrebom INPUT (unos) dugmeta na daljinskom upravljaču.

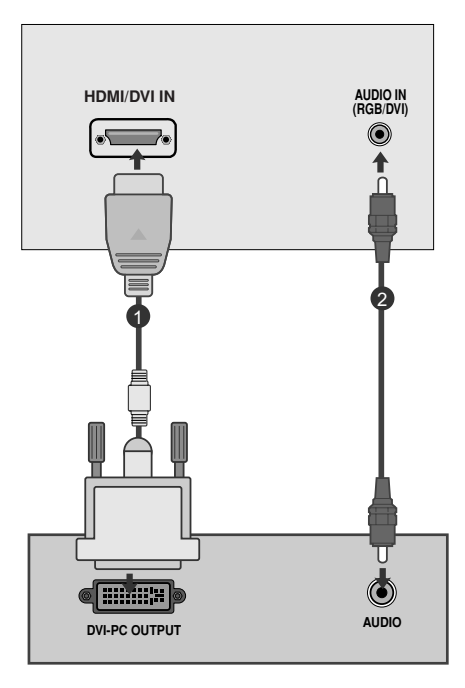

#### NAPOMENA

- Da biste uživali u živahnoj slici i živahnom zvuku, povežite PC sa TV-om.
- Izbegavajte nepokretne slike za duži period vrmena na ekranu TV-a. Nepokretne slike mogu postati trajno utisnute na ekranu; koristite čuvar ekrana ako je moguće.
- Povežite PC na RGB (PC) ili HDMI IN (ili HDMI/DVI IN) port od TV-a; promenite rezoluciju.
- Mogu nastati smetnje u rezoluciji, u vertikalnom obliku, kontrastu ili osvetljaju u režimu PC. Promenite režim PC u drugu rezoluciju ili promenite brzinu osvežavanja ili podesite osvetljaj i kontrast u meniju dok slika ne postane jasna. Ukoliko se brzina osvežavanja grafičke kartice u PC ne može promeniti, onda promenite grafičku karticu u PC ili pitajte za savet proizvođača grafičke kartice računara.
- Ulazni signali za sinhronizaciju horizontalne i vertikalne frekvencije su odvojeni.
- Povežite signalni kabl od izlaznog porta računara za monitor sa RGB (PC) portom od TV-a ili signalni kabl od HDMI izlaznog porta od računara sa HDMI IN (ili HDMI/DVI IN) portom od TV-a.
- Povežite audio kabl od računara sa audio ulazom na TV-u. (Audio kablovi nisu obuhvaćeni sa TV-om).

- Ukoliko koristite zvučnu karticu, onda podesite zvuk računara po potrebi.
- Ovaj TV koristi VESA utakni i koristi rešenje. TV aparat šalje EDID podatke računara sa DDC protokolom. Računar se podešava automatski kada koristi ovaj TV.
- DDC protokol je unapred definisan za RGB (analogni RGB), HDMI (digitalni RGB) režim.
- Ukoliko je potrebno, uskladite podešavanja za funkciju utakni i koristi.
- Ukoliko grafička kartica računara ne šalje simultano analogne i digitalne RGB signale, onda povežite ili RGB ili HDMI IN (ili HDMI/DVI IN) da biste prikazali izlazne signale računara na TV-u.
- Ukoliko grafička kartica šalje simultano analogne i digitalne RGB signale, onda prebacite TV ili na RGB ili HDMI; (drugi režim je podešen automatski na funkciju utakni i koristi od strane TV-a.)
- DOS režim možda neće raditi u zavisnosti od video kartice ako koristite HDMI prema DVI kabl.
- Ako koristite predugačak RGB-PC kabl, onda mogu nastati smetnje na ekranu. Preporučujemo dužinu kabla ispod 5 m. To omogućava najbolji kvalitet slike.

### Podržane rezolucije displeja (samo kod 19/22LS4D\*)

#### RGB[PC], HDMI[PC] režim

#### HDMI[DTV] režim

| Rezolucija | Horizontalna<br>Frekvencija (kHz) | Vertikalna<br>Frekvencija (Hz) |                       |
|------------|-----------------------------------|--------------------------------|-----------------------|
| 720x400    | 31,468                            | 70,08                          |                       |
| 640×480    | 31,469                            | 59,94                          |                       |
| 0407400    | 37,684                            | 75,00                          |                       |
| 800, 600   | 37,879                            | 60,31                          |                       |
| 800x000    | 46,875                            | 75,00                          |                       |
| 832x624    | 49,725                            | 74,55                          |                       |
|            | 48,363                            | 60,00                          |                       |
| 1024x768   | 56,470                            | 70,00                          |                       |
|            | 60,123                            | 75,029                         |                       |
| 1280x768   | 47,78                             | 59,87                          |                       |
| 1360x768   | 47,72                             | 59,8                           |                       |
| 1366x768   | 47,56                             | 59,6                           |                       |
| 1280x1024  | 63,595                            | 60,0                           |                       |
| 1440x900   | 55,5                              | 59,90                          | → samo kod<br>19LS4D∗ |
| 1400x1050  | 64,744                            | 59,948                         | - samo kod            |
| 1680x1050  | 65,16                             | 59,94                          | 22LS4D*               |

| Rezolucija | Horizontalna<br>Frekvencija (kHz) | Vertikalna<br>Frekvencija (Hz) |
|------------|-----------------------------------|--------------------------------|
| 720×480    | 31,469                            | 59,94                          |
| 7207400    | 31,5                              | 60                             |
| 720x576    | 31,25                             | 50                             |
|            | 37,500                            | 50                             |
| 1280x720   | 44,96                             | 59,94                          |
|            | 45                                | 60                             |
|            | 33,72                             | 59,94                          |
|            | 33,75                             | 60                             |
|            | 28,125                            | 50,00                          |
|            | 26,97                             | 23,97                          |
| 4000-4000  | 27                                | 24                             |
| 1920x1080  | 33,716                            | 29,976                         |
|            | 33,75                             | 30,00                          |
|            | 56,250                            | 50                             |
|            | 67,43                             | 59,94                          |
|            | 67,5                              | 60                             |

### Podržane rezolucije displeja (samo kod 19/22/26/32/37/42LG30\*\*, 32/37/42LG20\*\*, 32/37/42/47/52LG5\*\*\*)

#### RGB[PC], HDMI[PC] režim

|   | Rezolucija     | Horizontalna<br>Frekvencija (kHz) | Vertikalna<br>Frekvencija (Hz) |               | Rezolucija          | Ho<br>Frekv |
|---|----------------|-----------------------------------|--------------------------------|---------------|---------------------|-------------|
|   | 720x400        | 31,468                            | 70,08                          |               | 720x480             | 31,         |
|   | 640-480        | 31,469                            | 59,94                          |               | 720x576             |             |
|   | 0403480        | 37,84                             | 75,00                          |               | 4000700             |             |
|   | <u>800,400</u> | 37,879                            | 60,31                          |               | 1280x720            | 44          |
|   | 800x600        | 46,875                            | 75,00                          |               |                     | 33,         |
|   | 832x624        | 49,725                            | 74,55                          |               |                     |             |
|   |                | 48,363                            | 60,00                          |               | 10001000            | 26          |
|   | 1024x768       | 56,470                            | 70,00                          |               | 1920x1080           | 33,7        |
|   |                | 60,123                            | 75,029                         |               |                     |             |
|   | 1280x768       | 47,78                             | 59,87                          |               |                     | 67          |
|   | 1360x768       | 47,72                             | 59,8                           |               |                     |             |
|   | 1366x768       | 47,56                             | 59,6                           |               |                     |             |
| ( | 1440x900       | 55,5                              | 59,90                          | - samo kod 19 | LG30**              |             |
| ( | 1400x1050      | 64,744                            | 59,948                         | same ked 22   | 1630                |             |
|   | 1680x1050      | 65,16                             | 59,94                          | Sallio Kou 22 | 1030**              |             |
| ( | 1280x1024      | 63,595                            | 60,0                           | samo kod 19   | LG30**, 37/42/47/52 | 2LG5***     |
| ( | 1920x1080      | 66,647                            | 59,988                         | – samo kod 37 | /42/47/52LG5***     |             |

#### HDMI[DTV] režim

| Rezolucija | Horizontalna<br>Frekvencija (kHz) | Vertikalna<br>Frekvencija (Hz) |
|------------|-----------------------------------|--------------------------------|
| 720x480    | 31,469 / 31,5                     | 59,94 / 60                     |
| 720x576    | 31,25                             | 50                             |
| 1220-720   | 37,500                            | 50                             |
| 12002720   | 44,96 / 45                        | 59,94 / 60                     |
|            | 33,72 / 33,75                     | 59,94 / 60                     |
|            | 28,125                            | 50,00                          |
| 1020-1090  | 26,97 / 27                        | 23,97 / 24                     |
| 192021000  | 33,716 / 33,75                    | 26,976 / 30,00                 |
|            | 56,250                            | 50                             |
|            | 67,43 / 67,5                      | 59,94 / 60                     |

### Podržane rezolucije displeja

#### (samo kod 42/50PG10\*\*, 42/50PG20\*\*, 42/50/60PG30\*\*)

#### RGB[PC], HDMI[PC] režim

| Rezolucija | Horizontalna<br>Frekvencija (kHz) | Vertikalna<br>Frekvencija (Hz) |
|------------|-----------------------------------|--------------------------------|
| 720x400    | 31,468                            | 70,08                          |
| 640x480    | 31,469                            | 59,94                          |
| 800x600    | 37,879                            | 60,31                          |
| 1024x768   | 48,363                            | 60,00                          |
| 1280x768   | 47,78                             | 59,87                          |
| 1360x768   | 47,72                             | 59,80                          |
| 1920x1080  | 66,647                            | 59,988                         |

#### HDMI[DTV] režim

| Rezolucija | Horizontalna<br>Frekvencija (kHz) | Vertikalna<br>Frekvencija (Hz) |
|------------|-----------------------------------|--------------------------------|
| 640×490    | 31,469                            | 59,94                          |
| 040X400    | 31,469                            | 60,00                          |
| 720x480    | 31,47                             | 59,94                          |
| 7202400    | 31,50                             | 60,00                          |
| 720x576    | 31,25                             | 50,00                          |
|            | 37,50                             | 50,00                          |
| 1280x720   | 44,96                             | 59,94                          |
|            | 45,00                             | 60,00                          |
|            | 28,125                            | 50,00                          |
|            | 33,72                             | 59,94                          |
|            | 33,75                             | 60,00                          |
| 1020-1080  | 27,000                            | 24,00                          |
| 192021000  | 33,75                             | 30                             |
|            | 56,25                             | 50,00                          |
|            | 67,433                            | 59,94                          |
|            | 67,50                             | 60                             |

### Konfiguracija ekrana za režim rada lični računar

### Resetovanje ekrana

Vraća natrag na fabrička unapred definisana podešenja za poziciju, veličinu i fazu.

Ova funkcija radi u sledećem režimu: RGB[PC].

| SLIKA                                                                                                    | مْبُ• Premesti ⊛ OK                                                                                                    | EKRAN                                                                                                    | <      |
|----------------------------------------------------------------------------------------------------|----------------------------------------------------------------------------------------------------|----------------------------------------------------------------------------------------------------|--------|
| Image: Second second second | <ul> <li>Kontrast : 70</li> <li>Osvetljenje : 50</li> <li>Oštrina : 50</li> <li>Boja : 50</li> <li>Osenčenje : 0</li> <li>Unapređeno upravljanje</li> <li>Resetovanje slike</li> </ul> | <ul> <li>Rezolucija</li> <li>Autom. konfig.</li> <li>Pozicija</li> <li>Veličina</li> <li>Fazu</li> <li>Poništi</li> </ul> | To Set |
|                                                                                                    | Izaberite SLIKA.                                                                                                    |                                                                                                    |        |
|                                                                                                    | Izaberite EKRAN.                                                                                                    |                                                                                                    |        |
|                                                                                                    | Izaberite Poništi.                                                                                                    |                                                                                                    |        |
|                                                                                                    | Izaberite Da.                                                                                                    |                                                                                                    |        |
| Sok Pokre                                                                                                    | nite resetovanje.                                                                                                    |                                                                                                    |        |

- Pritisnite dugme za MENU (MENI) da biste se vratili na uobičajeno gledanje TV-a.
- Pritisnite dugme RETURN (POVRATAK) da pređete na prethodni ekran menija.

### Podešavanja za poziciju, veličinu i fazu ekrana

Ukoliko slika nije jasna nakon automatskog podešavanja i posebno ako slova i dalje podrhtavaju, onda ručno podesite fazu slike.

Ova funkcija radi u sledećem režimu: RGB[PC].

| SLIKA    | ∢, Premesti ⊛ OK                             |        | EKRAN        |
|----------|----------------------------------------------|--------|--------------|
| <b>1</b> | • Kontrast : 70                              |        | 🕂 Rezolucija |
| -        | Osvetljenje : 50                             |        |              |
|          | • Oštrina : 50                               |        |              |
|          | • Boja : 50                                  | $\geq$ |              |
| 2        | Osenčenje : 0                                |        | - Veličina   |
| Ē        | Onapredeno upravijanje     Resetovanje slike |        | 🔚 Fazu       |
| Ekran    | ©                                            |        |              |
| (T)      |                                              |        | Foliisu      |

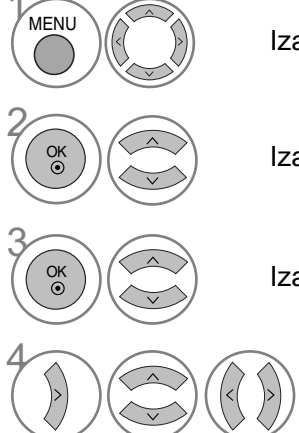

Izaberite SLIKA.

Izaberite EKRAN.

Izaberite Poziciju, Veličinu ili Fazu.

Napravite odgovarajuća podešavanja.

- Pritisnite dugme za MENU (MENI) da biste se vratili na uobičajeno gledanje TV-a.
- Pritisnite dugme RETURN (POVRATAK) da pređete na prethodni ekran menija.

### Izbor rezolucije

Da biste gledali normalnu sliku, izjednačite rezoluciju RGB režima i izbor PC režima. Ova funkcija radi u sledećem režimu: RGB[PC] režim.

| SLIKA | -,∳ Premesti ⊛ OK                        |       | EKRAN          | Premesti <b>RETURN</b> Pret. |                      |
|-------|------------------------------------------|-------|----------------|------------------------------|----------------------|
| 3     | • Kontrast : 70                          |       | 🕂 Rezolucija 🕨 | √1024 x 768                  |                      |
|       | Osvetljenje : 50     Oštrina : 50        |       | Autom. konfig. | 1280 x 768<br>1360 x 768     |                      |
| 0     | • Boja : 50                              | $\gg$ | 💽 Pozicija     | 1366 x 768                   | −Izuzev za PLAZMA T\ |
| 0     | Osenčenje : 0     Unapređeno upravljanje |       | Veličina       |                              |                      |
| Ē     | Resetovanje slike                        |       | - Veličina     |                              |                      |
| Ekran | ۲                                        |       | O Poništi      |                              |                      |

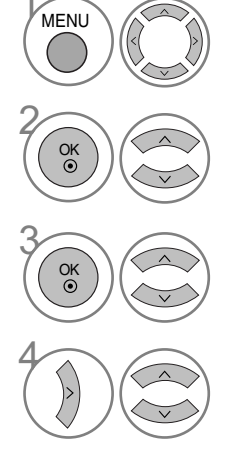

Izaberite SLIKA.

Izaberite EKRAN.

Izaberite Rezolucija.

Izaberite željenu rezoluciju.

- Pritisnite dugme za MENU (MENI) da biste se vratili na uobičajeno gledanje TV-a. • Pritisnite dugme RETURN (POVRATAK) da pređete na prethodni
- ekran menija.
## Automatska konfiguracija (samo za RGB [PC] režim)

Automatski podešava poziciju slike i umanjuje nestabilnost slike. Nakon podešavanja, ako je slika i dalje nepravilna, onda Vaš TV radi ispravno ali mu trebaju dodatna podešavanja.

#### Automatska konfiguracija

Ova funkcija je za automatsko podešavanje pozicije ekrana, časovnika i faze Prikazana slika će biti nestabilna za nekoliko sekundi dok je automatska konfiguracija u toku.

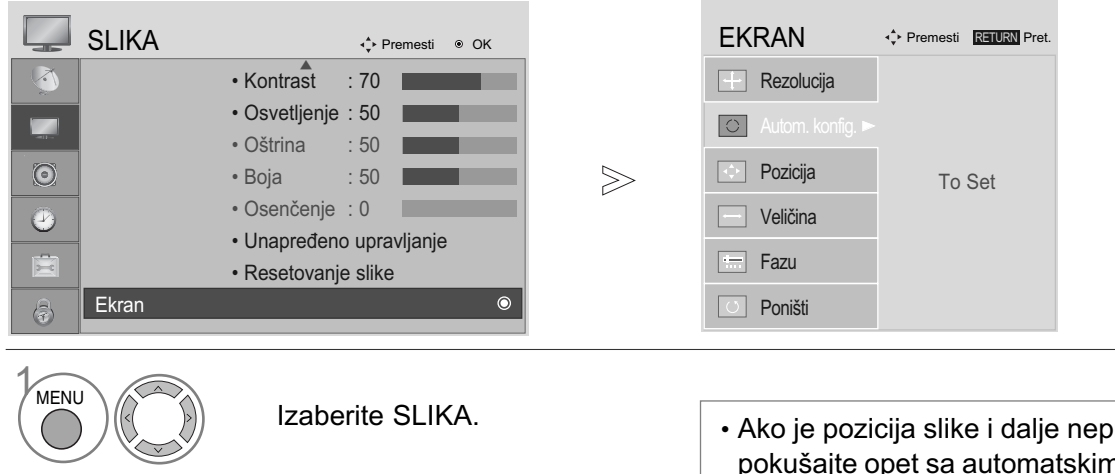

 Ako je pozicija slike i dalje nepravilna, onda pokušajte opet sa automatskim podešavanjem.

 Ako sliku treba ponovo podešavati nakon automatskog podešavanja u RGB (PC) režimu, onda možete podesiti Poziciju, Veličinu ili Fazu.

Izaberite Da.

Izaberite EKRAN.

Izaberite Autom. konfig.

S) Pokreni Autom. konfig..

01

01

- Pritisnite dugme za MENU (MENI) da biste se vratili na uobičajeno gledanje TV-a.
- Pritisnite dugme RETURN (POVRATAK) da predete na prethodni ekran menija.

# KLJUČNE FUNKCIJE DALJINSKOG UPRAVLJAČA

(samo za 19/22LS4D\*)

Prilikom korišćenja daljinskog upravljača, usmerite ga u pravcu senzora daljinskog upravljača na TV-u.

POWER Ukliučuje TV iz stanja mirovanja ili ga isključuje u (napajanje) stanje mirovanje. POWER ΤV INPUT D/A INPUT Izbor između digitalnog ili analognog režima. ()D/A Ð Uključuje TV iz stanja mirovanja. I/II MUTE 🗶 TV/RADIO TEXT INPUT (unos) Mod spoljnog ulaza se ciklično menja prema uobičajenom redosledu. Uključuje TV iz stanja mirovanja. (2)(3) 1 TV/RADIO Izbor radio ili TV kanala u digitalnom režimu. (5) 6 |/|| Izbor izlaz zvuka. (8)(9)(7)MUTE (bez zvuka) Uključuje i isključuje zvuk. LIST (0)Q.VIEW) MENU AV MODE Numerički Izbor programa. taster 0~9 Izbor numerisanih stavki u meniju. OK LIST (spisak) Prikazuje tabelu programa.  $\odot$ Q.VIEW Vraća prethodno gledani program. (b.prelged) INFO () GUIDE MENU (meni) Izbor menija. EXIT RETURN ++AV MODE Vam pomaže da izaberete i podesite sliku i zvuk kada je povezan AV uređaj. VOL \* PR INFO ① Prikazuje informacije o trenutnom ekranu. FAV GUIDE (vodič) Prikazuje raspored programa. RATIO SLEEP SUBTITLE UPDATE Omogućava da vršite navigaciju kroz meni na DUGME ZA SMER Ξx ekranu i podešava sistemska podešenja prema (gore/dole/levo INDEX TIME HOLD REVEAL vašim prioritetima. (desno) ΞŦ ≡? Ξī ΞQ OK Potvrđuje vaš izbor ili prikazuje trenutni režim. VOLUME UP Podešava jačinu zvuka. /DOWN RETURN(EXIT) Omogućava korisniku da se vrati nazad jedan korak u interaktivnoj aplikaciji, EPG ili ostalih interaktivnih funkcija korisnika. \* Nema funkciju FAV Prikazuje izabrani omiljeni program. Programme Izbor programa. **UP/DOWN** 

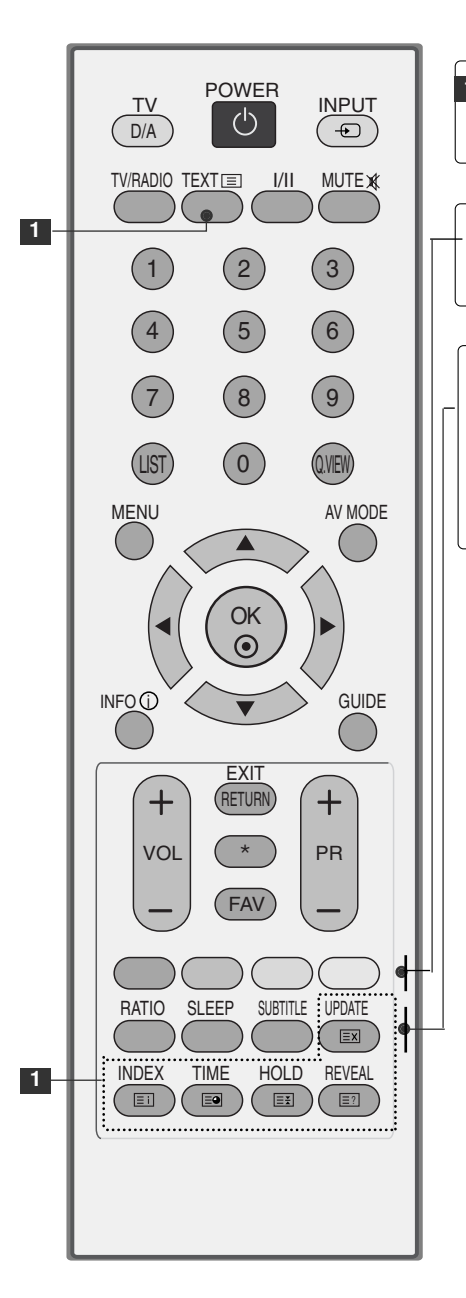

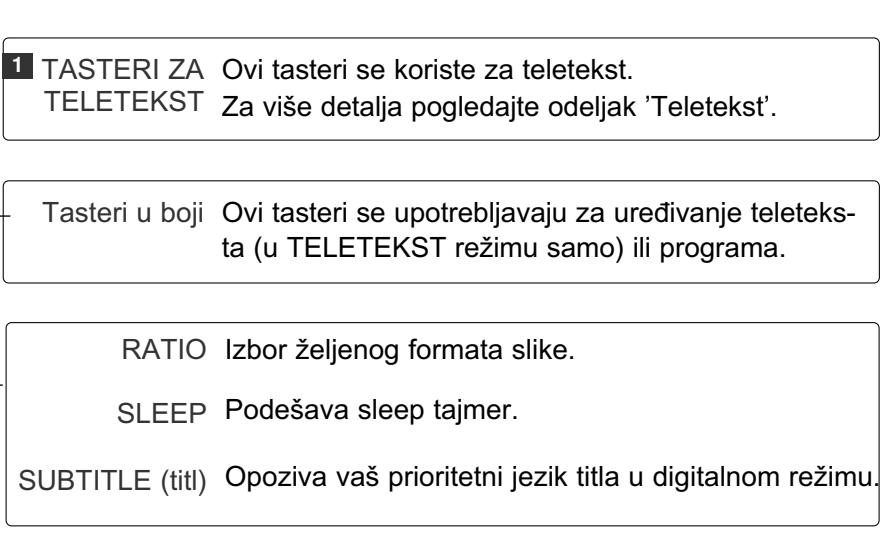

## Postavljanje baterija

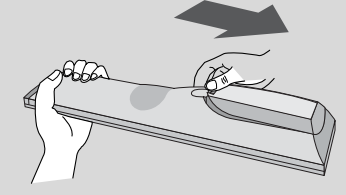

- Otvorite odeljak za baterije na pozadini i postavite baterije vodeći računa o polaritetu (+sa +,-sa -).
- Stavite dve AAA baterije od 1.5V. Nemojte mešati stare sa novim baterijama.
- Zatvorite poklopac.

(samo kod 42/50PG10\*\*)

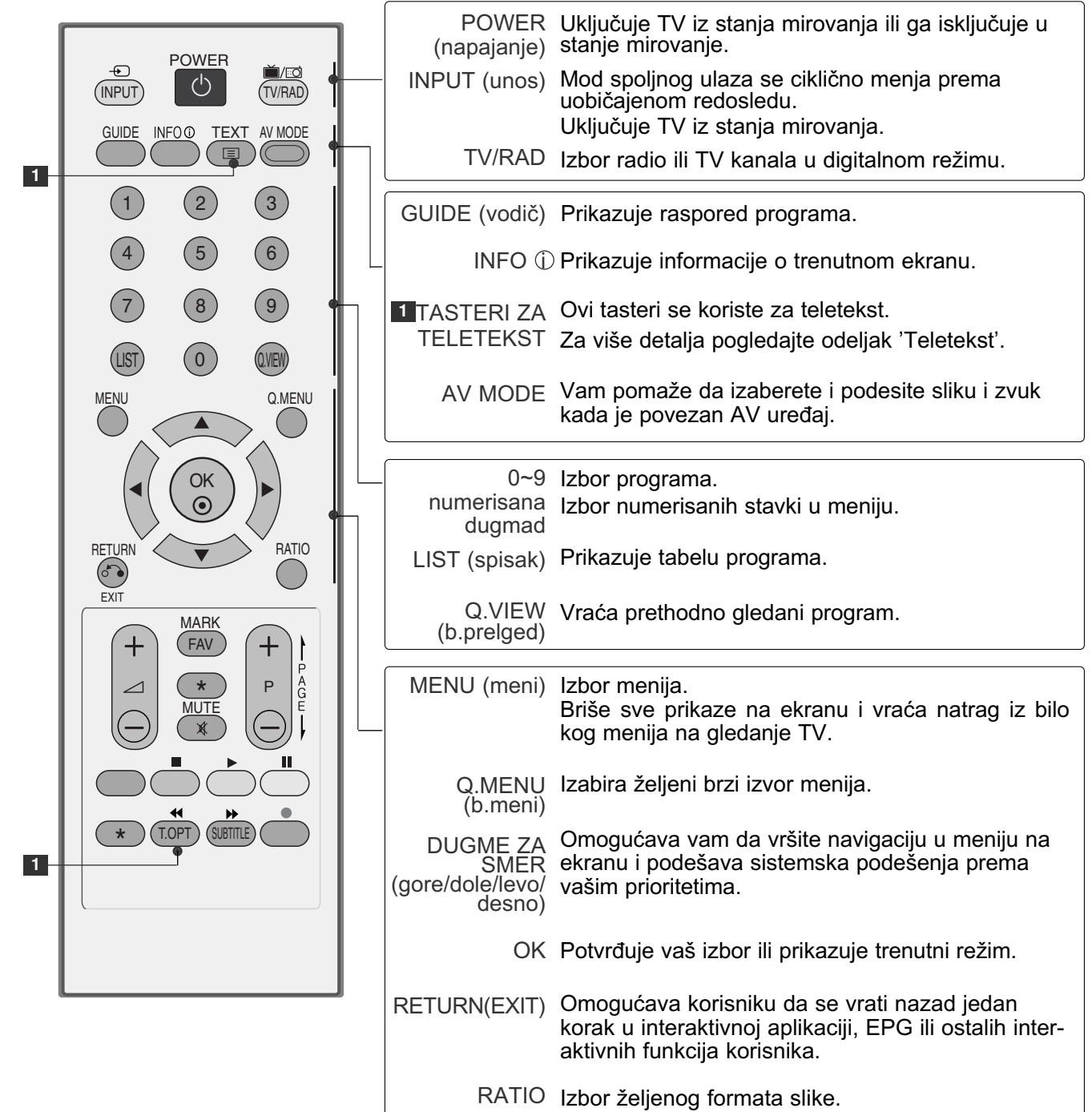

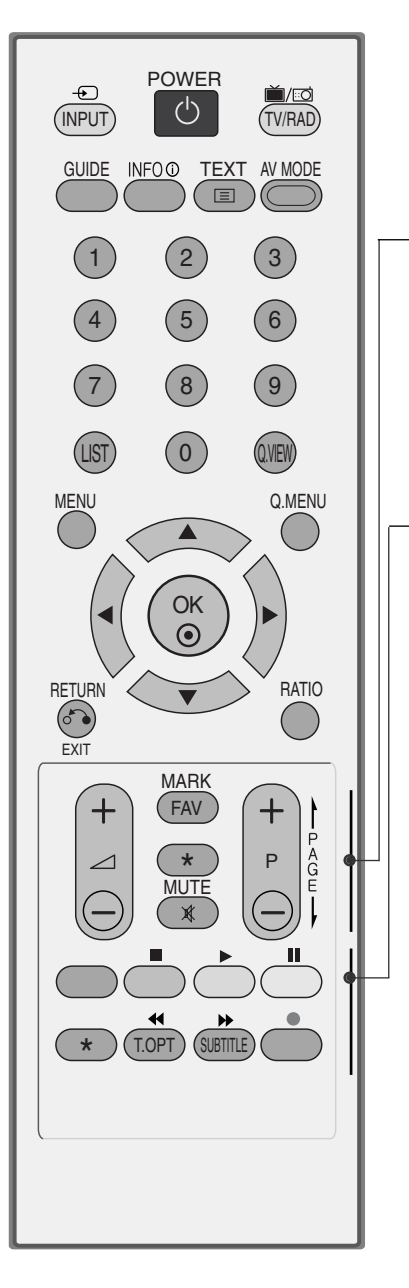

| VOLUME UP<br>/DOWN            | Podešava jačinu zvuka.                                                                         |
|-------------------------------|------------------------------------------------------------------------------------------------|
| FAV                           | Prikazuje izabrani omiljeni program.                                                           |
| *                             | Nema funkciju                                                                                  |
| MUTE<br>(bez zvuka)           | Uključuje i isključuje zvuk.                                                                   |
| Programme<br>UP/DOWN          | Izbor programa.                                                                                |
|                               |                                                                                                |
| Tasteri u boji                | Ovi tasteri se upotrebljavaju za uređivanje teleteksta (u TELETEKST režimu samo) ili programa. |
| SUBTITLE (titl)               | Opoziva vaš prioritetni jezik titla u digitalnom režimu.                                       |
| SIMPLINK<br>kontrolni tasteri | Upravlja simplink-om.                                                                          |
|                               |                                                                                                |

## Postavljanje baterija

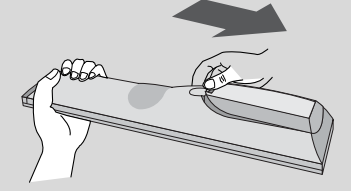

- Otvorite odeljak za baterije na pozadini i postavite baterije vodeći računa o polaritetu (+sa +,-sa -).
- Stavite dve AAA baterije od 1.5V. Nemojte mešati stare sa novim baterijama.
- Zatvorite poklopac.

(izuzev za 19/22LS4D\*, 42/50PG10\*\*)

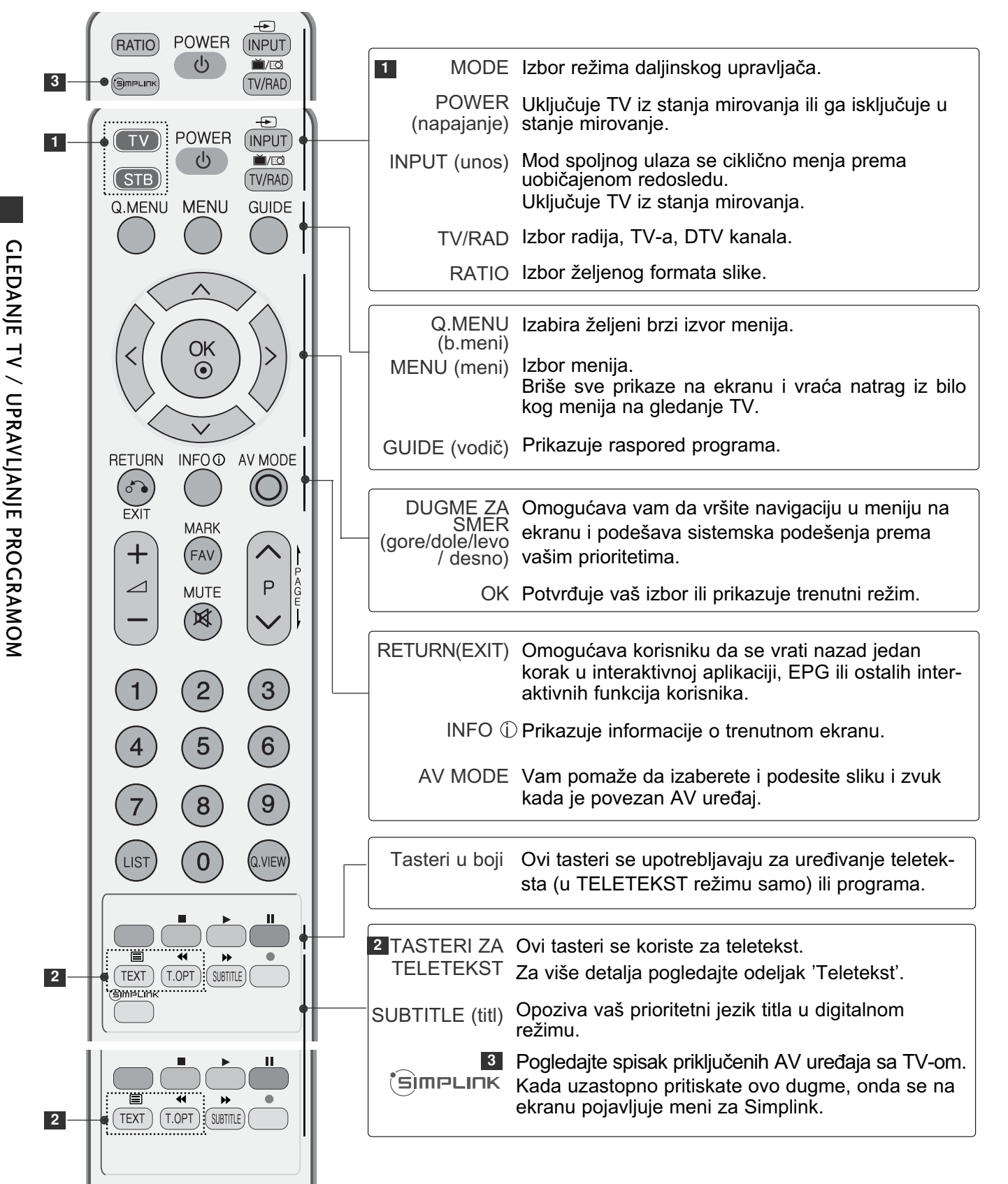

40

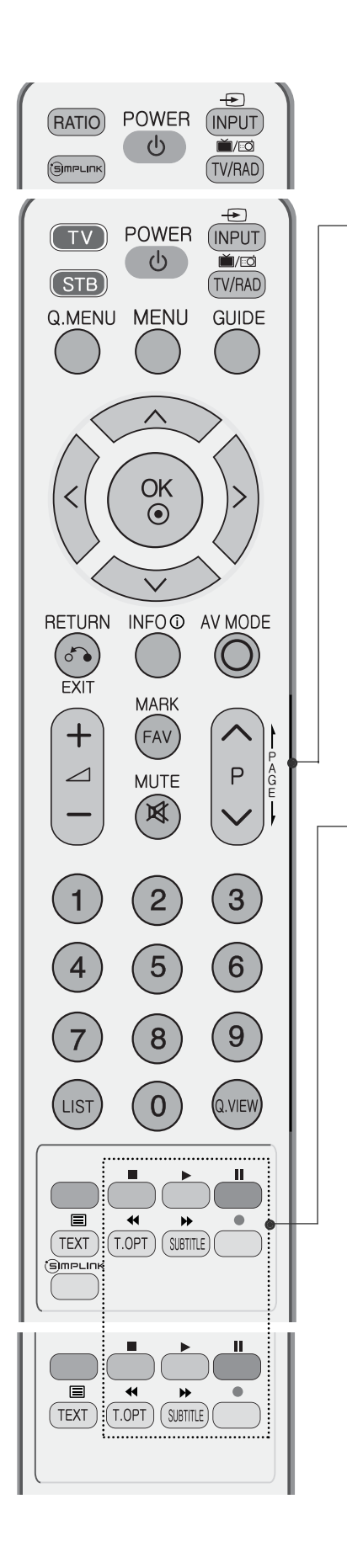

| VOLUME UP<br>/DOWN          | Podešava jačinu zvuka.                                      |
|-----------------------------|-------------------------------------------------------------|
| FAV                         | Prikazuje izabrani omiljeni program.                        |
| MUTE (bez<br>zvuka)         | Uključuje i isključuje zvuk.                                |
| Programme<br>UP/DOWN        | Izbor programa.                                             |
| PAGE<br>UP/DOWN             | Kretanje iz jednog kompletnog skupa informacije na sledeći. |
| 0~9<br>numerisana<br>dugmad | lzbor programa.<br>Izbor numerisanih stavki u meniju.       |
| LIST (spisak)               | Prikazuje tabelu programa.                                  |
| Q.VIEW<br>(b.prelged)       | Vraća prethodno gledani program.                            |

SIMPLINK Upravlja simplink-om. kontrolni tasteri

## Postavljanje baterija

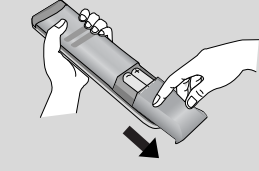

- Otvorite odeljak za baterije na pozadini i postavite baterije vodeći računa o polaritetu (+sa +,-sa -).
- Stavite dve AAA baterije od 1.5V. Nemojte mešati stare sa novim baterijama.
- Zatvorite poklopac.

## UKLJUČIVANJE TV-A

- Kada Vam je TV uključen, onda ćete biti u stanju da koristite ove karakteristike.

Ne prvom mestu priključite ispravno električni kabl. U ovoj fazi TV je u stanju mirovanja.

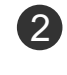

1)

Da biste uključili TV iz stanja mirovanja, pritisnite dugme <sup>(†)</sup> / I, INPUT ili P ∧ ∨ (ili PR ▲ ▼) na TV-u ili pritisnite dugme POWER, INPUT, D/A, P ∧ ∨ (ili (PR + - ili P + -)) ili BROJ na daljin-skom upravljaču i TV će se uključiti.

#### Započeti konfiguraciju

Ako je prikazan OSD (prikaz menija na ekranu) nakon uključivanja TV-a, onda možete podesiti jezik, izabrati režim, državu, vremensku zonu, automatsko pretraživanje programa.

#### Napomena:

- a. Automatski će nestati nakon 40 sekundi izuzev ako je pritisnuto neko dugme.
- b. Pritisnite dugme RETURN da promenite trenutni OSD (meni na ekranu) na prethodni OSD (meni na ekranu).
- c. U onim državama gde nema emitovanje potvrđenih DTV standarda, neke DTV karakteristike možda neće raditi, u zavisnosti od okruženja DTV emitovanja.
- d. Režim "Kuća" je optimalno podešenje za kućno okruženje i kod TV-a je unapred definisan režim.
- e. Režim "U Radnji" je optimalno podešenje za okruženje u prodavnici. "Ako korisnik modifikuje podatke o kvalitetu slike, onda režim "U Radnji" postavlja proizvod u početno stanje koje je od naše strane podešeno nakon određenog vremena.
- f. Režim (Kuća, U Radnji) se može izmeniti pmoću izvršenje Factory Reset (fabričko resetovanje) u meniju OPCIJA.

## IZBOR PROGRAMA

Pritisnite dugme P ^ < (ili (PR + - ili P + -)) ili BROJ da biste odabrali broj programa.</pre>

# PODEŠAVANJE JAČINE ZVUKA

Pritisnite dugme VOL + - (ili ⊿ + -) da podesite jačinu zvuka.

Ukoliko želite da isključite zvuk, onda pritisnite dugme MUTE (bez zvuka).

Možete prekinuti ovu funkciju pritiskom na dugme MUTE, VOL + - (ili 🛆 + -), ili I/II.

# IZBOR I PODEŠAVANJE MENIJA NA EKRANU

OSD (prikaz menija na ekranu) na vašem TV-u se može neznatno razlikovati od onoga prikazanim u ovom uputstvu.

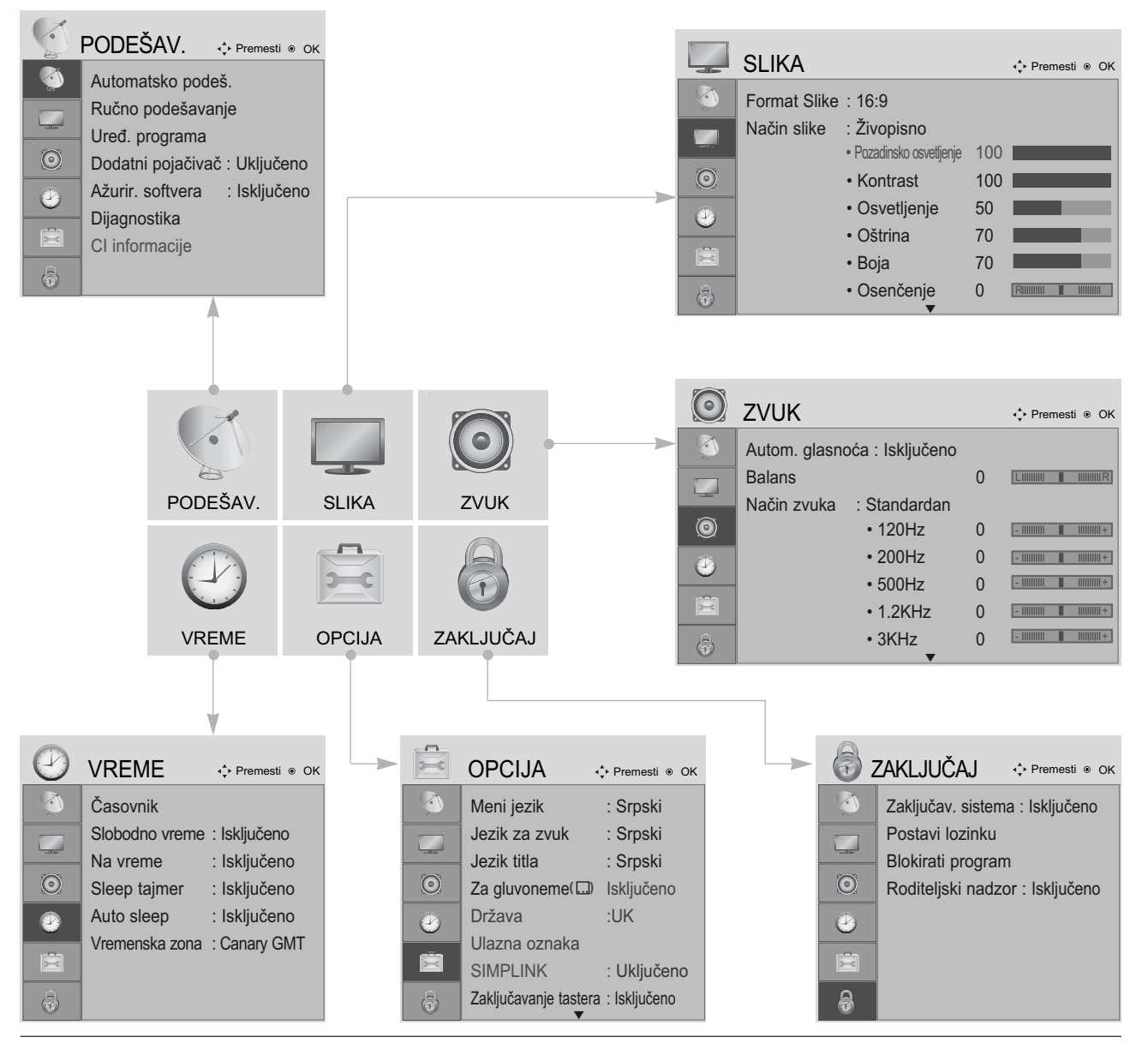

Prikaži svaki meni.

MENU

OK ⊙

OK ③ lzbor stavke menija.

Premeštanje prema meniju koji iskače. • Pritisnite dugme za MENU (MENI) da biste se vratili na

uobičajeno gledanje TV-a. • Pritisnite dugme RETURN (POVRATAK) da pređete na prethodni ekran menija.

## AUTOMATSKA PRETRAGA PROGRAMA

Upotrebite ovu funkciju da automatski pronađete i memorišete sve programe na raspolaganju.

Ako pokrenete automatsko programiranje u digitalnom režimu, onda će sve prethodno memorisane servis informacije biti izbrisane.

| PODEŠAV.                                                                                                    | ↓ Premesti   OK                                | 6                                                                                                    | PODEŠAV.                                                                                                    | ♦ Premesti   OK                                      |                                                                |
|----------------------------------------------------------------------------------------------------|------------------------------------------------|----------------------------------------------------------------------------------------------------|----------------------------------------------------------------------------------------------------|------------------------------------------------------|----------------------------------------------------------------|
| <ul> <li>Automatsko pod</li> <li>Ručno podešava<br/>Uređ. programa</li> <li>Dodatni pojačiva</li> <li>Ažurir. softvera</li> <li>Dijagnostika</li> <li>Cl informacije</li> </ul> | eš.   inje  č : Uključeno  : Isključeno        | <ul> <li></li> <li></li></ul> | Automatsko pod<br>Ručno podešav<br>Uređ. programa<br>Dodatni pojačiva<br>Ažurir. softvera<br>Dijagnostika<br>CI informacije | deš.<br>anje<br>ač: ↓ ⚠ Sve ser<br>ažurirane<br>: Is | visne informacije će biti<br>e. Nastaviti?<br>NE<br>L Pretraga |
| MENU                                                                                                    | Izaberite PODEŠAV                              | • Ko                                                                                                    | oristite tasteri :<br>zinku od 4 slo                                                                                        | sa BROJKAI<br>wa u Zakliuč                           | MA da unesete<br>avaniu sistema                                |
|                                                                                                    | Izaberite Automatsko p<br>(automatsko podešava | odeš. • Ul<br>anje). pr                                                                                                    | ključeno'.<br>koliko želite da<br>etraživanjem                                                                              | a nastavite s<br>onda izaber                         | a automatskim<br>ite DA upotre-                                |
| OK OK                                                                                                    | Izaberite Da.                                  | bo                                                                                                    | om tastera <<br>K. U protivno                                                                                               | > . Onda<br>m izaberite N                            | pritisnite taster<br>NE.                                       |
| OK<br>③                                                                                                    | Pokrenite Automatsko j<br>podešavanje).        | podeš. (automatsk                                                                                                    | (0                                                                                                    |                                                      |                                                                |

- Pritisnite dugme za MENU (MENI) da biste se vratili na uobičajeno gledanje TV-a.
- Pritisnite dugme RETURN (POVRATAK) da pređete na prethodni ekran menija.

## RUČNO PODEŠAVANJE PROGRAMA (SAMO U DIGITALNOM REŽIMU)

Ručna pretraga vam dopušta da ručno dodate program na vaš spisak za programe.

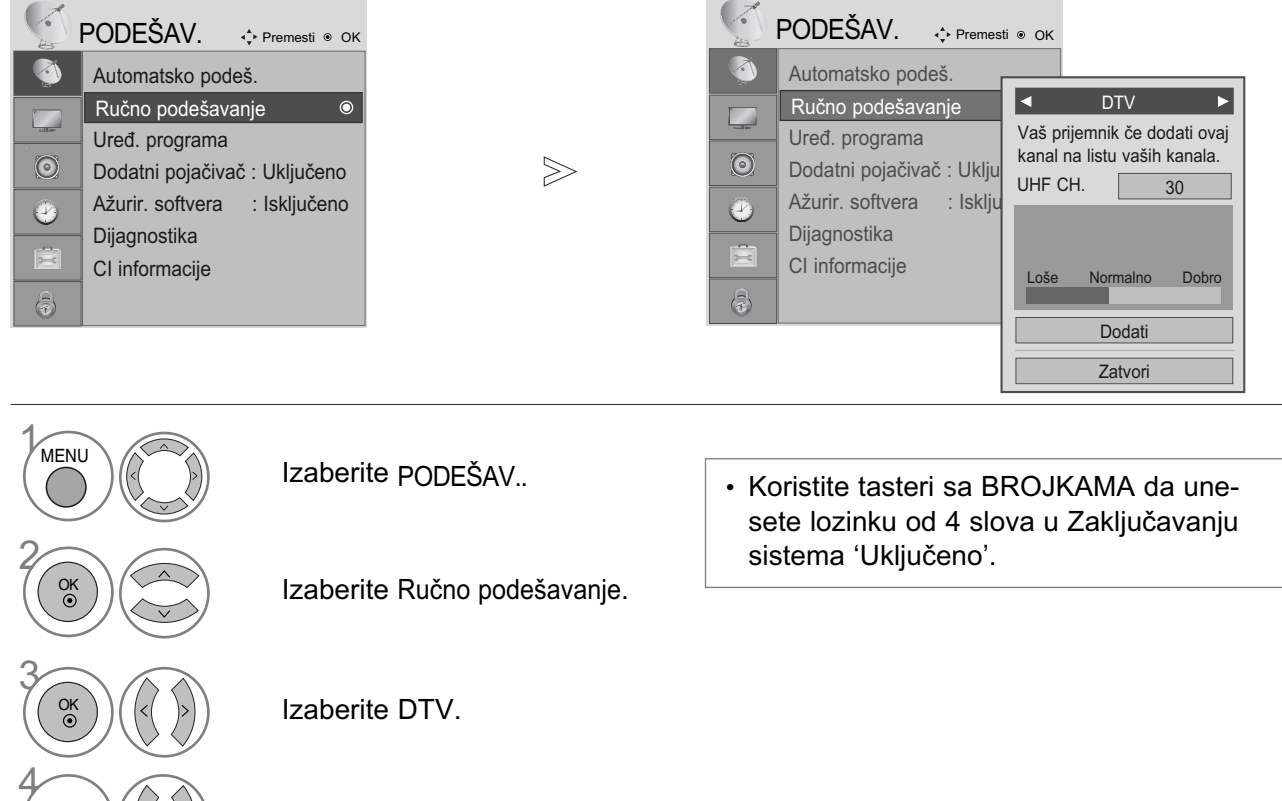

Izaberite željeni broj kanala.

- Pritisnite dugme za MENU (MENI) da biste se vratili na uobičajeno gledanje TV-a.
- Pritisnite dugme RETURN (POVRATAK) da pređete na prethodni ekran menija.

## RUČNO PODEŠAVANJE PROGRAMA (SAMO U ANALOGNOM REŽIMU)

Ručno podešavanje vam omogućava da ručno podesite i uredite stanicu u bilo kakvom rasporedu po vašoj želji.

| ✓       PODEŠAV.                        | ✓       PODEŠAV. <ul> <li>Premesti ● OK</li> </ul> ✓       Automatsko podeš.         ✓       Automatsko podeš.         ✓       Ručno podešavanje         Uređ. programa       Dodatni pojačivač : Uklju         Dodatni pojačivač : Uklju       Ažurir. softvera : Isklju         ✓       Dijagnostika         Cl informacije       Ime         ✓       Sačuvaj         ✓       Zatvori                                                                                                    |
|-----------------------------------------|----------------------------------------------------------------------------------------------------|
| Izaberite PODEŠAV                       | Izaberite V/UHF ili Kabl.                                                                                                    |
| Izaberite Ručno podešavanje.            | ili (1000) ili (1000) |
| Izaberite TV.                           | Započni pretragu.                                                                                                    |
| ili ili ili ili ili ili ili ili ili ili | Izaberi Sačuvaj.                                                                                                    |
| Izaberite TV sistem.                    |                                                                                                    |

- Pritisnite dugme za MENU (MENI) da biste se vratili na uobičajeno gledanje TV-a.
- Pritisnite dugme RETURN (POVRATAK) da pređete na prethodni ekran menija.
- Koristite tasteri sa BROJKAMA da unesete lozinku od 4 slova u Zaključavanju sistema 'Uključeno'.
- L : SECAM L/L' (Francsuka)
   BG : PAL B/G, SECAM B/G (Evropa / Istočna Evropa / Azija / Novi Zeland / S.Istok / Afrika / Australija)
   I : PAL I/II (U.K. / Irska / Hong Kong / Južna Afrika)
   DK : PAL D/K, SECAM D/K (Istočna Evropa / Kina / Afrika / CIS) .
- Za memorisanje sledećeg kanala ponovite korake od 4 do 9.

## Određivanje naziva stanice

Možete odrediti naziv stanice sa pet slovnih mesta za svaki broj programa.

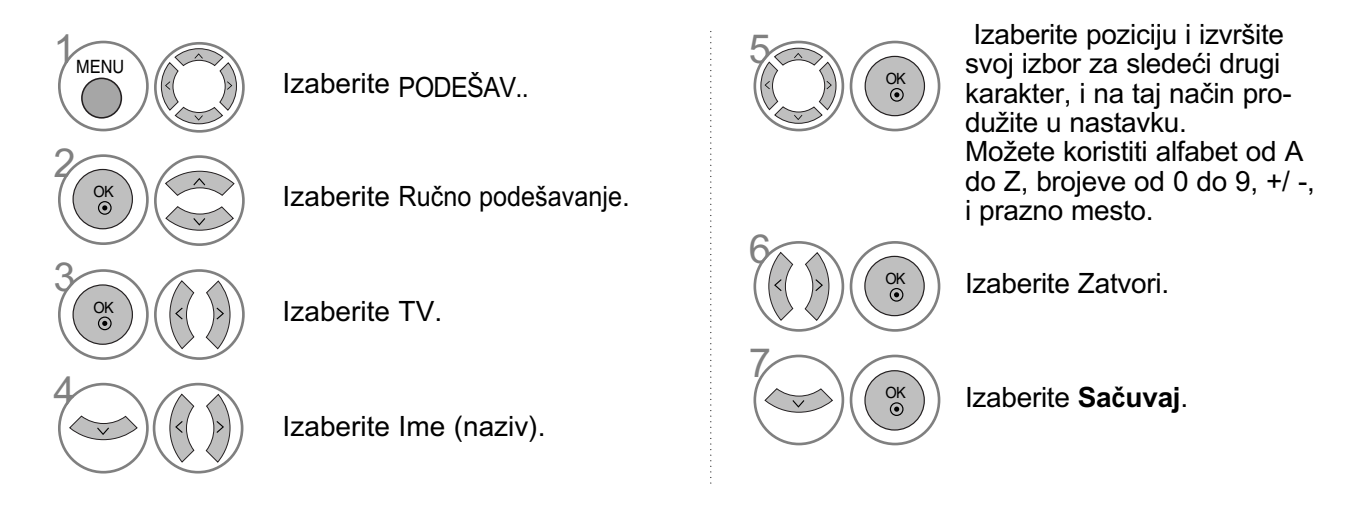

## A Fino podešavanje

Obično je fino podešavanje potrebno samo ako je prijem slab.

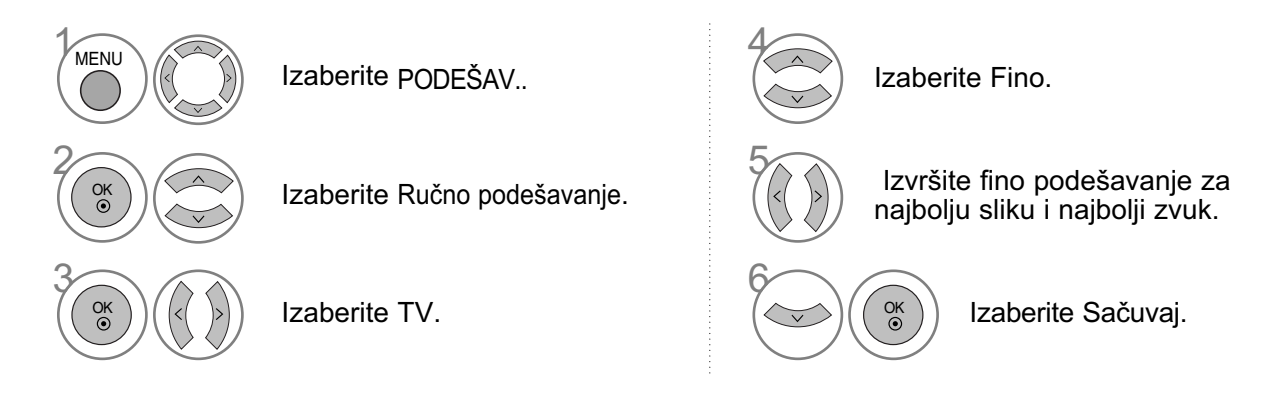

- Pritisnite dugme za MENU (MENI) da biste se vratili na uobičajeno gledanje TV-a.
- Pritisnite dugme RETURN (POVRATAK) da predete na prethodni ekran menija.

## UREĐIVANJE PROGRAMA

Ukoliko je neki broj programa preskočen, to onda znači da nećete biti u stanju da ga izaberete upotrebom dugmeta P  $\land$   $\checkmark$  (ili PR + / -) tokom gledanja TV-a.

Ako želite da izaberete preskočeni broj programa, onda direktno unesite broj programa sa tasterima BROJKI ili izaberite ga u meniju uređivanja programa

Ova funkcija vam omogućava da preskočite sačuvane programe.

U nekim državama je moguće pomeranje broj programa upotrebom ŽUTOG tastera.

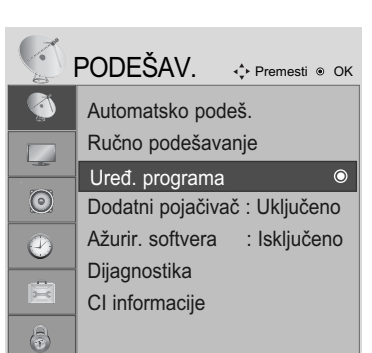

MENU

Izaberite PODEŠAV..

 Koristite tasteri sa BROJKAMA da unesete lozinku od 4 slova u Zaključavanju sistema 'Uključeno'.

Izaberite Uređ. programa (uređivanje programa).

Unos Uređ. programa (uređivanje programa).

Izaberite program kojeg treba pohraniti ili preskočiti.

- Pritisnite dugme za MENU (MENI) da biste se vratili na uobičajeno gledanje TV-a.
- Pritisnite dugme RETURN (POVRATAK) da pređete na prethodni ekran menija.

# (U DTV/RADIO REŽIMU)

#### Preskakanje broja programa

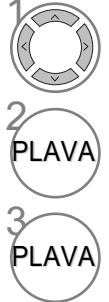

Izaberite broj programa kojeg treba preskočiti.

Prebacite broj programa kojeg treba preskočiti na plavo.

Otpustite preskočen program.

- Ukoliko je neki broj programa preskočen, to onda znači da nećete biti u stanju da ga izaberete upotrebom tastera P ^ < (ili PR + / -) tokom običnog gledanja TV-a.
- Ako želite da izaberete program koji se preskače, onda direktno unesite broj programa sa tasterima BROJKI ili izaberite ga u uređivanju programa ili EPG.

#### ■ Izabiranje omiljenog programa

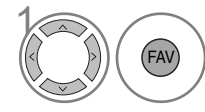

Izaberite svoj omiljeni broj program.

 Ova funkcija će automatski ubaciti izabrani program u vašem spisku za omiljene programe.

# U TV REŽIMU

Ova funkcija vam omogućava da izbrišete ili preskočite sačuvane programe. Takođe možete premestiti neke kanale na drugim brojevima programa.

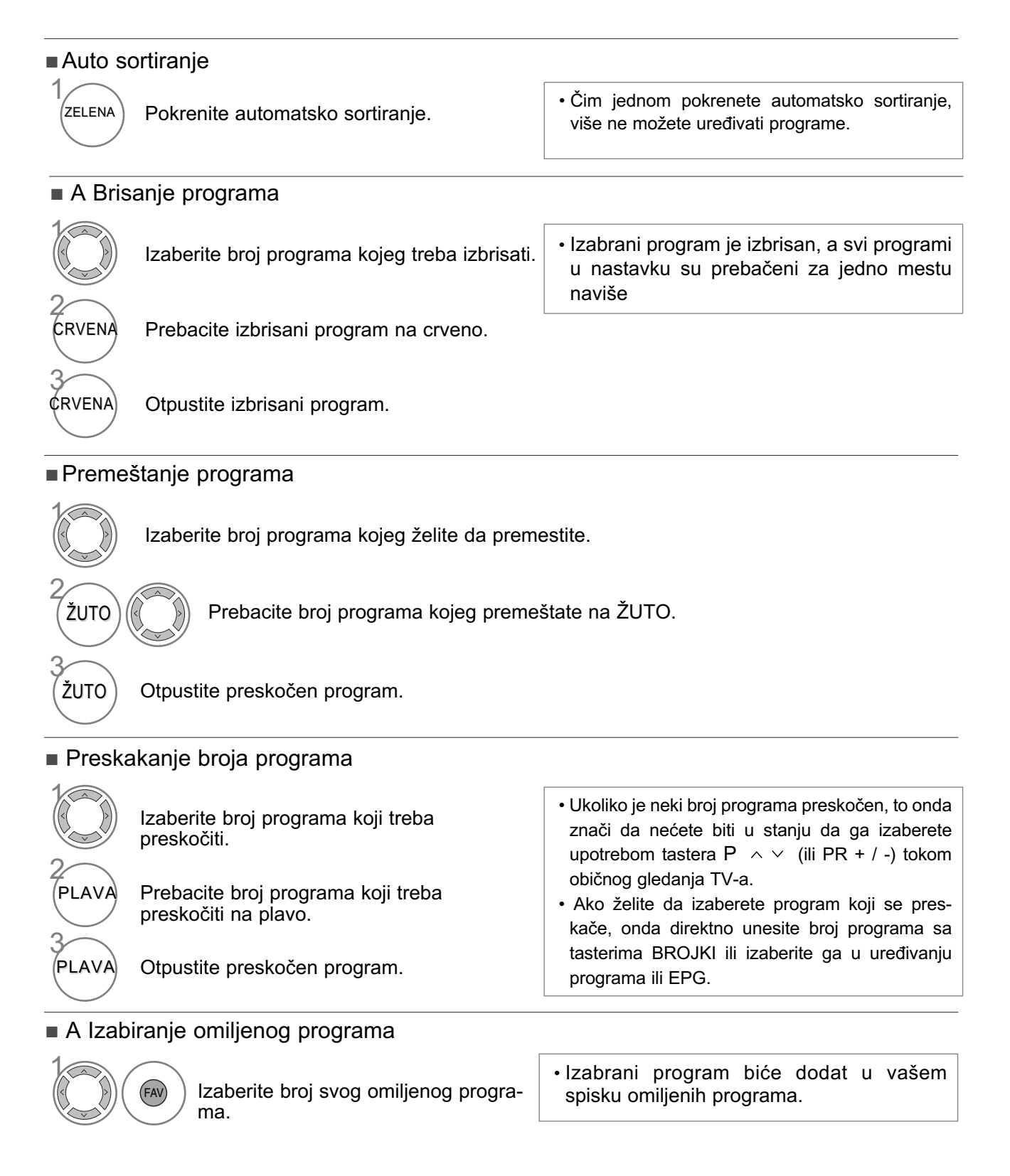

# DODATNI POJAČIVAČ (SAMO U DIGITALNOM REŽIMU)

Ako je prijem slab, onda prebacite Dodatni pojačivač na UKLJUČENO. Ako je signal jak, onda izaberite "Isključeno".

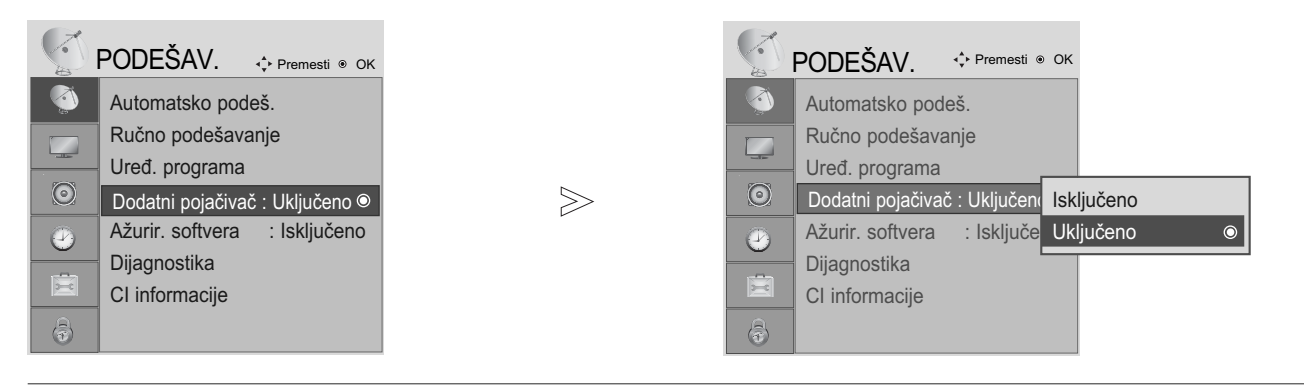

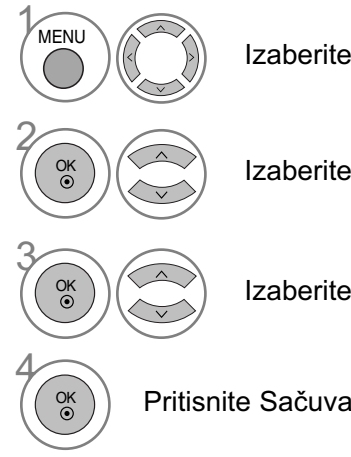

Izaberite PODEŠAV..

Izaberite Dodatni pojačivač.

Izaberite Uključeno ili Isključeno.

Pritisnite Sačuvaj.

- Pritisnite dugme za MENU (MENI) da biste se vratili na uobičajeno gledanje TV-a.
- Pritisnite dugme RETURN (POVRATAK) da pređete na prethodni ekran menija.

## **AŽURIRANJE SOFTVERA**

Ažuriranje softvera znači da možete preuzeti softver preko digitalno kopnenog sistema emitovanja.

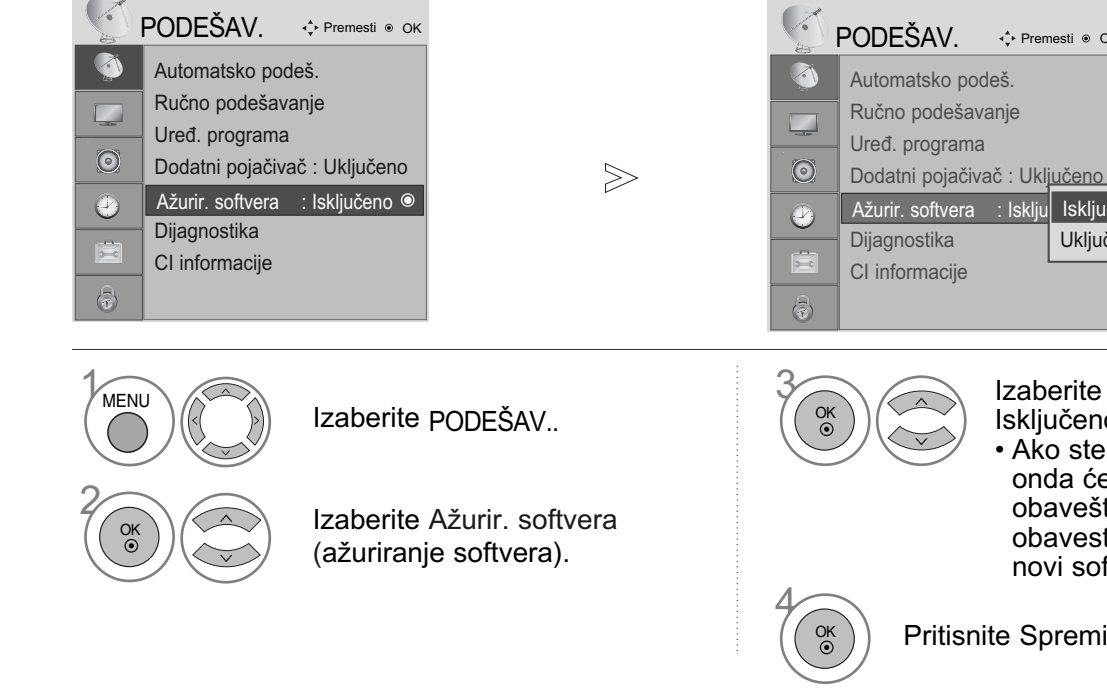

Izaberite Uključeno ili Isključeno.

Isključeno

Uključeno

♣ Premesti 
 OK

 Ako ste izabrali uključeno, onda će vas okvir za obaveštavanje korisnika obavestiti da je pronađen novi softver.

Pritisnite Spremi.

\* Kada vršite podešavanje "Ažuriranja softvera"

Povremeno će prenos ažurirane informacije digitalnog softvera rezultovati u meni na TV ekranu kao što sledi.

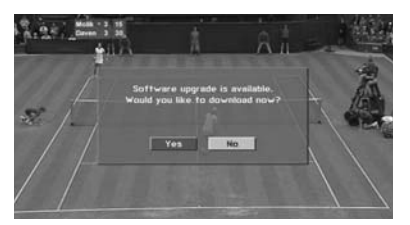

Izaberite DA upotrebom tastera < > i ako vidite sledeću sliku.

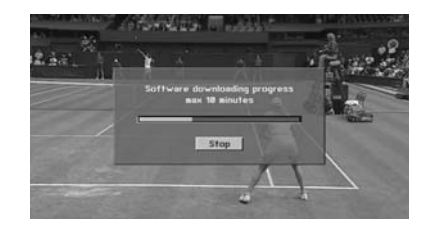

Nakon što je ažuriranje softvera završeno, sistemu će biti potrebno oko jedan minut za restartovanje.

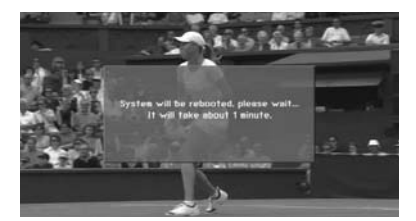

- Tokom napredka ažuriranja softvera, molimo uzmite u obzir sledeće:

- Napajanje TV-a se ne sme prekinuti.
- Ne smete isključivati TV.
- Ne smete iskopčavati antenu.
- Nakon ažuriranja softvera možete potvrditi ažuriranu verziju softvera u meniju za Dijagnostiku.

## DIJAGNOSTIKA (SAMO U DIGITALNOM REŽIMU)

Ova funkcija vam omogućava da pogledate informacije o proizvođaču. modelu/tipu, serijskom broju i o verziji softvera.

Ovo prikazuje informaciju i jačinu signala od sinhronizovanog multipleksera. Ovo prikazuje informacije o signalu i nazivu servisa izabranog multipleksera.

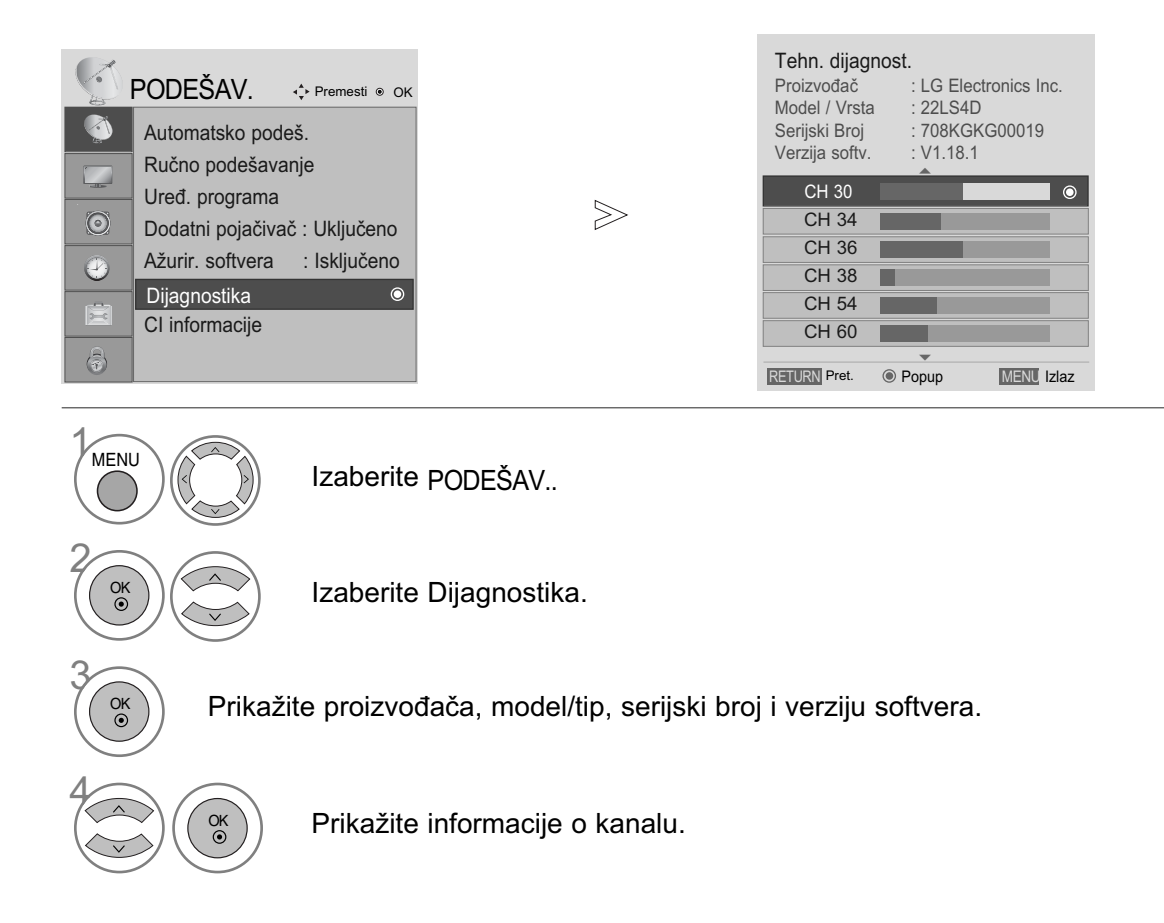

- Pritisnite dugme za MENU (MENI) da biste se vratili na uobičajeno gledanje TV-a.
- Pritisnite dugme RETURN (POVRATAK) da pređete na prethodni ekran menija.

## INFORMACIJE O DEKODERU CI [ZAJEDNIČKI INTERFEJS]

Ova funkcija vam omogućava da gledate kodirani program (plaćeni). Ukoliko uklonite dekoder, onda ne možete gledati plaćeni program.

Kada je dekoder ubačen u svojoj priključnici, onda možete pristupiti meniju dekodera.

Za kupovinu dekodera i pametne kartice stupite u kontakt sa vašim prodavcem. Nemojte uzastopno umetati i vaditi dekoder kompaktne memorije iz TV-a. To može uzrokovati kvar. Ako je TV uključen nakon umetanja dekodera, možda nećete imati bilo kakav izlaz zvuka.

Uzrok tome je nekompatibilnost dekodera i pametne kartice.

Funkcije dekodera možda neće biti na raspolaganju u zavisnosti od okolnosti emitovanja u državi.

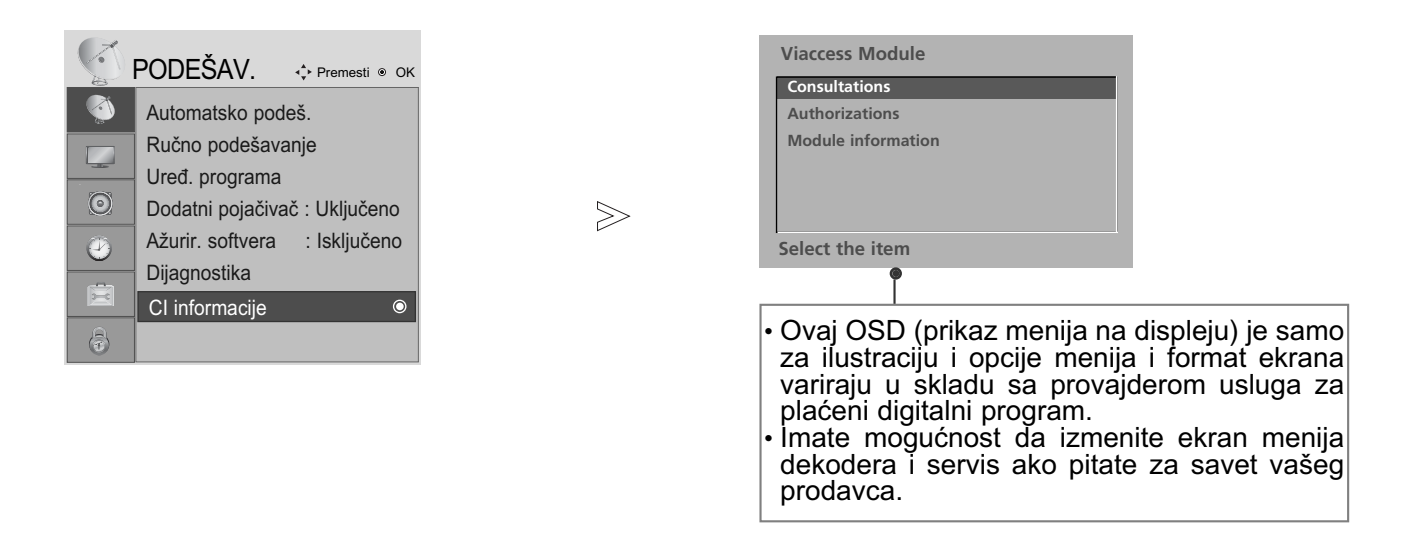

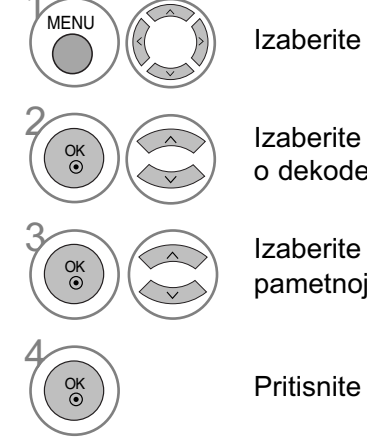

Izaberite PODEŠAV..

Izaberite CI informacije (informacije o dekoderu).

Izaberite željenu stavku: Informacije o modulu, informacije o pametnoj kartici, jeziku ili preuzimanje softvera itd.

Pritisnite Sačuvaj.

- Pritisnite dugme za MENU (MENI) da biste se vratili na uobičajeno gledanje TV-a.
- Pritisnite dugme RETURN (POVRATAK) da predete na prethodni ekran menija.

## **IZABIRANJE TABELE SA PROGRAMIMA**

Možete proveriti koji programi su spremljeni u memoriji tako što ćete prikazati tabelu sa programima.

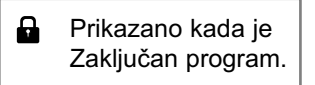

#### Prikazivanje SPISKA sa programima

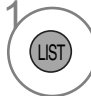

prikaži SPISAK PROGRAMA.

- Možda ćete videti neke programe u plavoj boji. Oni su podešeni da budu preskočeni pomoću automatskog programiranja ili u režimu za uređivanje programa.
- · Neki programi sa brojem kanala prikazanim u SPISKU za programe pokazuju da nemaju upisano ime stanice.

#### Izabiranje programa iz spiska za programe

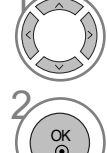

Izaberite program.

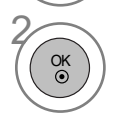

Prebacite na izabrani program.

#### Straničenje kroz spiska za programe

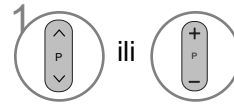

Okreće stranice.

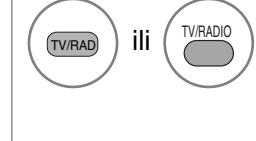

Iz programa kojeg trenutno gledate, režim rada biće promenjen iz TV u DTV u Radio.

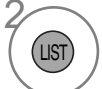

Povratak nazad na gledanje TV-a.

Prikazivanje tabele sa omiljenim programima

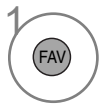

Prikazuje omiljenu tabelu sa programima.

# **SIMPLINK** (IZUZEV ZA 19/22LS4D\*, 42/50PG10\*\*)

Ova funkcija radi samo sa uređajima koji imaju logo SIMPLINK. Molimo proverite logo SIMPLINK.

Ovaj TV možda neće raditi pravilno ako ga koristite sa drugim proizvodima koji imaju funkciju HDMI-CEC.

Ova funkcija vam omogućava da upravljate i reprodukujete ostale AV uređaje koji su priključeni na ekran pomoću HDMI kabla bez dodatnih kablova i podešenja.

Ako ne želite SIMPLINK meni, onda izaberite "Isključeno".

SIMPLINK funkcija nije podržana pomoću HDMI IN 3 ulaza.

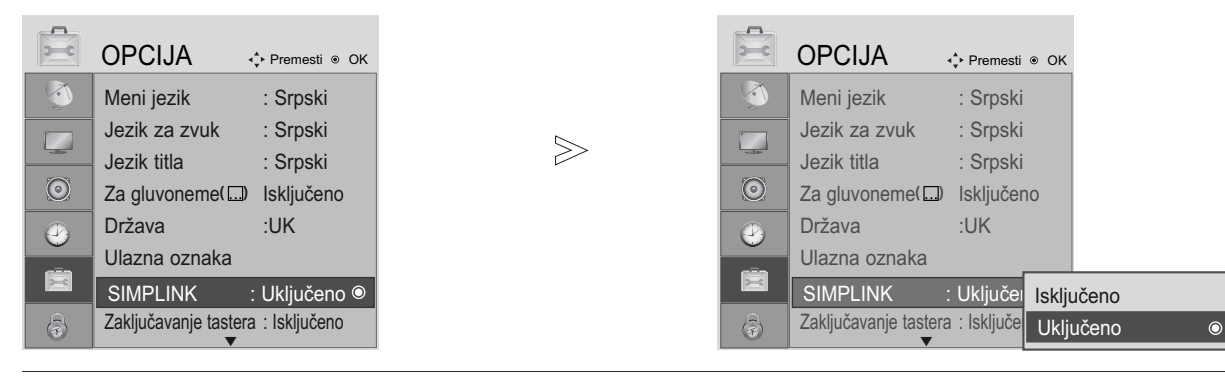

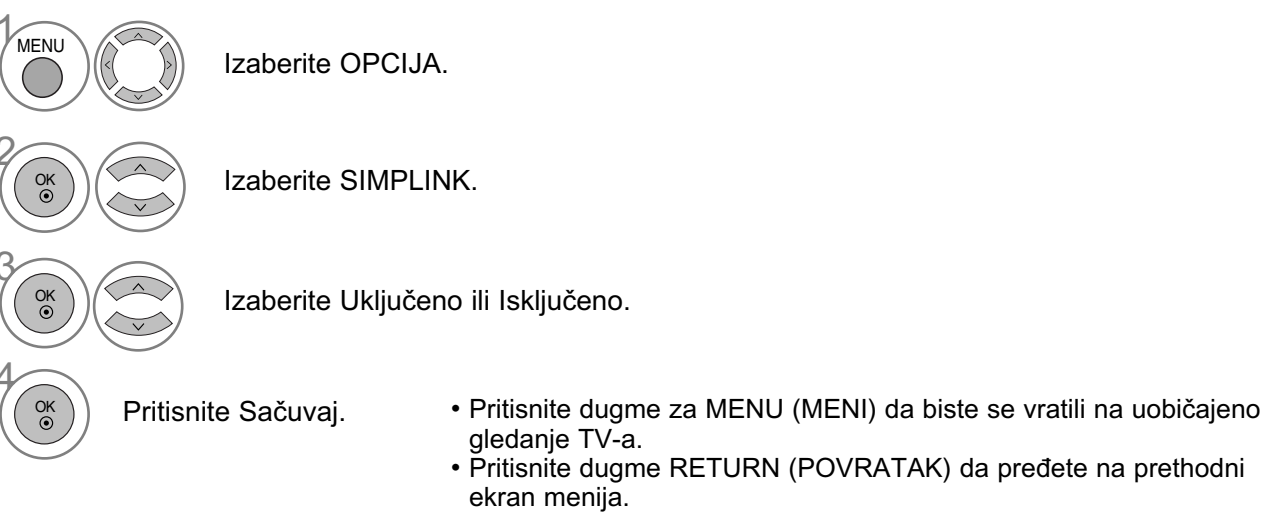

#### NAPOMENA

- Povežite HDMI/DVI IN ili HDMI IN terminal TV-a sa terminalom pozadi (HDMI terminal) SIM-PLINK uređaja uz pomoć HDMI kabla.
- Nakon povezivanja HDMI terminala za kućni bioskop sa SIMPLINK funkcijom upotrebom gore navedenog načina, povežite terminal DIGITAL AUDIO OUT (izlaz za digitalni audio) na pozadini TV-a sa terminalom DIGITAL AUDIO IN (ulaz digitalnog audia) na pozadini SIMPLINK uređaja sa optičkim kablom.
- Kada upravljate eksterni uređaj sa SIMPLINK, pritisnite TV taster od MODE (režim) tastere na daljinskom upravljaču.
- Kada prebacite ulazni izvor upotrebom tastera INPUT (unos) na daljinskom upravljaču, onda možete zaustaviti rad uređaja kojim upravljate preko SIMPLINK
- Kada izaberete ili upravljate sa media uređajem koji ima funkciju kućnog bioskopa, onda se zvučnici automatski prebacuju na zvučnike za kućni bioskop (HT zvučnici).

## SIMPLINK FUNKCIJE

Reprodukcija diska

Upravljajte priključeni AV uređje pomoću pritiska na tastere  $\land \lor \land \lor$ , OK,  $\blacktriangleright$ ,  $\blacksquare$ , II,  $\blacktriangleleft \blacklozenge i \triangleright \triangleright$ . (Taster  $\bullet$  ne pruža takve funkcije.)

Direktna reprodukcija

Nakon priključivanja AV uređaja sa TV-om, možete direktno upravljati sa uređajima i reprodukovati medije bez dodatnih podešavanja.

Izaberite AV uređaj

Omogućava vam da izaberete jedan od AV uređaja povezanih sa TV-om i da radite sa njime.

Isključi napajanje svih uređaja

Kada isključite TV, svi priključeni uređaji su isključeni.

Prebaci audio-out Nudi lak način prebacivanja audio izlaza.

Sinhronizovano uključivanje

Kada uključujete priključeni AV uređaj, TV se automatski uključuje.

\* Uređaj, koji je priključen sa TV-om preko HDMI kabla ali ne podržava SIMPLINK, ne pruža ovu funkciju.

## SIMPLINK MENI

Pritisnite dugme  $\land \lor \land \Rightarrow$  a onda, dugme OK da biste izabrali željeni SIMPLINK izvor.

- TV gledanje : Prebacuje na prethodni TV program bez obzira na trenutni režim.
- Reprodukcija DISKA : Izabire i reprodukuje povezani disk.

Ako su na raspolaganju više diskova, naslovi diskova su zgodno prikazani u podnožju ekrana.

- Video reprodukcija : Pušta u rad i upravlja povezani video uređaj.
- Reprodukcija HDD snimaka : Pušta u rad i upravlja snimke memorisane u HDD.
- 6 Audio izlaz prema Kučni bioskop/ Audio izlaz prema TV-u : Izabire zvučnike za Audio izlaz za kućni bioskop ili TV.
  - Kućni bioskop: Samo je podržavan jedan u isto vreme
  - DVD, rekorder: Podržava do tri u isto vreme
  - Video: Samo je podržavan jedan u isto vreme

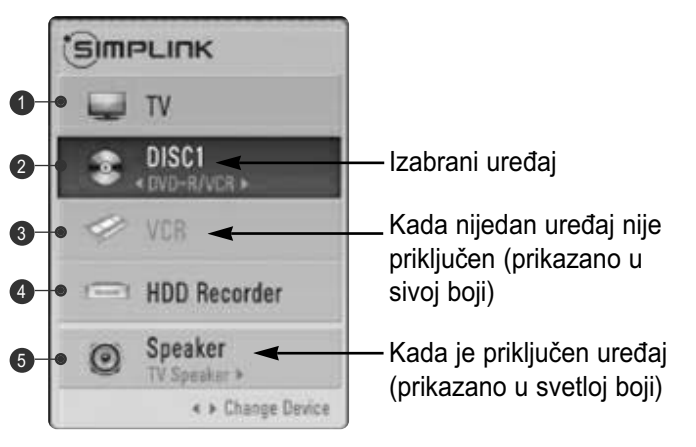

## **ULAZNA OZNAKA**

Vrši izbor oznake za svaku ulaznu oznaku.

Izaberite izvor.

Izaberite oznaku.

OK ③

|     | OPCIJA                                                                                                    | 💠 Premesti 💿 OK                                                                        |                                         | OPCIJA ·                                                                                                    | Premesti                                                        | i ⊚ OK                                                                                 |
|-----|----------------------------------------------------------------------------------------------------|----------------------------------------------------------------------------------------|-----------------------------------------|----------------------------------------------------------------------------------------------------|-----------------------------------------------------------------|----------------------------------------------------------------------------------------|
|     | Meni jezik<br>Jezik za zvuk<br>Jezik titla<br>Za gluvoneme(<br>Država<br>Ulazna oznaka<br>SIMPLINK<br>Zaključavanje taster | : Srpski<br>: Srpski<br>: Srpski<br>Isključeno<br>:UK<br>• Uključeno<br>a : Isključeno | $\geqslant$                             | Meni jezik<br>Jezik za zvuk<br>Jezik titla<br>Za gluvoneme()<br>Država<br>Ulazna oznaka<br>SIMPLINK<br>Zaključavanje tastera | : Srpsi<br>: Srpsi<br>Isključe<br>:UK<br>: Uklju<br>a : Isključ | AV1       AV2       AV3       Komponenta       RGB       HDMI1       HDMI2       HDMI3 |
|     |                                                                                                    | Izaberite                                                                              | OPCIJA.                                 |                                                                                                    | • San<br>42/                                                    | no za model 19/22LS4D*,<br>50PG10**                                                    |
| 20к |                                                                                                    |                                                                                        | zaberite Ulazna oznaka<br>Jnos oznake). |                                                                                                    |                                                                 | AV1 AV2 AV2 AV2 AV2 AV2 AV2 AV2 AV2 AV2 AV2                                            |

• Pritisnite dugme za MENU (MENI) da biste se vratili na uobičajeno gledanje TV-a. • Pritisnite dugme RETURN (POVRATAK) da pređete na prethodni

Zatvori

ekran menija.

## AV REŽIM

Možete odabrati optimalnu sliku i optimalan zvuk kada povežete AV uređaje na eksterni ulaz.

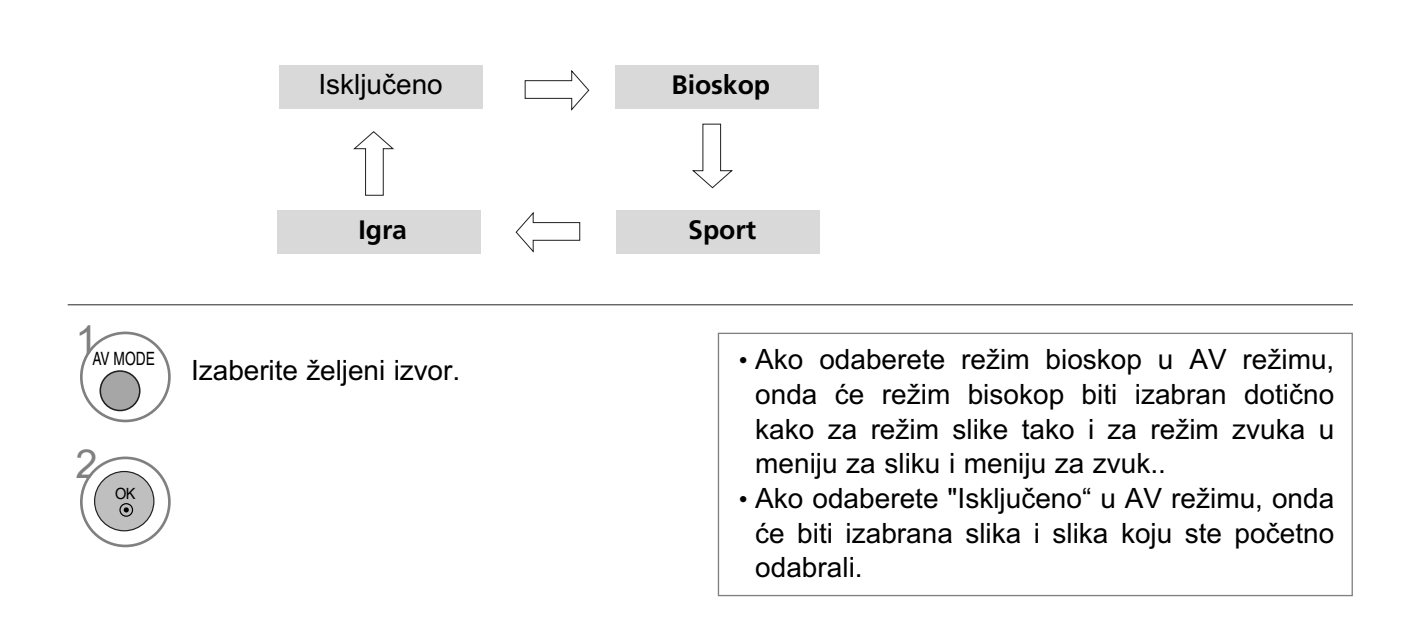

# EPG (ELEKTRONSKI PROGRAMSKI VODIČ) (U DIGITALNOM REŽIMU)

Ovaj sistem ima Elektronski programski vodič (EPG) da vam pomogne u navigaciji kroz svih mogućih opcija gledanja.

EPG daje informacije kao što su spiskovi programa, vremena početka i završetka za sve dostupne servise. U dodatku su detaljne informacije o programima često na raspolaganju u EPG (dostupnost i količina detalja programa se razlikuje u zavisnost od specifičnog emitera).

Ova funkcija se može koristiti samo ako se EPG informacije emituju od strane kompanije za emitovanje.

EPG prikazuje programsku šemu za sledećih 8 dana.

## Uključi/isključi EPG

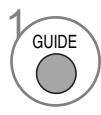

Uključi ili isključi EPG.

| Vodič za prog    | Vodič za programe       |             |                    |  |  |  |  |  |  |  |
|------------------|-------------------------|-------------|--------------------|--|--|--|--|--|--|--|
| 🗰 1 YLE TV1      |                         | 06 Mar. 2   | 2006 15:09         |  |  |  |  |  |  |  |
| ALL              | 06                      | Mar.        |                    |  |  |  |  |  |  |  |
| i 1 YLE TV1      | Nema informaci          | ja I        | Kungskonsumente    |  |  |  |  |  |  |  |
| ₫ 2 YLE TV2      | Nema informacija        | TV2: Farmen | No Information     |  |  |  |  |  |  |  |
| ₫ <b>≌</b> 4 TV  | Nema in                 | formacija   |                    |  |  |  |  |  |  |  |
| di 5 YLE FST     | Nema in                 | formacija   |                    |  |  |  |  |  |  |  |
| di 6 CNN         | Nema in                 | formacija   |                    |  |  |  |  |  |  |  |
| <b>₫</b> 8 YLE24 | Nema informacija        | Tänään      | otsikoissa         |  |  |  |  |  |  |  |
| TV/RAD Radio     | FAV Omiljena mesto INFO | Informacija | O Promena programa |  |  |  |  |  |  |  |
| Način            | Datum                   | ual Timer   | Lista raspor.      |  |  |  |  |  |  |  |

## Izabiranje programa

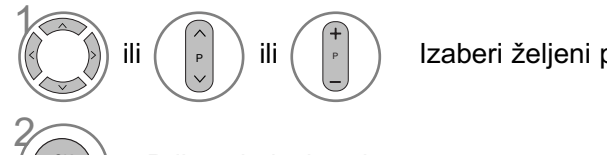

Izaberi željeni program.

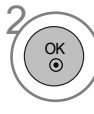

Prikazuje izabrani program.

## Funkcije tastera u režimu vodiča SADAŠNJI/SLEDEĆI (program)

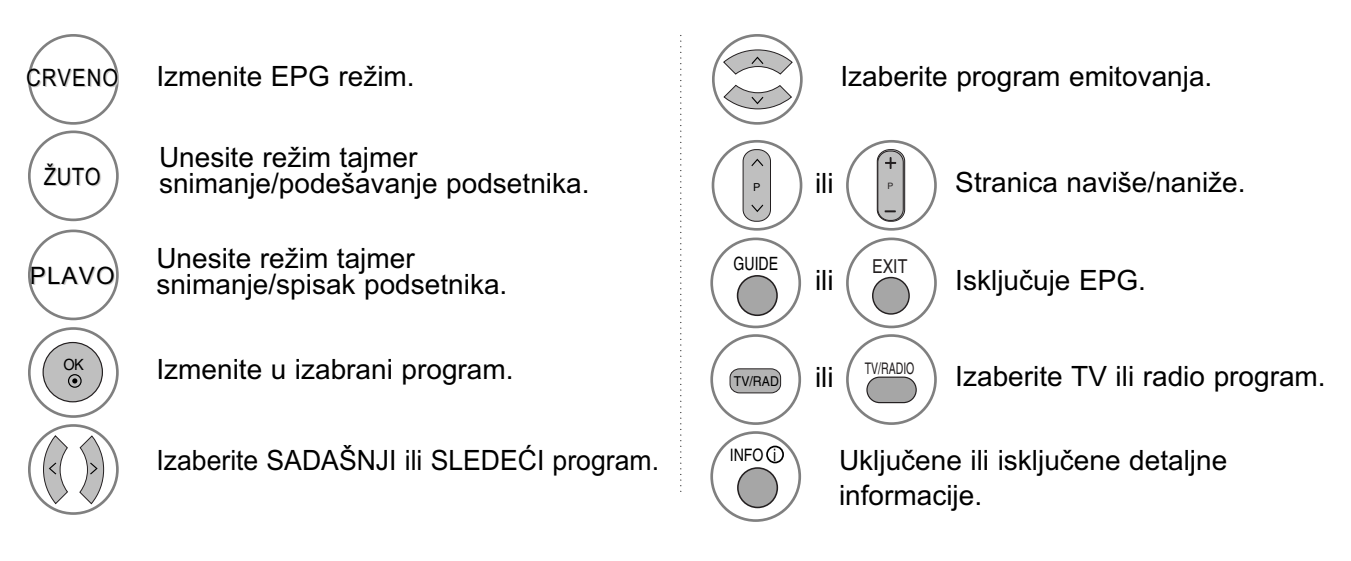

## Funkcija tastera za režim 8-dnevnog vodiča

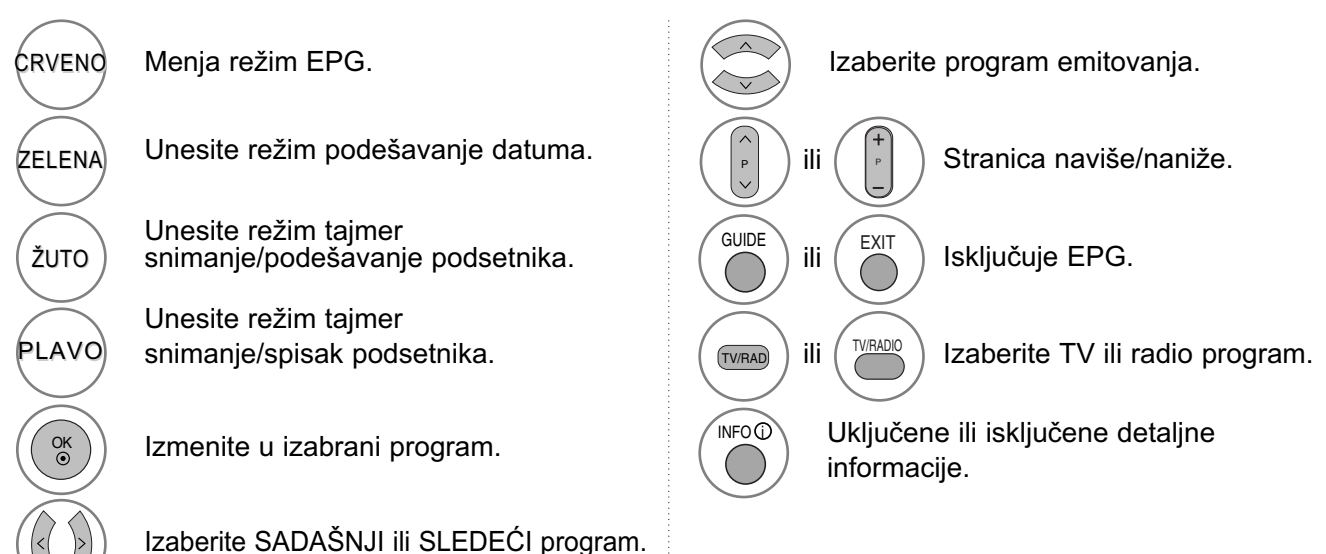

## Funckija tastera u režimu menjanje datuma

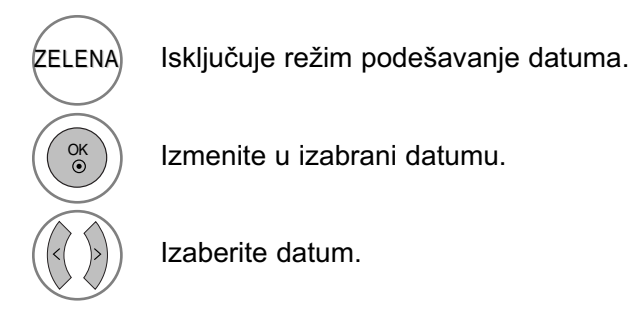

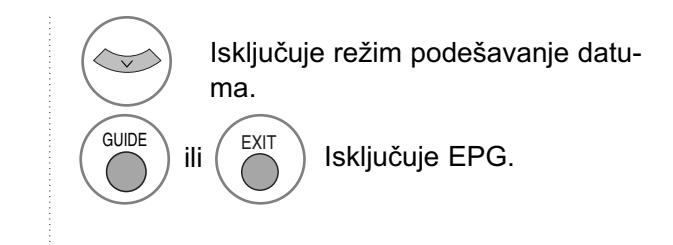

# EPG (ELEKTRONSKI PROGRAMSKI VODIČ) (U DIGITALNOM REŽIMU)

Funkcija tastera za okvir sa proširenim opisom

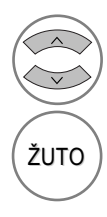

Tekst naviše/naniže.

Unesite režim tajmer snimanje/podešavanje podsetnika.

Uključene ili isključene detaljne informacije. UDE ili EXIT Isključuje EPG.

F

## Funkcija tastera u režimu podešavanje snimanja/podsetnik

- Ova funkcija je na raspolaganju samo kada je priključena oprema za snimanje, koja koristi signal za snimanje sa pina br.8, na terminalu DTV-OUT, preko SCART kabla.
- Dva časa nakon što je uključivanje TV-a postavljeno putem funkcije Podsetnik, automatski će se vratiti na način isključeno osim ako se ne pritisne neko dugme.

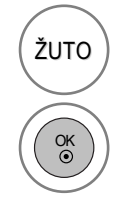

Promenite u režim vodič ili tajmer spisak.

Sačuvajte tajmer snimanje/podsetnik.

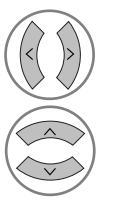

Izaberite vrstu, servis, datum ili vreme početka/završetka.

Podešavanje funkcije.

## Funckija tastera u režimu spisak rasporeda

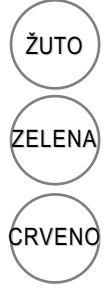

Dodajte novi režim podešavanja za ručni tajmer.

Unesite režim uređivanje spiska rasporeda.

Izbrišite izabranu stavku.

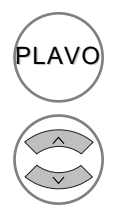

Promenite u režim vodič.

Izaberite spisak rasporeda.

# UPRAVLJANJE SLIKOM

## UPRAVLJANJE VELIČINOM SLIKE (FORMAT SLIKE)

Na ekranu možete da gledate različite formate slike; 16:9, Automatski, Original, 4:3, 14:9 i Zoom1/2.

Ako je prikazana nepokretna slika za duže vreme, onda ta slika može da postane utisnuta na ekranu i da ostane vidljiva.

Možete podešavati proporciju uveličavanja upotrebom tastera <br/>  $\, \sim \, \cdot \,$  .

Ova funkcija radi u sledećem signalu:

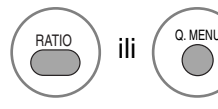

Izaberite željeni format slike.

Takođe možete podešavati Format Slike u meniju SLIKA ili B.MENI.
Za podešavanje zuma, izaberite 14:9, Zoom1 i Zoom2 u meniju za formate. Nakon završetka podešavanja zuma, ekran se vraća nazad u B.MENI.

• 16:9

Sledeći asortiman omogućiće vam da podesite sliku horizontalno, po dužini formata, da biste popunili ceo ekran (korisno kod gledanja DVD filma koji je formatiran na 4:3)

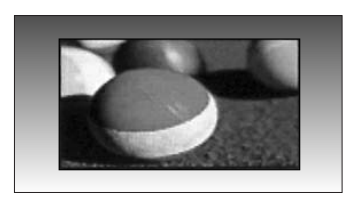

#### • 4:3

Sledeći asortiman omogućiće vam da gledate sliku čiji je originalni format od 4:3, siva podloga pojaviće se na obe strane ekrana.

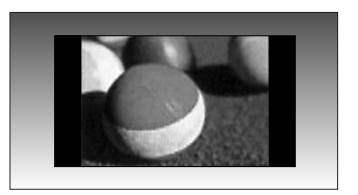

## UPRAVLJANJE SLIKOM

Original

Kada vaš TV primi signal širokog ekrana on će automatski promeniti format slike na osnovu emitovane slike.

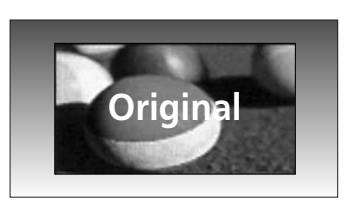

#### • 14:9

Možete gledati format slike od 14:9 ili opšti TV program u režimu 14:9. 14:9 format ekrana se gleda na isti način kao u formatu 4:3, ali je malo povećan u desnoj i levoj strani.

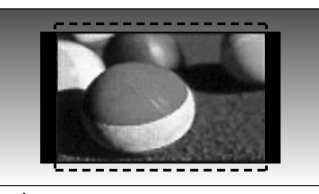

#### Zoom1

Sledeći izbor omogućiće vam da gledate sliku bez ikakvih promena, dok se ceo ekran popunjava. Međutim, pri vrhu i dnu slika će biti isečena. cropped.

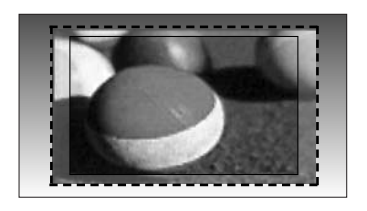

• Zoom2

Izaberit Zoom 2 kada želite da se slika promeni, kako horizontalno proširena tako i vertikalno isečena. Slika primenjuje kompromis između prekrajanja i pokrivenosti ekrana.

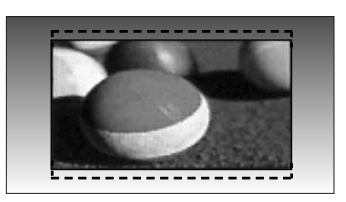

 Automatski (Samo skeniranje) Sledeći izbor navodiće vas da gledate sliku u najboljem kvalitetu bez gubitka visoke rezolucije originalne slike.
 Napomena: Ako postoje smetnje u originalnoj slici, onda ćete ih videti na krajevima slike.

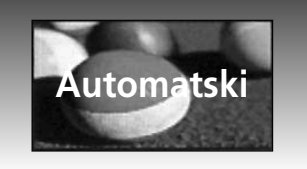

## NAPOMENA

- Možete izabrati samo 16:9 (širok ekran), 4:3, 14:9, Zoom 1/2 u komponentnom režimu rada (ispod 720p).
- Možete izabrati samo 4:3, 16:9 (širok ekran) samo u režimu RGB/HDMI[PC].
- U režimu HDMI/Komponentni (iznad 720p), na raspolaganju je samo Automatski (Samo skeniranje).
- Možete izabrati samo Original u digitalnom tekstu UK (MHEG-5).

# UNAPRED DEFINISANA PODEŠENJA

## Unapred postavljeni režim za sliku

- ► Upotreba inteligentnog senzora je moguća samo kod modela 32/37/42/47/52LG5\*\*\*.
- ► U modelima PLAZMA TV-a, Pozadinsko osvetljenje neće biti prikazano.

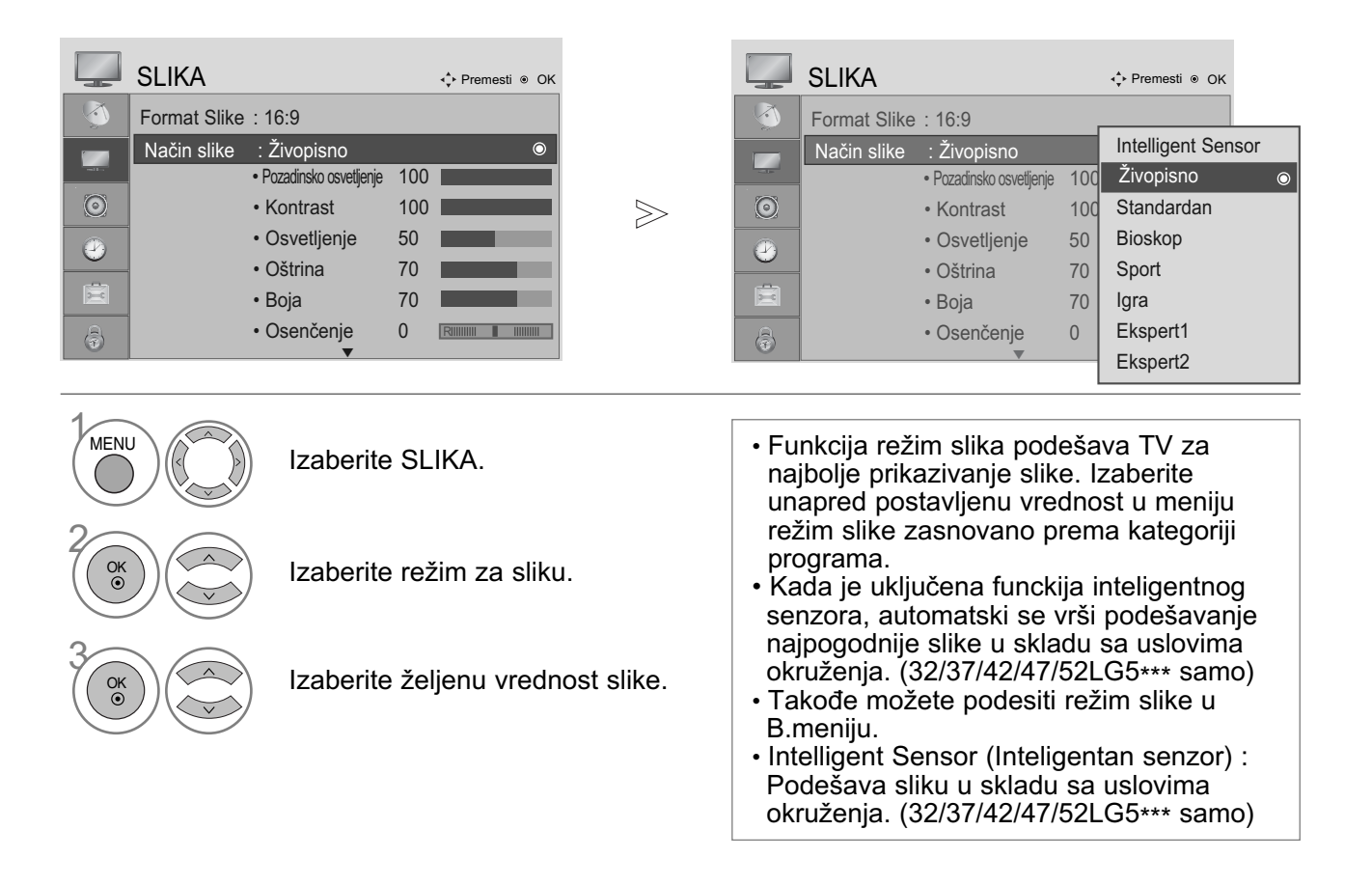

- Pritisnite dugme za MENU (MENI) da biste se vratili na uobičajeno gledanje TV-a.
- Pritisnite dugme RETURN (POVRATAK) da predete na prethodni ekran menija.

UPRAVLJANJE SLIKON

## UPRAVLJANJE SLIKOM

## Automatsko upravljanje dubinom boja (topla/srednja/hladna)

Izaberite jedan od tri automatska podešenja za boju. Podesite na toplo da biste pojačali vruće boje kao što je crvena, ili podesite na hladno da biste videli boje sa manjim intenzitetom i sa više plave boje.

MENU

|         | SLIKA       |                                            | < <b>↓</b> Premesti ⊛ OK |   |         | SLIKA       |                                   |         | 💠 Premesti 💿 Ok  | (                            |
|---------|-------------|--------------------------------------------|--------------------------|---|---------|-------------|-----------------------------------|---------|------------------|------------------------------|
|         | Način slike | : Živopisno                                |                          |   |         | Način slike | : Živopisno                       |         | Temperatura boje | <ul> <li>✓ Hladno</li> </ul> |
|         |             | <ul> <li>Pozadinsko osvetljenje</li> </ul> | 100                      |   |         |             | Pozadinsko osvetljenje            | 100     | Svež kontrast    | Visoko                       |
|         |             | <ul> <li>Kontrast</li> </ul>               | 100                      |   |         |             | <ul> <li>Kontrast</li> </ul>      | 100     | Osveži boju      | Visoko                       |
| $\odot$ |             | <ul> <li>Osvetljenje</li> </ul>            | 50                       | > | $\odot$ |             | <ul> <li>Osvetljenje</li> </ul>   | 50      | Smanjivanje šuma | Srednje                      |
|         |             | <ul> <li>Oštrina</li> </ul>                | 70                       |   |         |             | <ul> <li>Oštrina</li> </ul>       | 70      | Gama             | Srednje                      |
| 0       |             | • Boja                                     | 70                       |   |         |             | • Boja                            | 70      | Nivo zatamjenja  | Visoko                       |
|         |             | <ul> <li>Osenčenje</li> </ul>              |                          |   | Ē       |             | <ul> <li>Osenčenje</li> </ul>     | 0       | Eye Care         | Isključeno                   |
| a       |             | <ul> <li>Unapređeno up</li> </ul>          | oravljanje 💿             |   | B       |             | <ul> <li>Unapređeno uj</li> </ul> | oravlja | Filmski Režim    | Isključeno                   |
| U       |             | •                                          |                          |   |         |             | ▼                                 |         | Za               | itvori                       |

Izaberite SLIKA.

Izaberite Unapređeno upravljanje.

Izaberite Temperatura boje.

Izaberite ili Hladno, Srednje ili Toplo.

- Pritisnite dugme za MENU (MENI) da biste se vratili na uobičajeno gledanje TV-a.
- Pritisnite dugme RETURN (POVRATAK) da pređete na prethodni ekran menija.

# RUČNO PODEŠAVANJE SLIKE

## Opcija korisnika za režim slike

- ► Upotreba inteligentnog senzora je moguća samo kod modela 32/37/42/47/52LG5\*\*\*.
- ► U modelima PLAZMA TV-a, Pozadinsko osvetljenje neće biti prikazano.

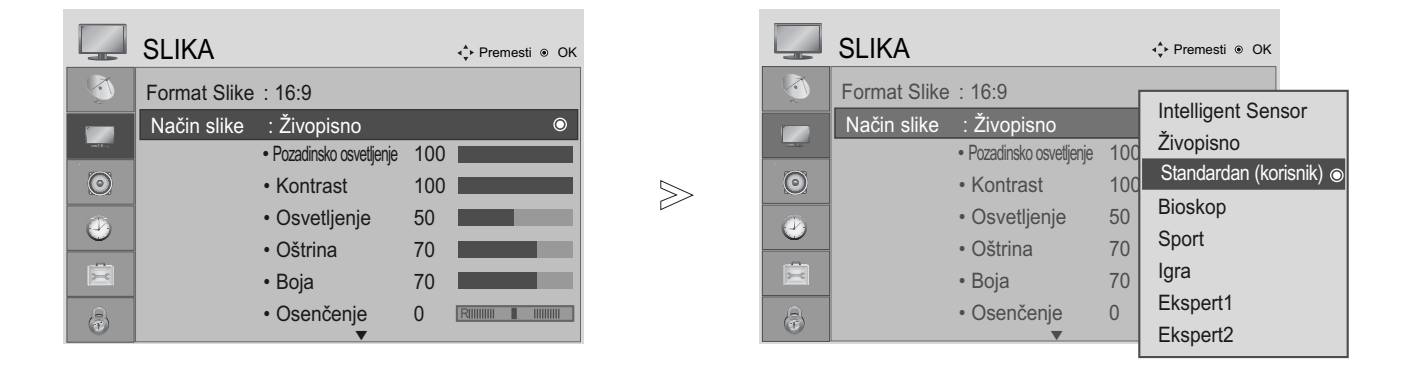

MENU Izaberite SLIKA. OK ③ OK • OK ③

Izaberite režim za sliku.

Izaberite željenu vrednost slike.

Izaberite Pozadinsko osvetljenje (samo kod LCD TV-a), Kontrast, Osvetljenje, Oštrina, Boja u Osenčenje.

Napravite odgovarajuće podešavanja.

- · Pritisnite dugme za MENU (MENI) da biste se vratili na uobičajeno gledanje TV-a.
- Pritisnite dugme RETURN (POVRATAK) da pređete na prethodni ekran menija.

## NAPOMENA

▶ Možete podešavati boju, oštrinu i nijansu boje u režimu RGB-PC.

## UPRAVLJANJE SLIKOM

## Režim slike-ekspertsko upravljanje

By segmenting categories, Expert1 and Expert2 provide more categories which users can set as they see fit, offering the optimal picture quality for users.

|          | SLIKA        |                                 |     | 💠 Premesti 💿 OK   |         |   |         | SLIKA |                              | <b>∢</b> ∳ Premes | .ti ⊛ OK       |
|----------|--------------|---------------------------------|-----|-------------------|---------|---|---------|-------|------------------------------|-------------------|----------------|
| <b>1</b> | Format Slike | : 16:9                          | r   |                   |         | I | 3       |       | Pozadinsko osvetljenje       | Svež kontrast     | ◄ Isključeno ► |
|          | Način slike  | : Ekspert1                      |     | Intelligent Senso | or      |   |         |       | <ul> <li>Kontrast</li> </ul> | Smanjivanje šuma  | Isključeno     |
| - 1.0    |              | Pozadinsko osvetljenje          | 100 | Živopisno         |         |   | - and   |       | Osvetljenje                  | Gama              | Srednje        |
| $\odot$  |              | <ul> <li>Kontrast</li> </ul>    | 100 | Standardan        |         | > | $\odot$ |       | Oštrina                      | Nivo zatamjenja   | Visoko         |
|          |              | <ul> <li>Osvetljenje</li> </ul> | 50  | Bioskop           |         |   |         |       | • Boia                       | Filmski Režim     | Uključeno      |
| 9        |              | Oštrina                         | 70  | Sport             |         |   |         |       | • Osenčenje                  | Standard boja     | SD             |
|          |              | • Boja                          | 70  | Igra              |         |   | Ē       |       | Ekspertsko upra              | Ravnoteža bele    | Торіо          |
| a        |              | <ul> <li>Osenčenje</li> </ul>   | 0   | Ekspert1          | $\odot$ |   | A       | -     | Resetovanie slik             | Crvena Kontrast   | 0              |
|          |              | ▼                               | _   | Ekspert2          |         |   |         |       | , , <b>,</b>                 | Z                 | atvori         |

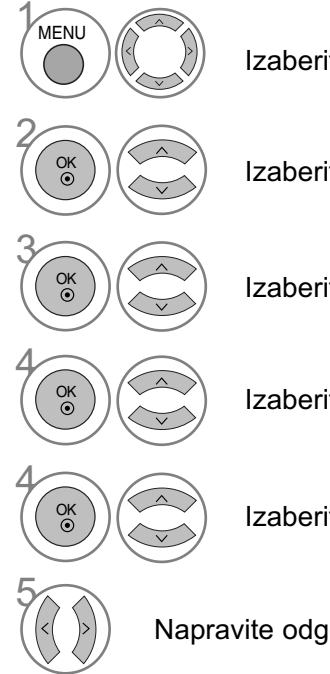

Izaberite SLIKA.

Izaberite režim za sliku.

Izaberite Ekspert1 ili Ekspert2.

Izaberite Ekspertsko upravljanje.

Izaberite vaš željeni izvor.

Napravite odgovarajuće podešavanja.

- Pritisnite dugme za MENU (MENI) da biste se vratili na uobičajeno gledanje TV-a.
- Pritisnite dugme RETURN (POVRATAK) da pređete na prethodni ekran menija.

# TEHNOLOGIJA POBOLJŠAVANJE SLIKE

Svež kontrast (Osvežavanje kontrasta)

Poboljšava automatski kontrast u skladu sa refleksijom osvetljaja.

#### Osveži boju (Osvežavanje boje)

Podešava automatski refleksiju boje radi reprodukcije što je moguće vernije prirodne boje.

#### Smanjivanje šuma

Uklanja smetnje do tačke gde ne šteti na originalnoj slici.

#### Gama

MENU

OK •

OK ()

Više vrednosti za gamu uzrokuju slike sa više nijansi bele boje, dok niže vrednosti za gamu uzrokuju slike visokog kontrasta.

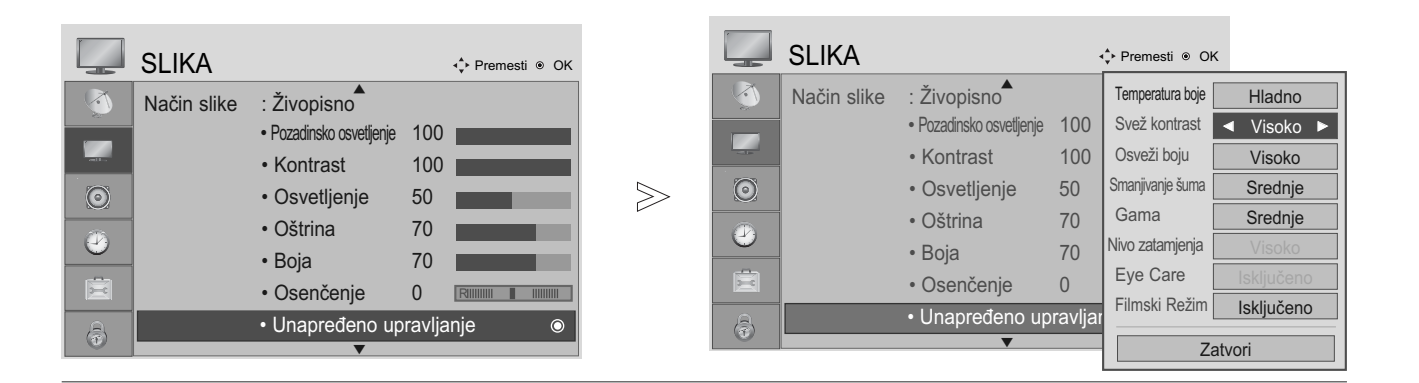

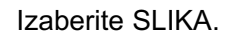

Izaberite Unapređeno upravljanje.

Izaberite Svež kontrast (Osvežavanje kontrasta), Osveži boju (Osvežavanje boje), Smanjivanje šuma ili Gama.

Izaberite vaš željeni izvor.

- Pritisnite dugme za MENU (MENI) da biste se vratili na uobičajeno gledanje TV-a.
- Pritisnite dugme RETURN (POVRATAK) da pređete na prethodni ekran menija.

## UPRAVLJANJE SLIKOM

## NAPREDNI REŽIM ZA GLEDANJE FILMOVA

Ova funkcija služi za podešavanje TV-a za najbolji kvalitet slike tokom gledanja filmova.

Ova karakteristika radi samo u režimu TV, AV i komponentnom režimu 480i/576i/1080i.

|         | SLIKA       |                                            | ∢, Premesti ⊚ OK |       |         | SLIKA       |                                            |          | ♦ Premesti    Ok | x              |
|---------|-------------|--------------------------------------------|------------------|-------|---------|-------------|--------------------------------------------|----------|------------------|----------------|
|         | Način slike | : Živopisno                                |                  |       |         | Način slike | : Živopisno                                |          | Temperatura boje | Hladno         |
|         |             | <ul> <li>Pozadinsko osvetljenje</li> </ul> | 100              |       |         |             | <ul> <li>Pozadinsko osvetljenje</li> </ul> | 100      | Svež kontrast    | Visoko         |
|         |             | <ul> <li>Kontrast</li> </ul>               | 100              |       | 10      |             | <ul> <li>Kontrast</li> </ul>               | 100      | Osveži boju      | Visoko         |
| $\odot$ |             | <ul> <li>Osvetljenje</li> </ul>            | 50               | $\gg$ | $\odot$ |             | <ul> <li>Osvetljenje</li> </ul>            | 50       | Smanjivanje šuma | Srednje        |
|         |             | <ul> <li>Oštrina</li> </ul>                | 70               |       |         |             | <ul> <li>Oštrina</li> </ul>                | 70       | Gama             | Srednje        |
| 0       |             | • Boja                                     | 70               |       | 0       |             | • Boja                                     | 70       | Nivo zatamjenja  | Visoko         |
|         |             | • Osenčenje                                |                  |       |         |             | <ul> <li>Osenčenje</li> </ul>              | 0        | Eye Care         | Isključeno     |
| B       |             | • Unapređeno up                            | ravljanje o      |       | B       |             | • Unapređeno u                             | oravljar | Filmski Režim    | ✓ Isključeno ► |
| U       |             | ▼                                          |                  |       |         |             | ▼                                          |          | Za               | atvori         |

Izaberite SLIKA.

Izaberite Unapređeno upravljanje.

Izaberite Filmski Režim (filmski režim).

Izaberite Uključeno ili Isključeno.

- Pritisnite dugme za MENU (MENI) da biste se vratili na uobičajeno gledanje TV-a.
- Pritisnite dugme RETURN (POVRATAK) da pređete na prethodni ekran menija.
## NAPREDNI NIVO ZATAMNJENJA

Kada gledate film ova funkcija podešava TV za najbolji kvalitet slike.

Ova funkcija radi u sledećem režimu: AV (NTSC-M), HDMI ili komponentni režim.

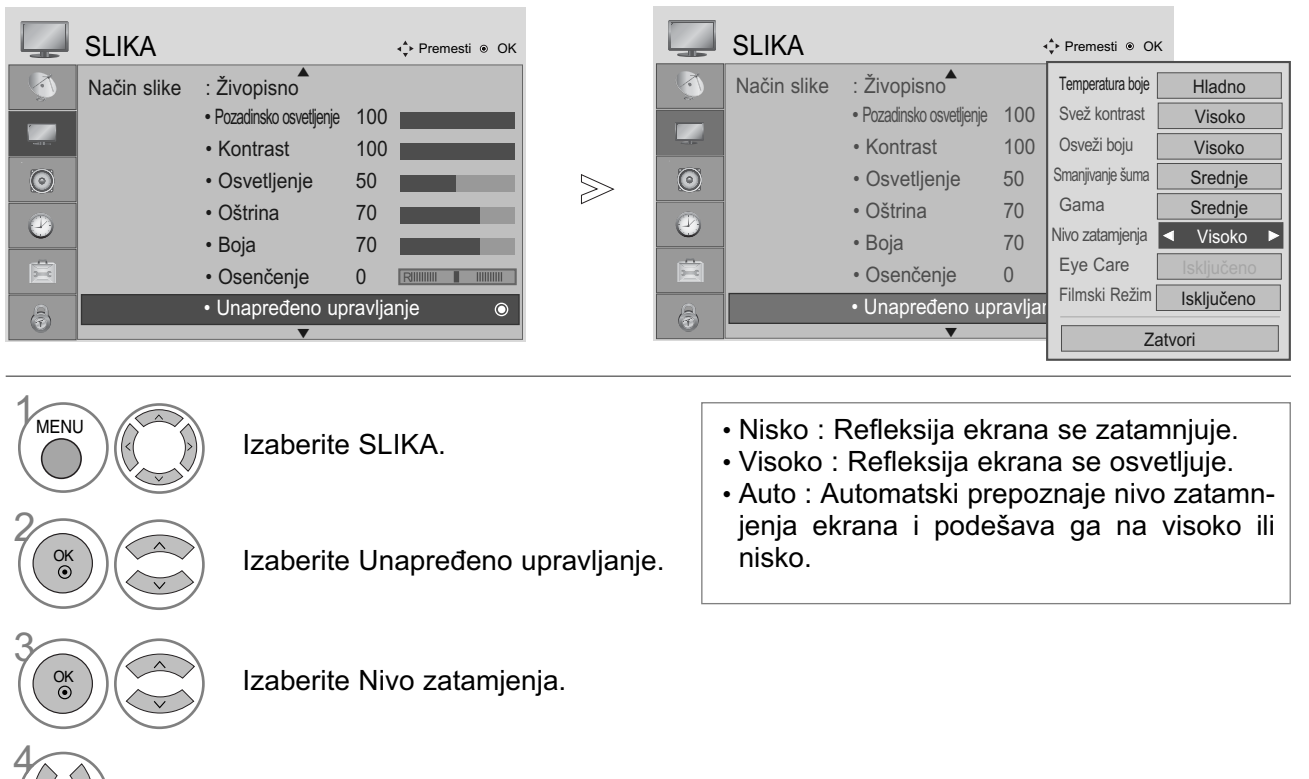

Izaberite Nisko ili Visoko.

- Pritisnite dugme za MENU (MENI) da biste se vratili na uobičajeno gledanje TV-a.
- Pritisnite dugme RETURN (POVRATAK) da pređete na prethodni ekran menija.

UPRAVLJANJE SLIKON

## UPRAVLJANJE SLIKOM

## EYE CARE (SAMO KOD LCD TV)

Ova funkcija vam pomaže da spreči zaslepljenost kada je slika previše svetla.

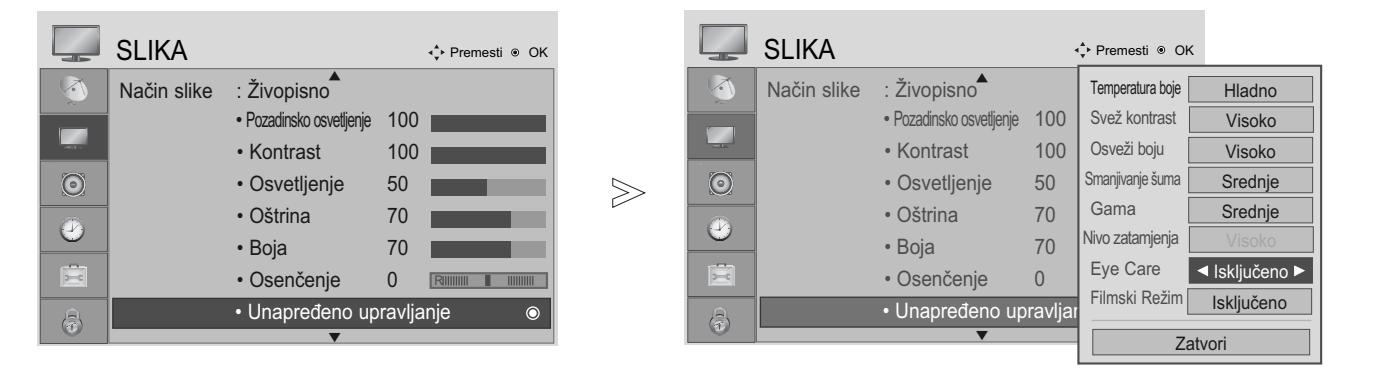

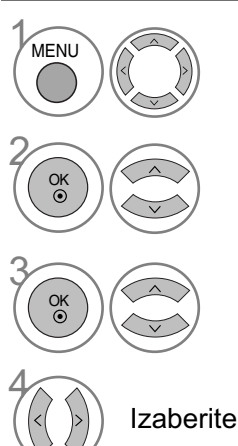

Izaberite SLIKA.

Izaberite Unapređeno upravljanje.

Izaberite Eye Care (nega oka).

Izaberite Uključeno ili Isključeno.

- Pritisnite dugme za MENU (MENI) da biste se vratili na uobičajeno gledanje TV-a.
- Pritisnite dugme RETURN (POVRATAK) da pređete na prethodni ekran menija.

# UPRAVLJANJE SLIKOM

## **RESETOVANJE SLIKE**

Podešavanje izabranog režima slike se ovim vraća nazad u fabričkom podešenju.

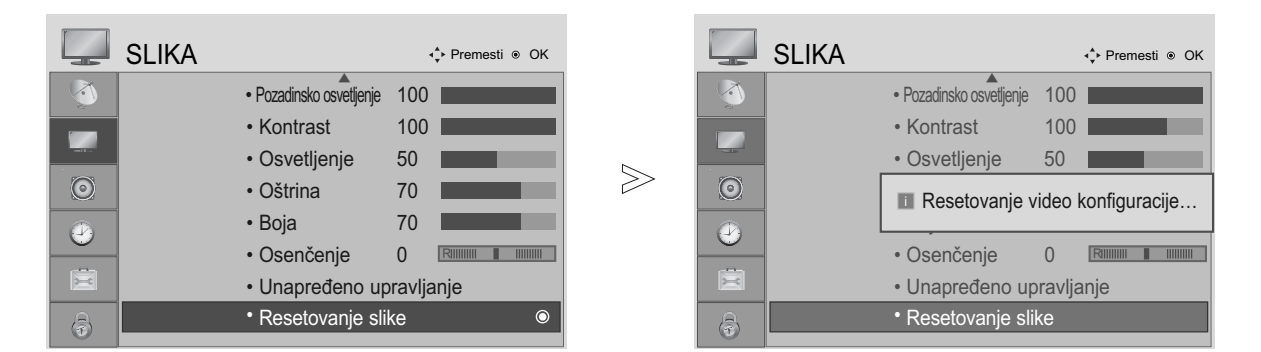

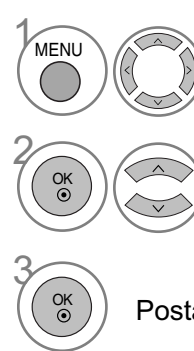

Izaberite SLIKA.

Izaberite Resetovanje slike.

Postavlja u početak podešenu vrednost.

- Pritisnite dugme za MENU (MENI) da biste se vratili na uobičajeno gledanje TV-a.
- Pritisnite dugme RETURN (POVRATAK) da predete na prethodni ekran menija.

## **UPRAVLJANJE SLIKOM**

#### NAČIN MINIMIZIRANJA "LEPLJENJE" SLIKE (SAMO ZA PLAZMA TV)

Zamrznuta ili nepokretna slika od PC/video igrice koja je prikazana na ekranu za dug period vremena, rezultovaće u zaostavljanju dvostruke slike čak i kada promenite sliku. Izbegavajte ostavljanje nepokretne slike za dugotraine periode vremena.

White wash (Čišćenje)

Čišćenje uklanja nepokretne slike sa ekrana.

Napomena: Prekomerno nepokretnu sliku možda neće biti moguće očistiti sa funkcijom čišćenja.

Orbiter (Funkcija Orbiter)

Ova funkcija može da spreči dvostruke slike. Međutim, najbolje je ne dozvoliti da ostane nikakva nepokretna slika na ekranu.

Da bi se sprečila nepokretna slika na ekranu, ekran se pomera na svaka 2 minuta.

Inversion (Inverzija)

Ova funkcija preokreće panel boja od ekrana. Panel boja je automatski preokrenut na svaka 30 minuta.

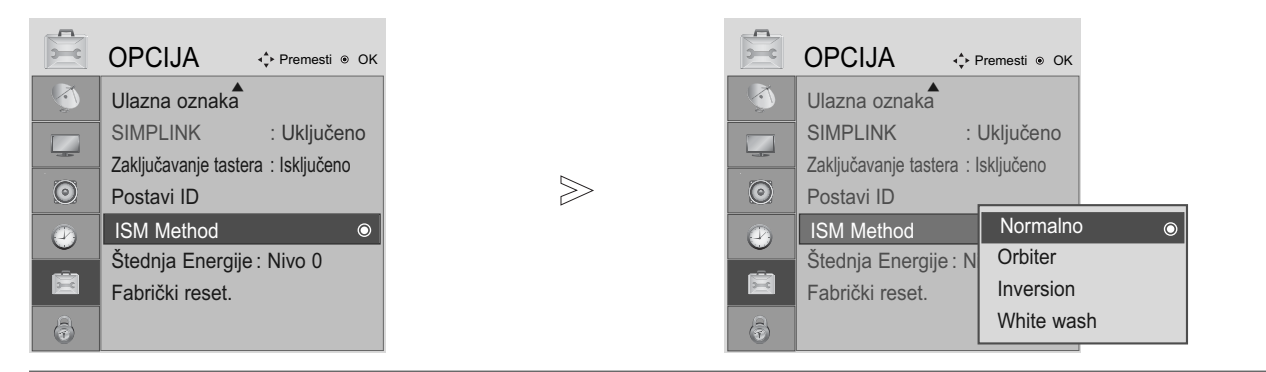

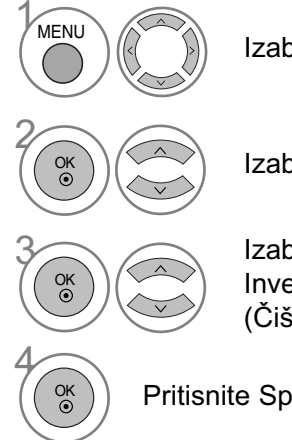

Izaberite OPCIJA.

Izaberite ISM Method (ISM način).

Izaberite Normalno, Orbiter, Inversion (Inverziju) ili White wash (Čišćenje).

 Ukoliko vam ova funkcija nije potrebna, podesite na Normalno.

Pritisnite Spremi.

- Pritisnite dugme za MENU (MENI) da biste se vratili na uobičajeno gledanje TV-a.
- Pritisnite dugme RETURN (POVRATAK) da predete na prethodni ekran menija.

## REŽIM SLIKE UŠTEDA ENERGIJE (SAMO KOD PLAZMA TV)

Ova funkcija vam omogućava da smanjite potrošnju energije TV-a.

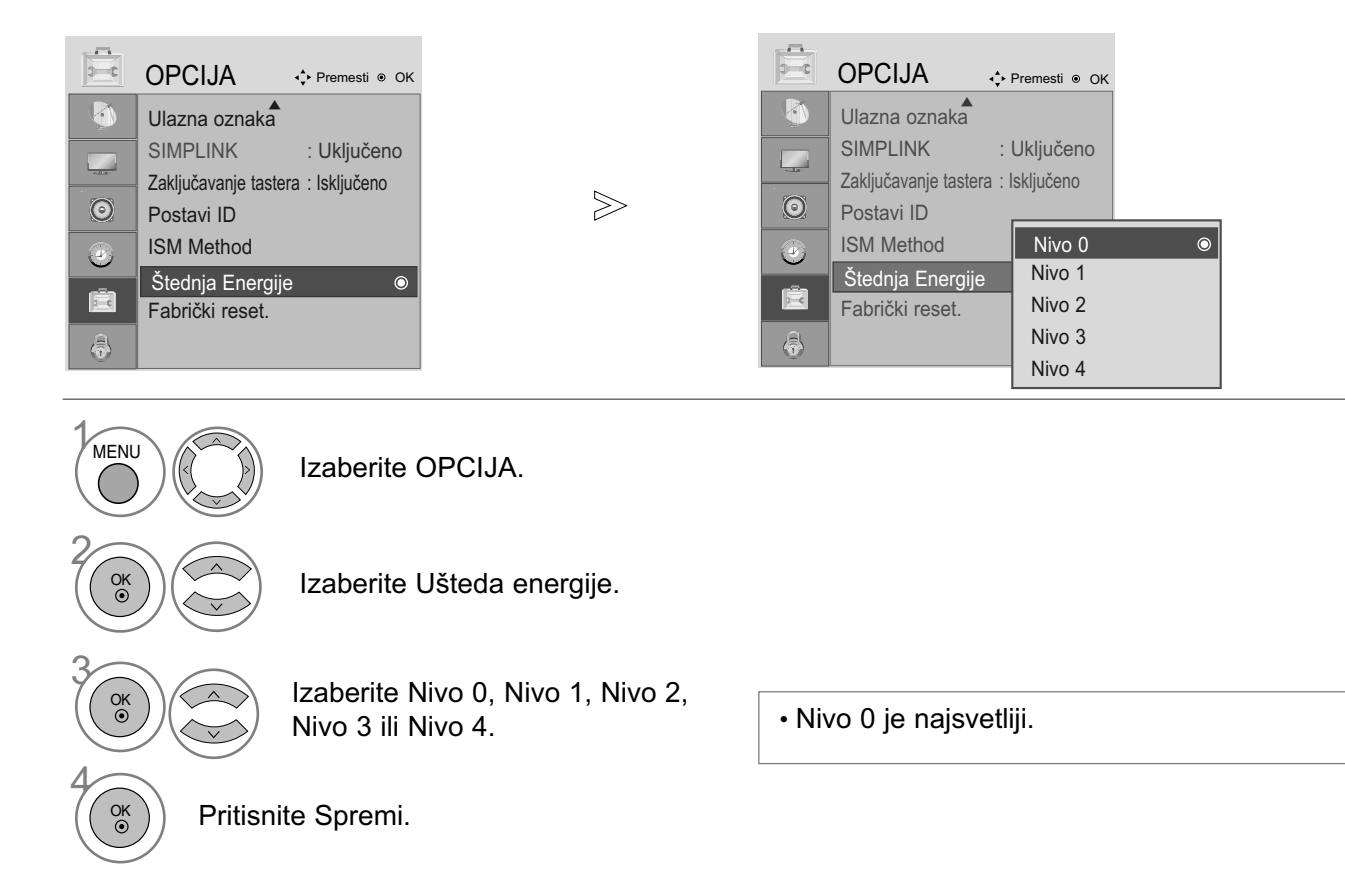

#### NAPOMENA

Podrazumevane fabričke postavke su u skladu sa zahtevima standarda Energy star i prilagođene su odgovarajućem nivou za gledanje kod kuće. Osvetljenje ekrana možete da povećate tako što ćete prilagoditi Power Saving Level (Nivo Štednja)

Energije.) ili podesiti Picture Mode (Način slike).

- Pritisnite dugme za MENU (MENI) da biste se vratili na uobičajeno gledanje TV-a.
- Pritisnite dugme RETURN (POVRATAK) da pređete na prethodni ekran menija.

# UPRAVLJANJE ZVUKOM I JEZIKOM

► U modelima 19/22LS4D\*, TV zvučnik neće biti prikazani.

## AUTOMATSKI IZJEDNAČIVAČ GLASNOĆE

Izjednačivač automatske glasnoće automatski ostaje na istom nivou kada menjate programe.

| $\bigcirc$ | ZVUK          |                  |   | <∳ Premesti ⊚ OK         |   |       | $\bigcirc$ | ZVUK         |                  |   | - ↓ Premesti ⊛ OK         |   |
|------------|---------------|------------------|---|--------------------------|---|-------|------------|--------------|------------------|---|---------------------------|---|
| $\bigcirc$ | Autom. glasno | oća : Isključeno |   | 0                        |   |       |            | Autom. glasn | oća : Isključeno |   | Isključeno                | O |
|            | Balans        |                  | 0 |                          |   |       |            | Balans       |                  | 0 | Uključeno                 |   |
| -          | Način zvuka   | : Standardan     |   |                          |   |       |            | Način zvuka  | : Standardan     |   |                           |   |
| 0          |               | • 120Hz          | 0 | -           +            | t | $\gg$ | $\odot$    |              | • 120Hz          | 0 | -                         |   |
|            |               | • 200Hz          | 0 | -           +            | l |       |            |              | • 200Hz          | 0 | -                       + |   |
|            |               | • 500Hz          | 0 | -              +         |   |       |            | -            | • 500Hz          | 0 | -            +            |   |
| Ē          |               | • 1.2KHz         | 0 | -           +            |   |       | Ē          |              | • 1.2KHz         | 0 | - 111111111               |   |
| ٢          |               | • 3KHz           | 0 | - 111111111 📕 111111111+ |   |       | 3          |              | • 3KHz           | 0 | - 111111111 📕 1111111111+ |   |
|            |               |                  |   |                          |   |       |            |              |                  |   |                           |   |

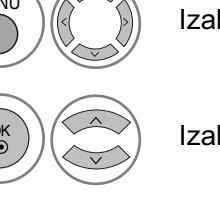

OK () Izaberite ZVUK.

Izaberite Autom. glasnoća.

Izaberite Uključeno ili Isključeno.

- Pritisnite dugme za MENU (MENI) da biste se vratili na uobičajeno gledanje TV-a.
- Pritisnite dugme RETURN (POVRATAK) da pređete na prethodni ekran menija.

## UNAPRED POSTAVLJENA PODEŠENJA ZVUKA - REŽIM ZVUK

Možete izabrati vaše prioritetno podešenje zvuka; SRS TruSurround XT ili (SRS TruSurround HD (samo kod modela 32/37/42/47/52LG5010)), Razgovetan glas, Standard, Muzika, Bioskop, Sport ili Igra i takođe možete podesiti frekvencije na egalizatoru.

Režim rada zvuk vam omogućava da uživate u najboljem zvuku bez specijalnih podešavanja pošto TV podešava prikladnu opciju zvuka zasnovanu na sadržaj programa.

SRS TruSurround XT ili (SRS TruSurround HD (samo kod modela 32/37/42/47/52LG5010)), Razgovetan glas, Standard, Muzika, Bioskop, Sport ili Igra su fabrički unapred postavljena podešenja za optimalan kvalitet zvuka.

| $\bigcirc$ | ZVUK          |                  |      | • <b>↓</b> • Premesti ⊛ OK |                | $\bigcirc$       | ZVUK                                         |                        |               | • <b>↓</b> • Premesti ⊛ OK     |
|------------|---------------|------------------|------|----------------------------|----------------|------------------|----------------------------------------------|------------------------|---------------|--------------------------------|
|            | Autom. glasno | ića : Isključeno |      |                            |                |                  | Autom. glasno                                | oća : Isključeno       |               |                                |
|            | Balans        |                  | 0    |                            |                |                  | Balans                                       |                        | 0             |                                |
|            | Način zvuka   | : Standardan     |      | 0                          | ~              |                  | Način zvuka                                  | : Standardan           | 0             | Standardan                     |
| <u> </u>   |               | • 120Hz          | 0    |                            | $\gg$          |                  |                                              | • 120HZ                | 0             | Muzika                         |
| 9          |               | • 200HZ          | 0    |                            |                | 2                |                                              | • 200HZ                | 0             | Film                           |
| Ē          |               | • 300HZ          | 0    |                            |                |                  |                                              | • 1 2KHz               | 0             | Sport                          |
|            |               | • 3KHz           | 0    | - 111111111                |                |                  | -                                            | • 3KHz                 | 0             | Igra                           |
| (1)        |               | ▼                |      |                            |                |                  |                                              | ▼                      |               |                                |
|            |               | Izaberit         | e Z\ | /UK.                       |                | • Al<br>ka<br>ra | <o izabere<br="">arakteristika<br/>diti.</o> | ete Razgo<br>a SRS Tru | oveta<br>ISur | an glas, onda<br>round XT neće |
| ОК         |               | Izaberit         | e Na | ačin zvuka.                |                |                  |                                              |                        |               |                                |
| 3          |               | Izaberit         | e SF | RS TruSurro                | ound XT ili (S | RS               |                                              |                        |               |                                |

- Pritisnite dugme za MENU (MENI) da biste se vratili na uobičajeno gledanje TV-a.
- Pritisnite dugme RETURN (POVRATAK) da pređete na prethodni ekran menija.
- SRS() i SRS() su zaštićena marka SRS Labs, Inc.

▶ Tehnologija TruSurround XT i TruSurround HD su registrovani pod licencom SRS Labs, Inc.

## UPRAVLJANJE ZVUKOM I JEZIKOM

## PODEŠAVANJE PODEŠENJA ZVUKA - REŽIM KORISNIK

Podešavanje audio egalizatora.

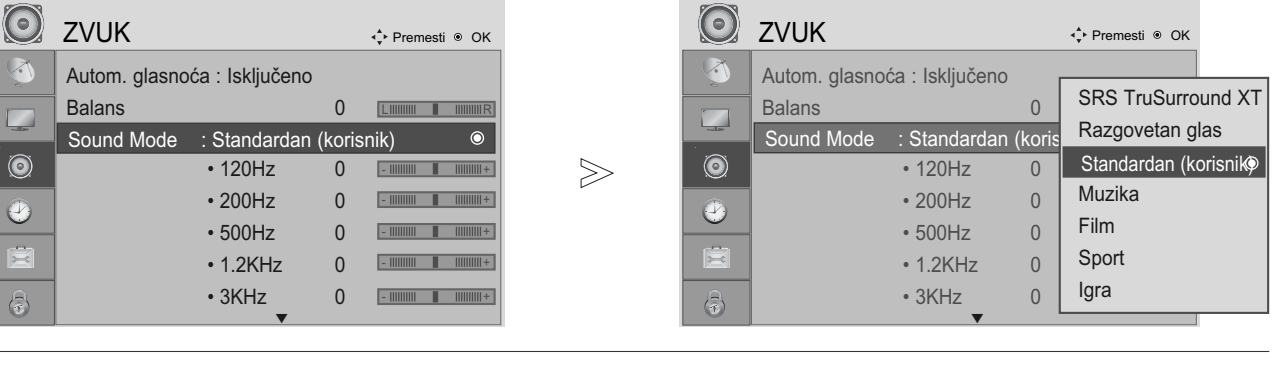

Izaberite ZVUK.

Izaberite Način zvuka.

Izaberite SRS TruSurround XT ili (SRS TruSurround HD (samo kod modela 32/37/42/47/52LG5010)), Razgovetan glas, Standardan, Muzika, Film, Sport ili Igra.

Izaberite opseg frekvencije.

Podesite željeni nivo zvuka.

- Pritisnite dugme za MENU (MENI) da biste se vratili na uobičajeno gledanje TV-a.
- Pritisnite dugme RETURN (POVRATAK) da pređete na prethodni ekran menija.

## BALANS

Možete podesiti balans zvuka na zvučnicima do željenog ivoa.

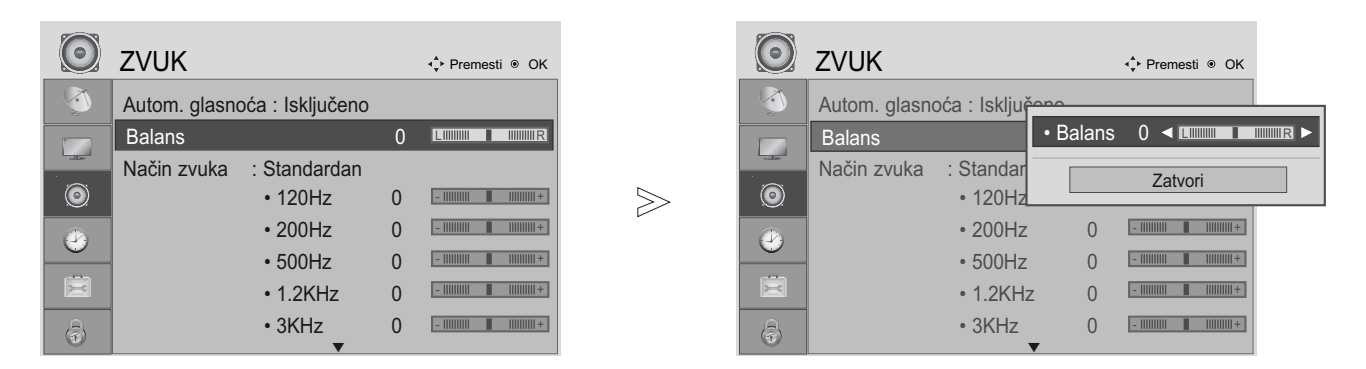

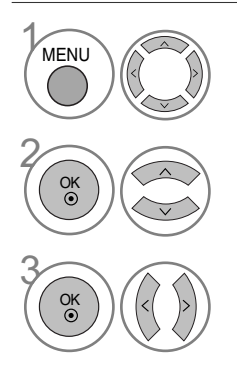

Izaberite ZVUK.

Izaberite Balans.

Napravite željena podešavanja.

- Pritisnite dugme za MENU (MENI) da biste se vratili na uobičajeno gledanje TV-a.
- Pritisnite dugme RETURN (POVRATAK) da predete na prethodni ekran menija.

## UPRAVLJANJE ZVUKOM I JEZIKOM

## KONFIGURACIJA UKLJUČENI/ISKLJUČENI TV ZVUČNICI (IZUZEV ZA 19/22LS4D\*)

Možete podesiti status internih zvučnika.

U režimu AV, KOMPONENTNI, RGB i HDMI1 sa HDMI prema DVI kablom, TV zvučnici mogu da rade čak i kada nema signala.

Ako želite da koristite eksterni Hi-Fi sistem, onda isključite interne zvučnike TV-a.

| $\bigcirc$ | ZVUK               |              |   | • <b>↓</b> • Premesti ⊚ OK |       |   | $\bigcirc$ | ZVUK               |              |   | <b>∢</b> Premesti ⊛ OK |   |
|------------|--------------------|--------------|---|----------------------------|-------|---|------------|--------------------|--------------|---|------------------------|---|
|            |                    | • 500Hz      | 0 | -           +              |       |   |            |                    | • 500Hz      | 0 | -          +           |   |
|            | -                  | • 1.2KHz     | 0 | -           +              |       | Ì |            |                    | • 1.2KHz     | 0 | -           +          |   |
|            |                    | • 3KHz       | 0 | -                +         |       |   |            |                    | • 3KHz       | 0 | -           +          |   |
| $\bigcirc$ |                    | • 7.5KHz     | 0 | -              +           | $\gg$ |   | 0          |                    | • 7.5KHz     | 0 | -           +          |   |
|            |                    | • 12KHz      | 0 | -                      +   |       | ſ |            |                    | • 12KHz      | 0 | -           +          |   |
|            |                    | • Reset      |   |                            |       |   |            |                    | • Reset      |   |                        |   |
|            | Digit. audio izlaz | : PCM        |   |                            |       |   |            | Digit. audio izlaz | : PCM        |   |                        |   |
| A          | TV zvučnik         | : Isključeno |   | O                          |       | ĺ | G          | TV zvučnik         | : Isključeno |   | Isključeno             | ۲ |
|            |                    |              |   |                            |       |   |            |                    |              |   | Uključeno              |   |

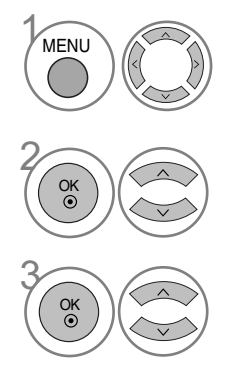

Izaberite ZVUK.

Izaberite TV zvučnik.

Izaberite Uključeno ili Isključeno.

- Pritisnite dugme za MENU (MENI) da biste se vratili na uobičajeno gledanje TV-a.
- Pritisnite dugme RETURN (POVRATAK) da pređete na prethodni ekran menija.

#### IZABIRANJE DIGITALNOG AUDIO IZLAZA (IZUZEV ZA 19/22LS4D\*)

Ova funkcija vam omogućava da izaberete vaš prioritetni digitalni audio izlaz.

TV može samo da emituje DOLBY Digital ako je kanal emitovan sa Dolby Digital audio signalom. Ako je signal Dolby digital na raspolaganju, izborom Dolby Digital u meniju za digitalni audio izlaz podesićete SPDIF izlaz na Dolby Digital. Ako je izabran Dolby Digital u meniju za digitalni audio izlaz kada dolby digital nije na raspolaganju, onda će SPDIF izlaz biti PCM.

Čak i kada su obe funkcije Dolby Digital i Audio jezik konfigurisani u kanalu koji emituje Dolby Digital audio signal, samo će biti reprodukovan Dolby Digital signal.

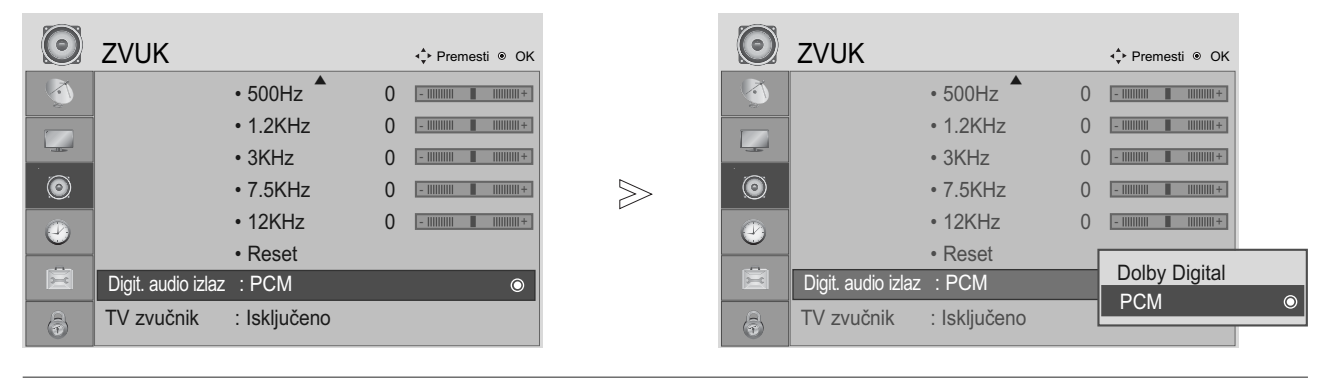

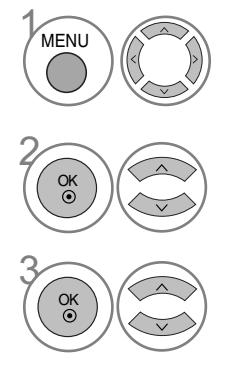

Izaberite ZVUK.

Izaberite Digit. audio izlaz.

Izaberite Dolby Digital ili PCM.

 Proizvedeno po licenci Dolby Laboratories. " Dolby "i dvostruka D simbola su zaštićene marke firme Dolby Laboratories.
 Postoji mogućnost u režimu HDMI, da neki DVD plejeri ne daju SPDIF zvuk.
 Tada podesite izlaz digitalnog audio signala od DVD plejera na PCM.

- Pritisnite dugme za MENU (MENI) da biste se vratili na uobičajeno gledanje TV-a.
- Pritisnite dugme RETURN (POVRATAK) da predete na prethodni ekran menija.

## UPRAVLJANJE ZVUKOM I JEZIKOM

## **RESETOVANJE AUDIO SIGNALA**

Podešavanje izabranog režima zvuka se ovim vraća nazad u fabričkom podešenju.

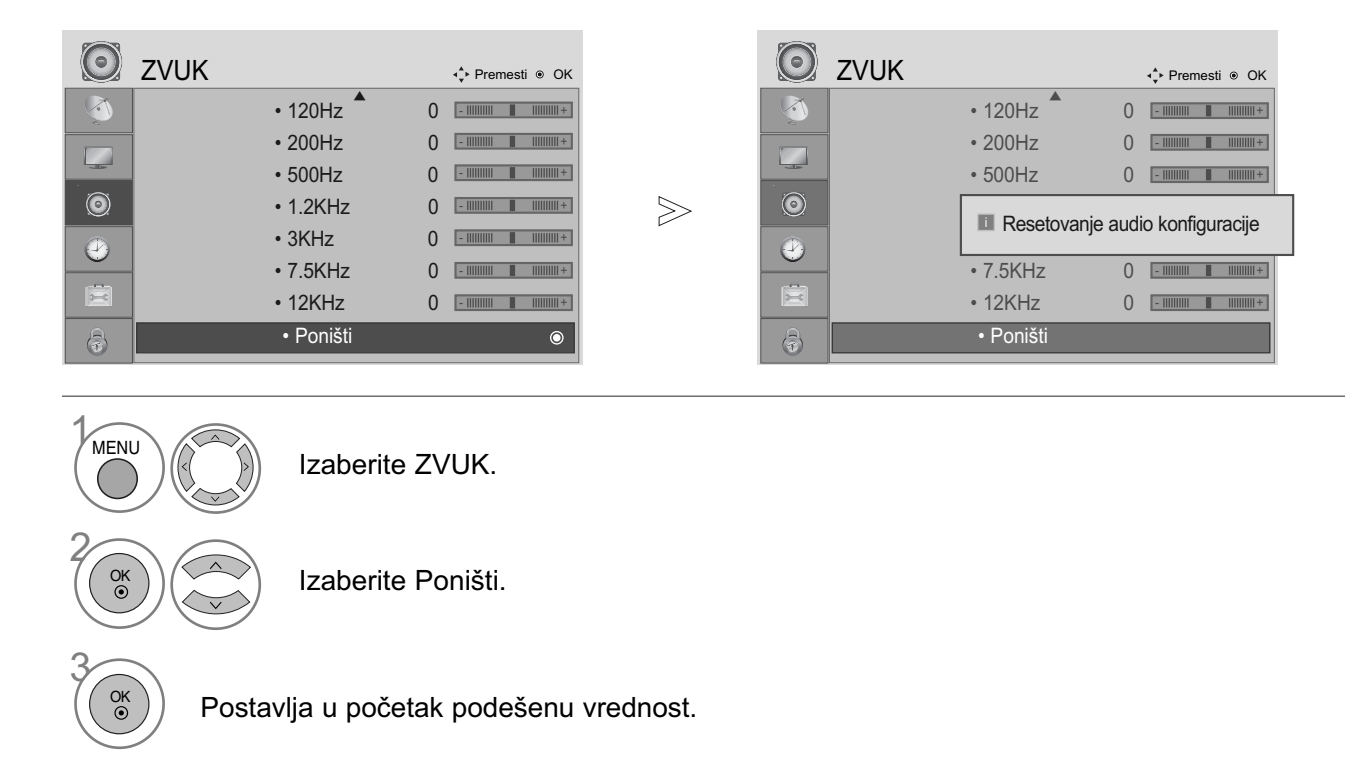

- Pritisnite dugme za MENU (MENI) da biste se vratili na uobičajeno gledanje TV-a.
- Pritisnite dugme RETURN (POVRATAK) da pređete na prethodni ekran menija.

## I/II Stereo/Dual prijem (samo u analognom režimu)

Kada odaberete neki program, informacije o zvuku se pojavljuju nakon što nestane broj programa i naziv stanice.

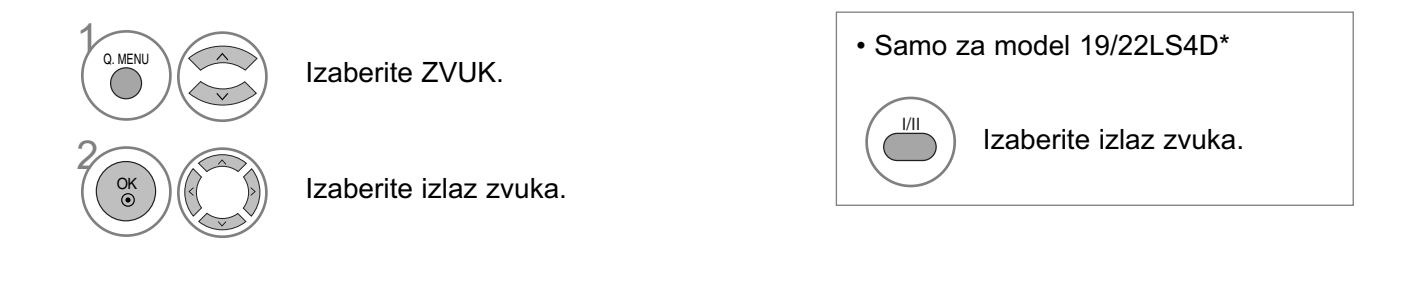

| Emitovanje | Prikaz na ekranu           |
|------------|----------------------------|
| Mono       | MONO                       |
| Stereo     | STEREO                     |
| Dual       | DUAL I, DUAL II, DUAL I+II |

Izbor mono zvuka

Ako je stereo signal slab u prijemu, onda možete da prebacite zvuk na mono. U mono prijemu, jasnoća zvuka je poboljšana.

#### Izbor jezika kod emitovanja dvostrukih jezika

Ako je prijem nekog programa na dva jezika (dvostruki jezici), onda možete da prebacite na DUAL I, DUAL II ili DUAL I+II.

- DUAL I Šalje primarni jezik emitovanja prema zvučnike.
- DUAL I Šalje sekundarni jezik emitovanja prema zvučnike.
- DUAL I+II Šalje odvojeni jezik na svaki zvučnik.

## UPRAVLJANJE ZVUKOM I JEZIKOM

#### NICAM prijem (samo u analognom režimu)

Ako je TV opremljen sa prijemnikom za prijem NICAM signala, onda možete primiti digitalni zvuk visokog kvaliteta NICAM.

Izlaz zvuka se može odabrati prema vrsti primljenog emitovanja.

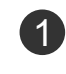

Ako je NICAM mono na prijemu, možete izabrati NICAM MONO ili FM MONO.

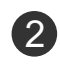

Ako je NICAM stereo na prijemu, možete izabrati NICAM STEREO ili FM MONO. Ako je stereo signal slab, prebacite na FM mono.

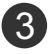

Ako je NICAM dual na prijemu, možete izabrati NICAM DUAL I, NICAM DUAL II ili NICAM DUAL I+II ili FM MONO.

#### Izbor izlaz zvuka za zvučnike

U režimu AV, Komponentni, RGB i HDMI možete izabrati izlaz zvuka za levi i desni zvučnik.

Izaberite izlaz zvuka.

- L+R: Audio signal iz audio L ulaza je poslat levom zvučniku a audio signal od audio R ulaza je poslat desnom zvučniku.
- L+L: Audio signal od audio L ulaza je poslat levim i desnim zvučnicima.
- R+R: Audio signal od audio R ulaza je poslat levim i desnim zvučnicima.

## IZBOR JEZIKA / DRŽAVE ZA PRIKAZ NA EKRANU

Instalacijski vodič menija se pojavljuje na ekranu TV-a kada je prvi put uključen.

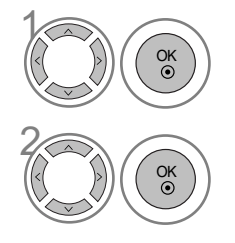

Izaberite vaš željeni jezik.

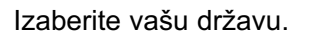

\* Ako želite da promenite izbor za jezik / državu

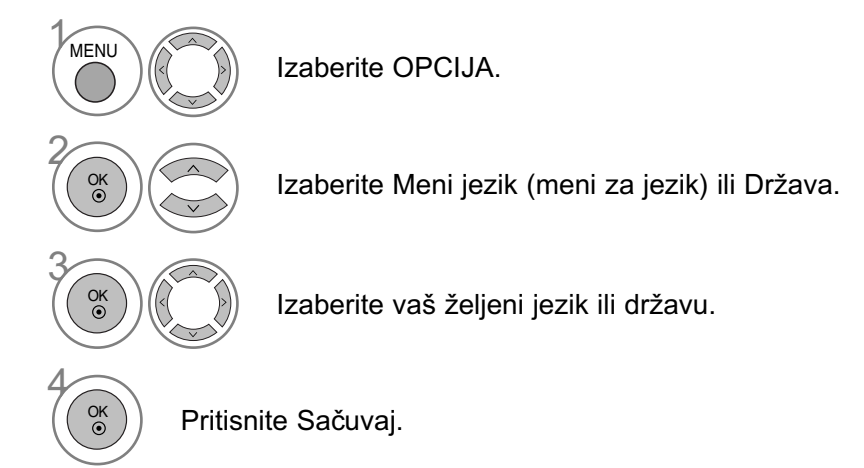

- Pritisnite dugme za MENU (MENI) da biste se vratili na uobičajeno gledanje TV-a.
- Pritisnite dugme RETURN (POVRATAK) da predete na prethodni ekran menija.

#### NAPOMENA

- Ako ne završite sa konfiguracijom instalacijskog vodiča pomoću pritiska na RETURN ili ako vam istekne vreme na OSD (prikaz na ekranu), onda će meni za instalaciju nastaviti sa pojavljivanjem sve dok ga ne završite kadgod uključite TV
- Ako izaberete pogrešnu državu, onda se teletekst možda neće pojavljivati ispravno i mogu nastati neki problemi tokom rada sa teletekstom.
- ▶ Funkcija dekodera se možda ne može primeniti u zavisnosti od prilika emitovanja države.
- ▶ Kontrolni tasteri za DTV režim možda neće raditi u zavisnosti od prilika emitovanja države.
- U državama gde propisi o digitalnom emitovanju nisu utvrđeni, neke DTV funkcije možda neće raditi u zavisnosti od prilika digitalnog emitovanja.
- ▶ Podešenje države "UK" treba da bude aktivirano samo u Ujedinjenom Kraljevstvu.

## UPRAVLJANJE ZVUKOM I JEZIKOM

## IZBOR JEZIKA (SAMO U DIGITALNOM REŽIMU)

Audio funkcija omogućava izbor prioritetnog jezika.

Ako se ne emituju podaci jezika izabranog jezika, onda će biti reprodukovan unapred definisani jezik audio signala.

Koristite funkciju titlova kada se emituju dva ili više jezika za titl. Ako se ne emituju podaci titlova izabranog jezika, onda će biti prikazan unapred definisani jezik titlova.

Ako jezici koje ste izabrali kao primarne za jezik audio signala i jezik titlova nisu podržani, onda možete izabrati jezik u sekundarnoj katergoriji.

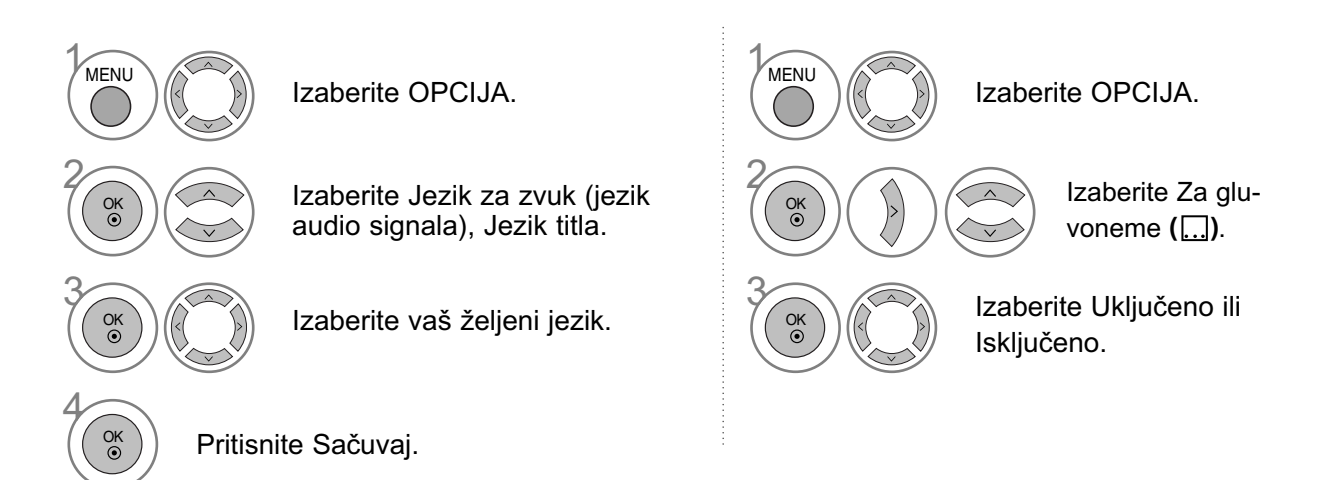

- Pritisnite dugme RETURN (POVRATAK) da pređete na prethodni ekran menija.
- Izbor jezika audio signala >
   Kada se emituju dva ili više jezika audio signala, onda možete izabrati jezik audio signala.
   MPEG

| Informacije o jeziku audio signala |                                             |  |  |
|------------------------------------|---------------------------------------------|--|--|
| Ekran                              | Status                                      |  |  |
| N.P                                | Nema podataka                               |  |  |
| MPEG                               | MPEG Audio                                  |  |  |
|                                    | Dolby Digital Audio                         |  |  |
| 20                                 | Audio signal za "osobe sa oštećenim vidom"  |  |  |
| ABC                                | Audio signal za "osobe sa oštećenim sluhom" |  |  |
|                                    |                                             |  |  |

| Informacije o jeziku audio signala |                         |  |  |
|------------------------------------|-------------------------|--|--|
| Ekran                              | Status                  |  |  |
| N.P                                | Nema podataka           |  |  |
|                                    | Teletekst Titl          |  |  |
| ABC                                | Titl za "nagluve osobe" |  |  |
|                                    |                         |  |  |

- < Izbor jezik titlova >
- Kada se emituju dva ili više titlova jezika, onda možete izabrati jezik titlova sa tasterom SUBTITLE na daljinskom upravljaču.
- ▶ Pritisnite taster ∧ ∨ da izaberete jezik titlova.
- Audio signali/titlovi se mogu emitovati/prikazati u jednostavnijem obliku sa 1 do 3 karaktera od strane dobavljača usluga.
- Kada izaberete dopunski audio signal (audio signal za "osobe sa oštećenim vidom/sluhom") onda TV može ispuštati deo glavnog audio signala.

# PODEŠAVANJE VREMENA

# PODEŠAVANJE ČASOVNIKA

Časovnik se podešava automatski kada je u pitanju prijem digitalnog signala. (Možete ručno podešavati časovnik samo ako TV nema prijem DTV signala.)

Vreme morate tačno da podesite pre korišćenja funkcije za vreme Uključeno/Isključeno.

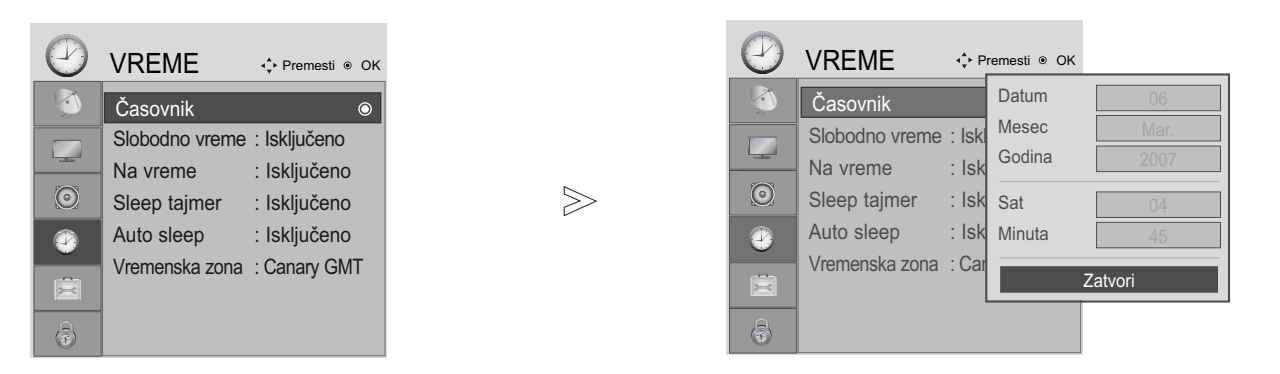

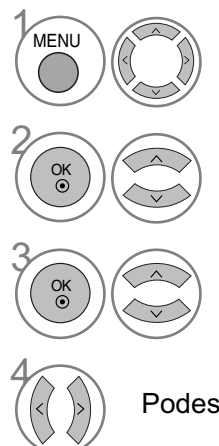

Izaberite VREME.

Izaberite Časovnik.

Izaberite ili godinu, datum ili opciju vreme.

Podesite godinu, datum, i opciju vremena.

- Pritisnite dugme za MENU (MENI) da biste se vratili na uobičajeno gledanje TV-a.
- Pritisnite dugme RETURN (POVRATAK) da pređete na prethodni ekran menija.

## PODEŠAVANJE ZA AUTOMATSKO UKLJUČIVANJE./ISKLJUČIVANJE TAJMERA

Funkcija vreme isključivanja automatski prebacuje TV u režim mirovanja prema unapred definisanom vremenu.

Dva časa nakon što je uključivanje TV-a postavljeno putem funkcije Na vreme, automatski će se vratiti na način isključeno osim ako se ne pritisne dugme.

Funkcija vreme isključivanja poništava funkciju Na vreme ako su obe podešene na isto vreme. TV mora da je u režimu mirovanja da bi funkcija Na vreme radila.

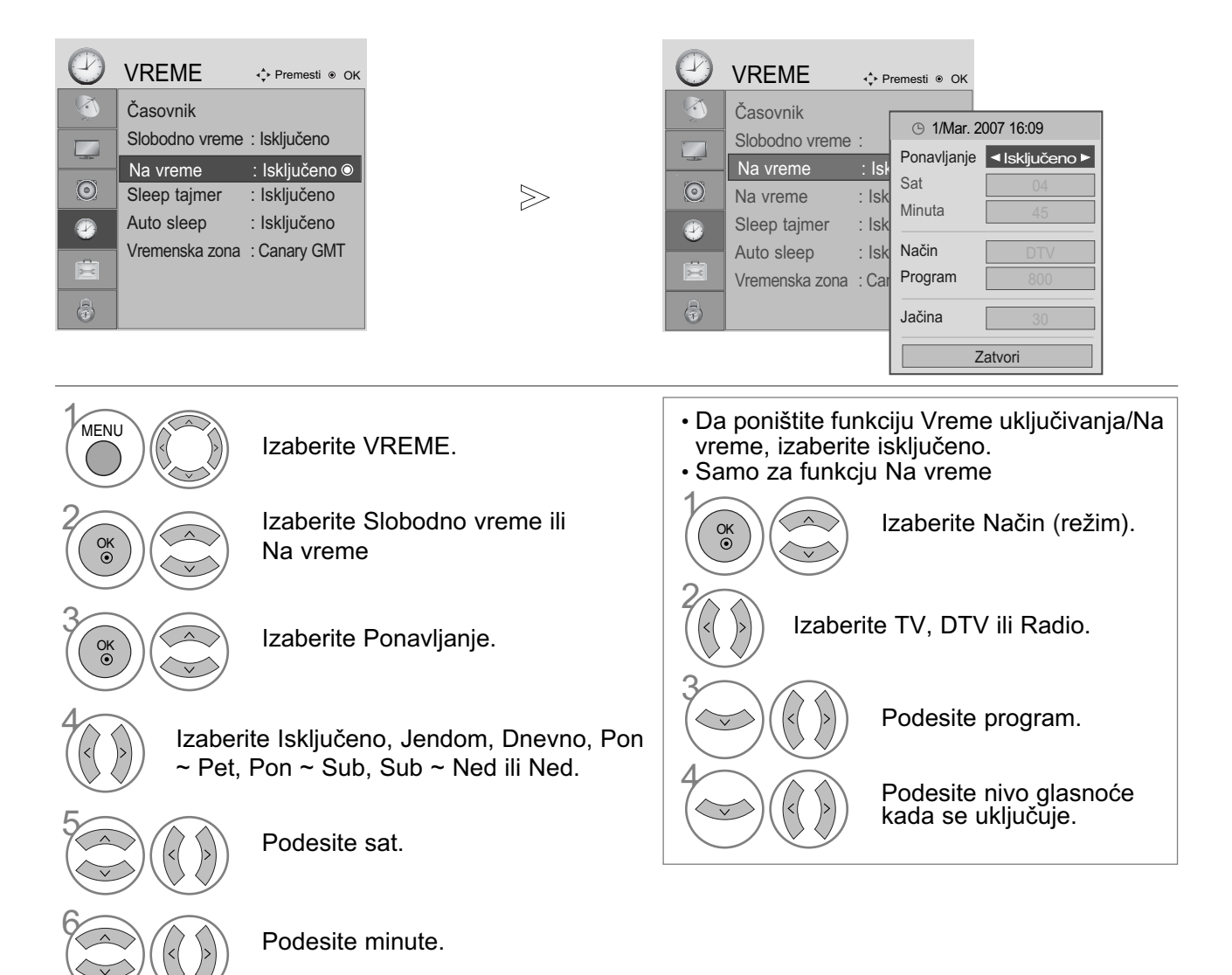

- Pritisnite dugme za MENU (MENI) da biste se vratili na uobičajeno gledanje TV-a.
- Pritisnite dugme RETURN (POVRATAK) da pređete na prethodni ekran menija.

# PODEŠAVANJE AUTOMATSKOG ISKLJUČIVANJA

Ako je TV uključen i nema ulaznog signala, onda će se automatski isključiti nakon 10 minuta.

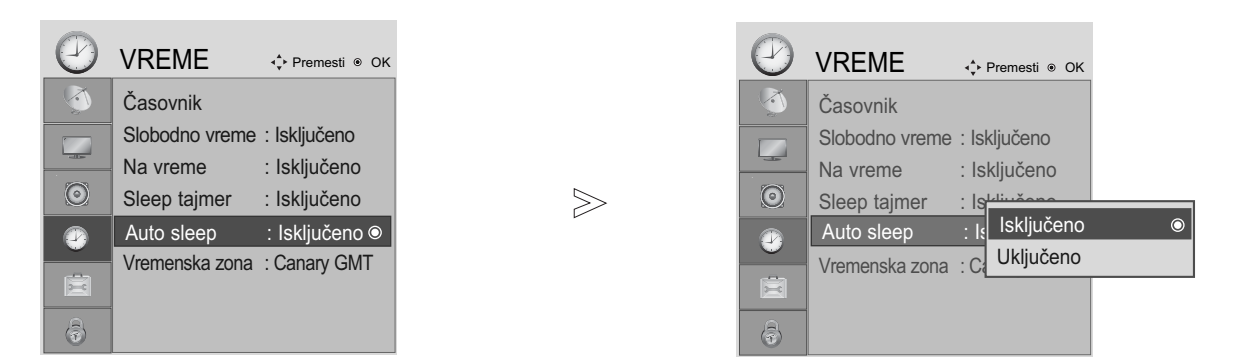

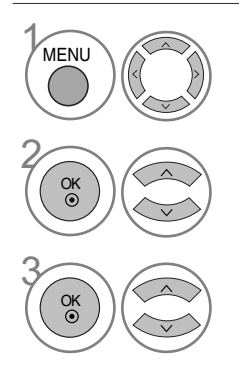

Izaberite VREME.

Izaberite Auto Sleep.

Izaberite Uključeno ili Isključeno.

- Pritisnite dugme za MENU (MENI) da biste se vratili na uobičajeno gledanje TV-a.
- Pritisnite dugme RETURN (POVRATAK) da predete na prethodni ekran menija.

# PODEŠAVANJE VREMENA

## PODEŠAVANJE VREMENSKE ZONE

Kada izaberete grad Vremenske zone, onda je vreme na TV-u podešeno u odnosu na poravnjavanje informacije zasnovane na Vremenskoj zoni i GMT (grinič srednje vreme) koje se primaju zajedno sa emitovanim signalom i vreme je automatski podešeno pomoću digitalnog signala.

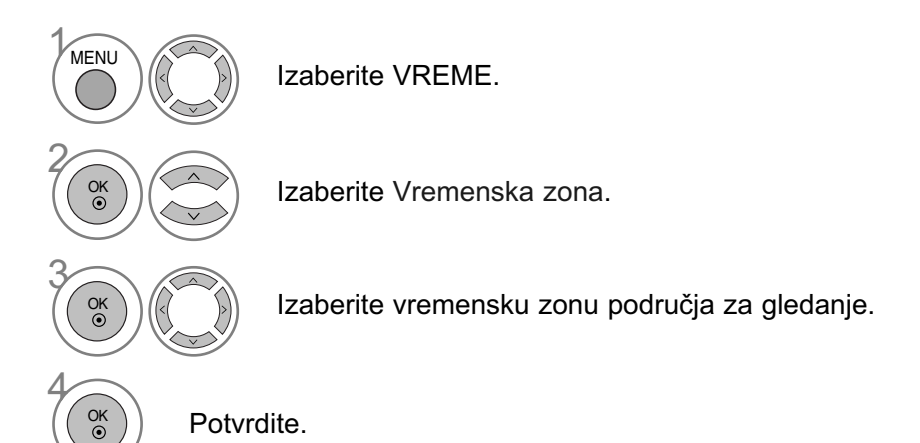

## PODEŠAVANJE SLEEP TAJMERA

Ne morate da se setite da ugasite TV pre nego što krenete na spavanje. Sleep tajmer automatski isključuje TV u režim mirovanja nakon što istekne unapred podešeno vreme.

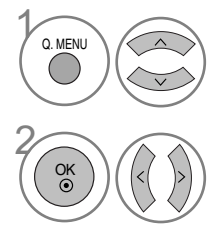

Izaberite Sleep tajmer.

Izaberite Isključeno, 10, 20, 30, 60, 90, 120, 180 ili 240 Min... Samo za model 19/22LS4D\*

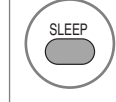

Izaberite brojke za miute.

• Kada isključujete TV, onda je unapred podešeno vreme sleep poništeno.

• Takođe možete podesiti Sleep Tajmer u meniju za VREME.

# RODITELJSKI NADZOR / KONTROLA SADRŽAJA PODEŠAVANJE LOZINKE I ZAKLJUČAVANJE SISTEMA

Unesite lozinku, pritisnite '0', '0', '0', '0' na daljinskom upravljaču.

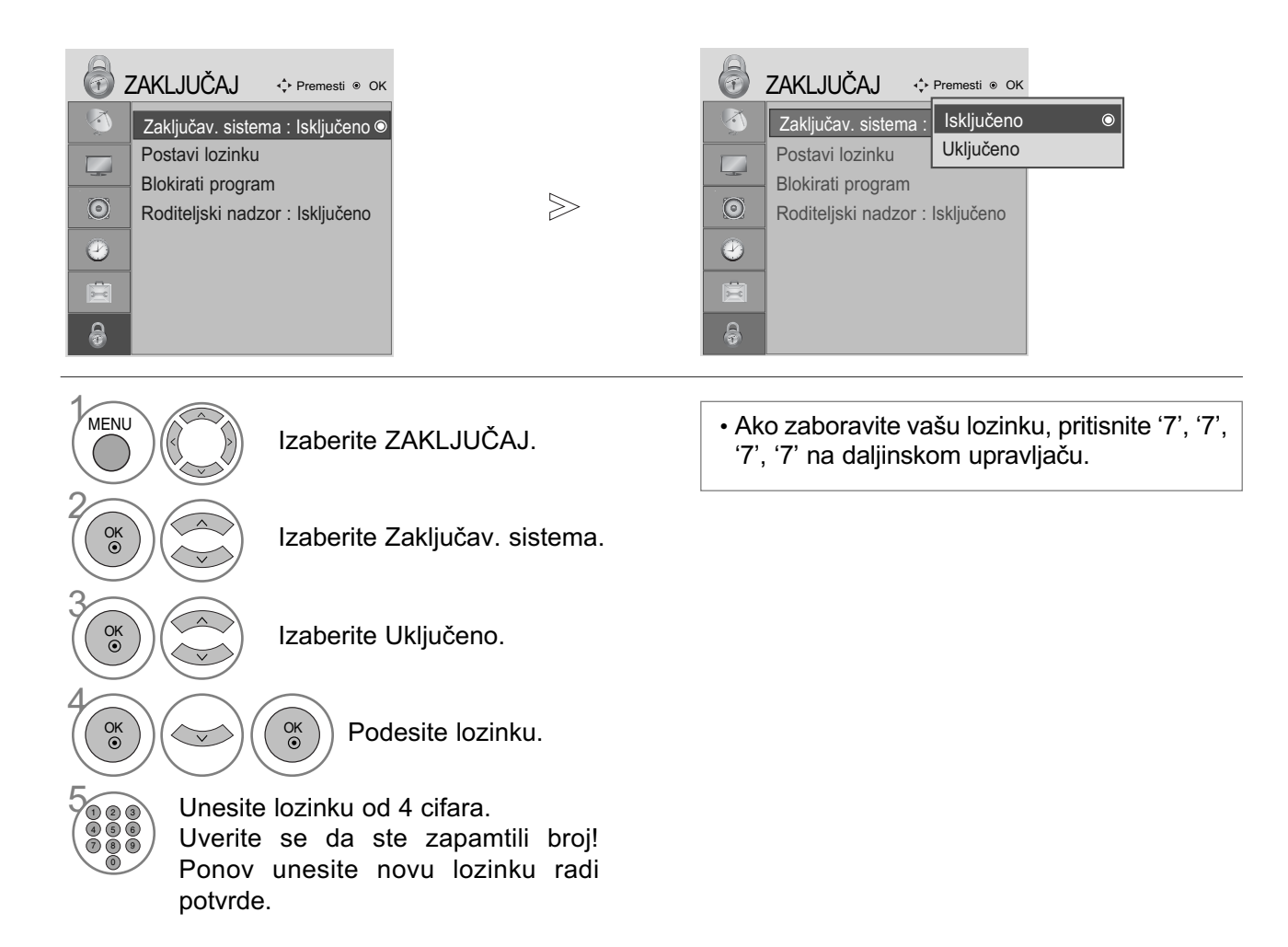

- Pritisnite dugme za MENU (MENI) da biste se vratili na uobičajeno gledanje TV-a.
- Pritisnite dugme RETURN (POVRATAK) da predete na prethodni ekran menija.

RODITELJSKI NADZOR / KONTROLA SADRÆAJA

# RODITELJSKI NADZOR / KONTROLA SADRŽAJA

## **BLOKIRANJE PROGRAMA**

Ova funkcija blokira bilo koji program koji ne želite da gledate ili ne želite da gledaju vaša deca.

Ova funkcija je na raspolaganju kada je Zaključavanje sistema "Uključeno".

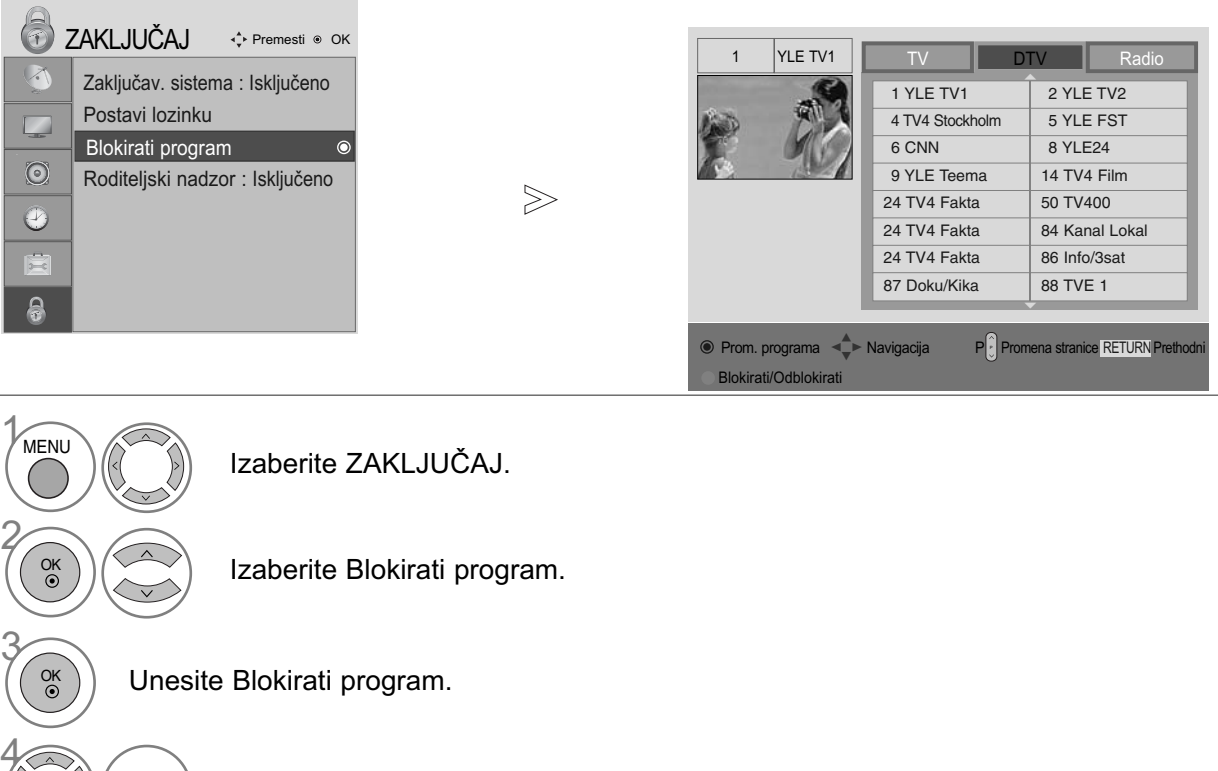

Izaberite program koji treba da zaključate.

- Pritisnite dugme za MENU (MENI) da biste se vratili na uobičajeno gledanje TV-a.
- Pritisnite dugme RETURN (POVRATAK) da pređete na prethodni ekran menija.

ZELENA

#### netačne informacije, onda ova funkcija neće raditi. Potrebna je lozinka da pristupite ovo meniju.

Ovaj TV je programiran da upamti zadnju podešenu opciju čak iako isključite TV.

Sprečava deca da gledaju određene TV programe za odrasle, u skladu sa podešenom kontrolom sadržaja.

**RODITELJSKI NADZOR** (SMAO U DIGITALNOM REŽIMU)

Ova funkcija radi u skladu sa informacijama emitovanim od strane stanice. Radi toga ako signal nosi

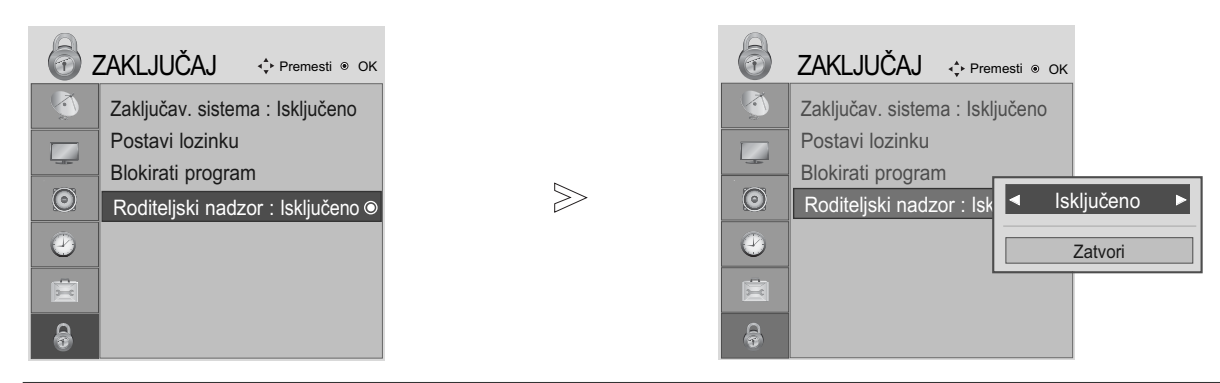

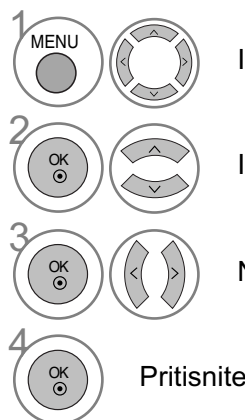

Izaberite ZAKLJUČAJ.

Izaberite Roditeljski nadzor.

Napravite odgovarajuće podešavanja.

Pritisnite Sačuvaj.

- Pritisnite dugme za MENU (MENI) da biste se vratili na uobičajeno gledanje TV-a.
- Pritisnite dugme RETURN (POVRATAK) da predete na prethodni ekran menija.

# RODITELJSKI NADZOR / KONTROLA SADRŽAJA

## ZAKLJUČAVANJE TASTERA

Možete podesiti TV na taj način da je potreban daljinsku upravljač za njegovo upravljanje. Ova funkcija se može upotrebiti da spreči neovlašćeno gledanje.

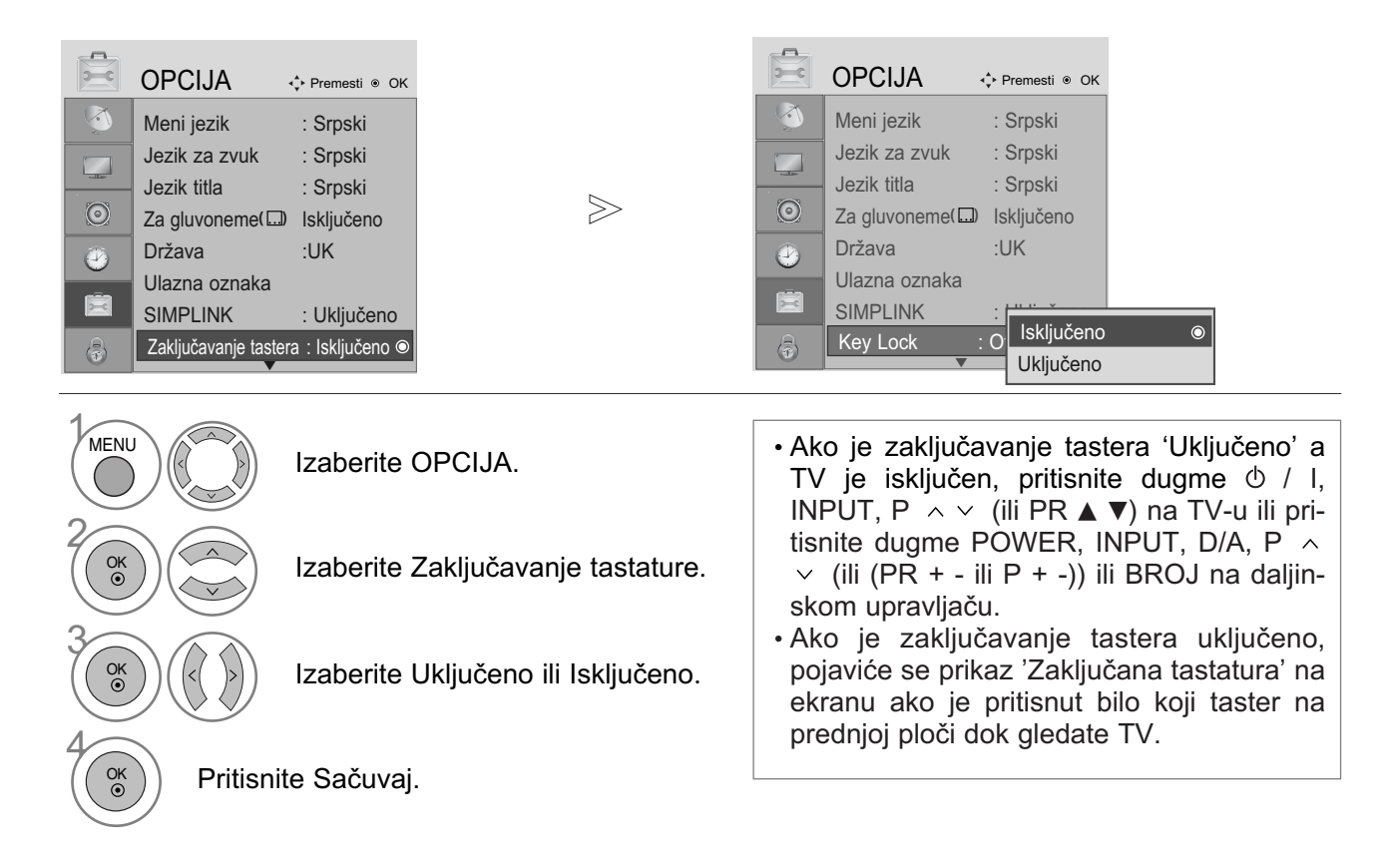

- Pritisnite dugme za MENU (MENI) da biste se vratili na uobičajeno gledanje TV-a.
- Pritisnite dugme RETURN (POVRATAK) da pređete na prethodni ekran menija.

# TELETEKST

Ova karakteristika nije dostupna u svim državama.

Teletekst je besplatna usluga emitovana od strane većine TV stanice, koja daje najnovije informacije u vestima, vremenskoj prognozi, programima televizija, pokazuje cene i mnogo drugih tema.

Dekoder teleteksta u ovom TV-u može podržati JEDNOSTAVNE, NASLOVE i FASTEXT sisteme. JEDNOSTAVAN (standardni teletekst) sadrži određen broj stranica koje možete izabrati direktnim unosom odgovarajućeg broja stranice. NASLOV i FASTEXT su više moderniji načini, omogućavajući vam brz i lak izbor informacija teleteksta.

# UKLJUČIVANJE / ISKLJUČIVANJE

Pritisnite taster TEXT da biste se prebacili na teletekst. Pojaviće se na ekranu početna strana ili strana koja je poslednji put gledana.

U zaglavlju su prikazani dva broja stranice, naziv TV stanice, datum i vreme. Prvi broj stranice označava vaš izbor, dok drugi pokazuje trenutno prikazanu stranicu.

Pritisnite taster TEXT da biste se prebacili na teletekst. Ponovo se pojavljuje prethodni režim.

## JEDNOSTAVAN TEKST

- Izabiranje stranice
- Unesite željeni broj stranice sa trocifrenim brojem upotrebom tastera BROJKI. Ako tokom izbora pritisnite pogrešan broj, onda morate da kompletirate trocifreni broj i ponovo uneti pravilan broj stranice.
- ② Tastere P ∧ ∨ (ili (PR + ili P + -)) se mogu upotrebiti za izbor prethodne ili sledeće stranice.

## NASLOVI

Korisnički vodič prikazuje četiri polja-crveno, zeleno, žuto i plavo na dnu ekrana. Žuto polje oznčava sledeću grupu a plavo polje označava sledeći blok.

- Izabiranje stranicu bloka / grupe
- Sa plavim tasterom možete napredovati od bloka do bloka.
- 2 Koristite žuti taster da produžite u sledeću grupu sa automatskim prekoračenjem u sledeći blok.
- Sa zelenim tasterom možete produžiti u sledeću stranicu sa automatski prekoračenjem u sledećoj grupi. Drugi način je upotreba tastera P
- ④ Crveni taster vraća nazad na prethodni izbor. Drugi način je upotreba tastera P ∨ (ili PR -).
- Direktno izabiranje stranice

Kao u režimu JEDNOSTAVAN teletekst, možete odabrati stranicu unosom trocifrenog broja upotrebom tatsera BROJKI u režimu NASLOVI.

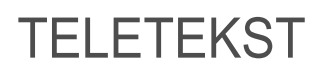

## FASTEXT

Stranice teleteksta su kodirane bojama duž podnožja ekrana i njihov izbor se vrši pomoću pritiska na odgovarajući taster u boji.

#### Izabiranje stranice

- Pritisnite taster T.OPT i onda koristite taster ∧ ∨ za izbor Ei menija. Prikazuje indeks stranice. (Kod modela 19/22LS4D\*, pritisnite taster Ei da biste izabrali indeks meni.)
- 2 Možete izabrati stranice kojei su kodirane bojama u podnožju sa odgovarajućim tasterom u boji.
- Skao u režimu JEDNOSTAVAN teletekst, možete odabrati stranicu unosom trocifrenog broja upotrebom tatsera BROJKI u režimu FASTEXT.
- ④ Tastere P ∧ ∨ (ili (PR + ili P + -)) se mogu upotrebiti za izbor prethodne ili sledeće stranice.

### SPECIJALNE FUNKCIJE TELETEKSTA

Pritisnite taster T. OPT i onda upotrebite taster  $\land \lor$  da biste izabrali meni Tekst opcija.

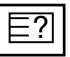

#### POKAŽI (REVEAL)

Izaberite ovaj meni ako želite da prikažete skrivene informacije, kao što su rešenja zagonetki.

|   |        | ٦ |
|---|--------|---|
|   | × I    |   |
| _ | $\sim$ |   |
|   |        |   |

#### AŽURIRATI (UPDATE)

Prikazuje TV sliku na ekranu dok se čeka na novu stranicu teleteksta. Ovaj prikaz se pojavljuje u gornjem levom uglu ekrana. Kada je ažurirana stranica na raspolaganju, onda če prikaz biti promenjen prema broju stranice. Izaberite ponovo ovaj meni da pogledate ažuriranu stranicu teleteksta.

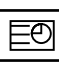

#### VREME (TIME)

Dok gledate TV program, izaberite ovaj meni da prikažete vreme u gornjem desnom uglu ekrana. U režimu teleteskta, pritisnite ovo dugme da biste izabrali broj pod stranice. Broj pod stranice je prikazan pri dnu ekrana. Da biste zadržali ili promenili pod stranu, pritisnite RED/GREEN, < > ili NUMBER tastere.

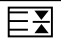

#### ZADRŽI (HOLD)

Zaustavlja automatsku promenu stranice, ukoliko teletekst stranica sadrži 2 ili više pod stranice. Broj pod stranica i prikazanih pod stranica je obično prikazano na ekranu ispod vreme. Kada je ovaj meni izabran, simbol stop je prikazan u gornjem levom uglu ekrana i funkcija automatske promene stranice nije aktivna.

# DIGITALNI TELETEKST

\*Ova funkcija radi samo u UK.

TV vam omogućava pristup digitalnom teletekstu koji je jako poboljšan u raznim aspektima kao što su tekst, grafike itd.

Ovaj digitalni teletekst može pristupiti specijalnom digitalnom teletekstu i specifičnim uslugama koji se emituju od strane digitalnog teleteksta.

Da biste prikazali teletekst morate isključiti jezik za titlove u njegovom meniju pomoću pritiska na taster SUBTITLE (titl).

## TELETEKST UNUTAR DIGITALNOG SERVISA

Pritisnite brojčani tastere ili taster P ^ < (ili (PR + ili P + -)) da biste izabrali digitalnu uslugu koja emituje digitalni teletekst.

Da saznate koji su servisi digitalnog teleteksta, pogledajte EPG spisak servisa.

2

3

Sledite indikacije na digitalnom teletekstu i pređite na sledeći korak pritiskom na TEXT, OK,  $\land \lor < >$ , CRVENI, ZELENI, ŽUTI, PLAVI ili BROJČANI tasteri i itd..

Da promenite servis ditilanog teleteksta, izaberite drukčiji servis pomoću brojčanog tastera ili tastera P  $\land \lor$  (ili (PR + - ili P + -)).

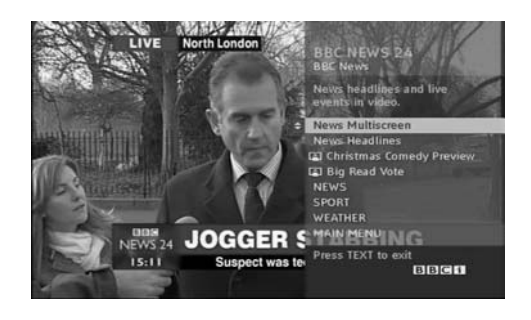

## TELETEKST U DIGITALNOM SERVISU

Pritisnite brojčani tastere ili taster P 
- ili P + -)) da biste izabrali određenu digitalnu uslugu koja emituje digitalni teletekst.

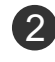

Pritisnite taster TEXT ili obojene tastere da biste se prebacili na teletekst.

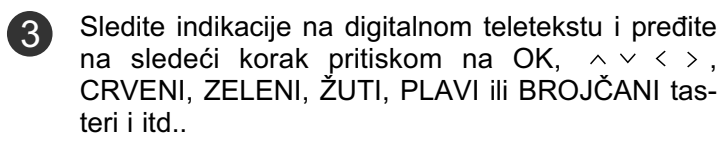

Pritisnite taster TEKST ili obojene tasterer da isključite digitalni teletekst i da se vratite nazad na gledanje TV-a.

Neki servisi vam možda omogućavaju da pristupite tekst servisa pomoću CRVENOG tastera.

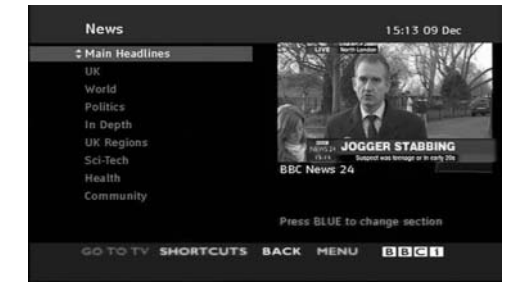

# DODATAK

## Inicijalizacija (vraćanja natrag u fabričkom podešenju)

Ova funkcija radi u trenutnom režimu. Da postavite u početak podešenu vrednost.

Kada je u meniju Zaključaj sistem "Uključen", pojaviće se poruka za unos lozinke.

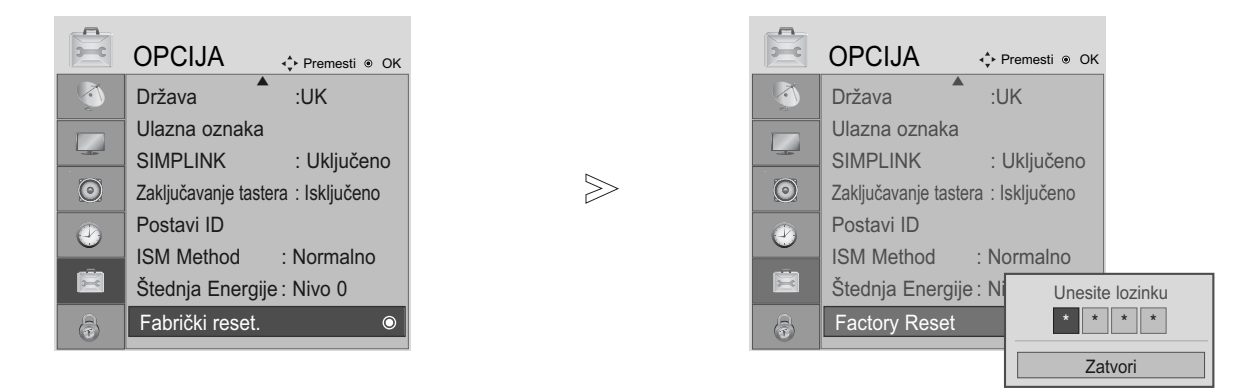

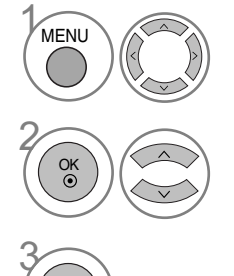

OK () Izaberite OPCIJA.

Izaberite Fabrički reset (Fabričko resetovanje).

Ako je Zaključaj sistem "Uključeno" i vi ste zaboravili vašu lozinku, pritisnite '7', '7', '7', '7' na daljinskom upravljaču.

- Pritisnite dugme za MENU (MENI) da biste se vratili na uobičajeno gledanje TV-a.
- Pritisnite dugme RETURN (POVRATAK) da pređete na prethodni ekran menija.

# PRONALAŽENJE GREŠAKA

| Tv ne radi pravilno.                |                                                                                                    |
|-------------------------------------|----------------------------------------------------------------------------------------------------|
| Daljinski upravljač ne<br>radi      | <ul> <li>Proverite da li ima neki predmet između daljinskog upravljača i TV-a koji uzrokuje ometanje. Uverite se da ste usmerili daljinski upravljač u pravcu TV-a.</li> <li>Uverite se da ste umetnuli baterije sa pravilnim polaritetom (+ na +, - na -).</li> <li>Uverite se da je podešen pravilan režim rada daljinskog upravljača: TV, STB itd.</li> <li>Stavite nove baterije.</li> </ul> |
| Napajanje je iznenada<br>isključeno | <ul> <li>Da li je konfigurisan sleep tajmer?</li> <li>Proverite podešenja upravljanja napajanja. Da li je napajanje prekinuto.</li> <li>Da li je aktivirana funkcija Auto sleep za ovu stanicu?</li> </ul>                                                                                                    |

| Ne radi video funkcija.                                  |                                                                                                    |
|----------------------------------------------------------|----------------------------------------------------------------------------------------------------|
| Nema slike i nema<br>zvuka                               | <ul> <li>Proverite da li je TV uključen.</li> <li>Probajte drugi kanal. Možda je problem u emitovanju.</li> <li>Da li je kabl za napajanje pravilno utaknut u električnoj mreži?</li> <li>Proverite smer vaše antene i/ili njenu lokaciju.</li> <li>Proverite električnu mrežu uz pomoć priključivanja drugog TV-a u istoj utičnici.</li> </ul> |
| Slika se sporo pojavlju-<br>je nakon uključivanja        | To je normalno, slika je prigušena tokom procesa pokretanja TV-a. Molim<br>obratite se servisnom centru ako se slika ne pojavi nakon 5 minuta.                                                                                                    |
| Nema ili slaba boja ili<br>slaba slika.                  | <ul> <li>Podesite boju u opcijama menija.</li> <li>Napravite dovoljna prostora između TV-a i video plejera.</li> <li>Probajte drugi kanal. Možda je problem u emitovanju.</li> <li>Da li su video kablovi pravilno povezani?</li> <li>Aktivirajte bilo koju funkciju da povratite osvetljaj slike.</li> </ul>                                   |
| Horizontalne/vertikalne<br>rešetke ili drhtanke<br>slike | Proverite lokalne smetnje kao što je rad nekog električnog aparata ili eletričnog alata.                                                                                                    |
| Slab prijem na nekim<br>kanalima.                        | <ul> <li>Kanal stanice ili kablovskog kanala ima probleme, podesite drugu stanicu.</li> <li>Signal stanice je slab, preusmerit antenu da biste imali bolji prijem slabijih stanica.</li> <li>Proverite da li ima mogući izvori smetnje.</li> </ul>                                                                                              |
| Linije ili pruge na slici.                               | ■ Proverite antenu (promenite poziciju antene).                                                                                                    |
| Nema slike kada je<br>povezano sa HDMI                   | Proverite HDMI kabl preko verzije 1,3.<br>Ako HDMI kablovi ne podržavaju HDMI verziju 1,3, onda uzrokuje<br>treperenje ili bez slike na ekranu. U tom slučaju koristite najnovije kablove<br>koje podržavaju HDMI verziju 1,3.                                                                                                    |

## DODATAK

| Audio funkcija ne radi.                                 |                                                                                                    |
|---------------------------------------------------------|----------------------------------------------------------------------------------------------------|
| Ima slike i nema zvuk                                   | <ul> <li>Pritisnite taster VOLUME.</li> <li>Zvuk prigušen? Pritisnite taster MUTE (bez zvuka).</li> <li>Probajte drugi kanal. Možda je problem u emitovanju.</li> <li>Da li su audio kablovi pravilno povezani?</li> </ul> |
| Nema izlazni audio signal<br>na jednom od zvučnika      | Podesite balans u opcijama menija.                                                                                                    |
| Neobičan zvuk koji<br>dolazi iz TV-a.                   | Promena u vlažnosti ili temperaturi okoline može uzrokovati neobičan<br>zvuk kada uključujete ili isključujete TV i to nije greška u TV.                                                                                   |
| Nema zvuka kada je<br>povezano sa HDMI ili<br>preko USB | <ul> <li>Proverite HDMI kabl preko verzije 1,3.</li> <li>Proverite USB kabl preko verzije 2,0.</li> <li>*Ova krpa nije dostupna za sve modele.</li> </ul>                                                                  |

| Posotji problem u režimu PC. (Primenjivo samo za PC režim)                                        |                                                                                                    |  |  |  |
|---------------------------------------------------------------------------------------------------|----------------------------------------------------------------------------------------------------|--|--|--|
| Signal je van dometa                                                                              | Podesite rezoluciju, horizontalnu ili vertikalnu frekvenciju.                                                 |  |  |  |
| (nevažeći format)                                                                                 | Proverite ulazni izvor.                                                                                       |  |  |  |
| Vertilane pruge ili<br>trake u pozadini i hori-<br>zontalni šum i<br>nepravilna pozicija<br>slike | <ul> <li>Upotrebite automatsku konfiguraciju ili podesite časvnik, fazu ili H/V poziciju. (Opcija)</li> </ul> |  |  |  |
| Boja ekrana je nestalna<br>ili jednobojna.                                                        | <ul><li>Proverite interkonekcijski kabl.</li><li>Reinstalirajte video karticu računara.</li></ul>             |  |  |  |

#### Postoji problem sa podešavanjima u meniju PICTURE (SLIKA).

| Kada korisnik promeni<br>podešavanja slike, TV se<br>nakon izvesnog vremena<br>automatski vraća na<br>prvobitne postavke. | <ul> <li>To znači da se TV trenutno nalazi u režimu U Radnji.</li> <li>Da biste se prebacili na režim rada Kuća potrebno je da uradite sledeće:</li> <li>U meniju "TV Menu" (TV meni) izaberite OPCIJA -&gt;Fabrički reset&gt; DA (sačekajte nekoliko sekundi dok TV ponovo izvrši preuzimanje) -&gt; pojavljuje se OSD</li> <li>"DOBRODOŠLI" -&gt; Pritisnite dugme OK (U redu) -&gt; Izaberite Jezik -&gt; Izaberite</li> <li>Kuća -&gt; Izaberite svoju opciju za Država i Vremenska zona -&gt; Pritisnite dugme OK (U redu). Pretraga programa će započeti automatski (Pretragu možete da prekinete ako pritisnete dugme OK (U redu). Sada ste završili prebacivanje na režim rada Kuća.</li> </ul> |
|----------------------------------------------------------------------------------------------------|----------------------------------------------------------------------------------------------------|
|----------------------------------------------------------------------------------------------------|----------------------------------------------------------------------------------------------------|

# ODRŽAVANJE

Prevremeni kvarovi se mogu sprečiti. Pažljivo i redovno čišćenje može produžiti vek trajanja vašeg novog TV-a.

Pažnja : Uverite se da ste isključili napajanje i iskopčali kabl za napajanje pre nego što počnete sa čišćenjem.

#### Čišćenje ekrana

Dobar način da odbijete prašinu od ekrana neko vreme je ako namokrite meku krpu sa mešavinom mlake vode i malo omekšivača ili deterdženta za sudove. Iscedite krpu dok ne postane skoro suva i onda je upotrebite za brisanje ekrana.

Uverite se da ne zaostane prekomerna voda na ekranu. Omogućite da se isuši voda ili vlaga pre nego što uključujete TV-a.

#### Čišćenje kutije

- Da biste uklonili prljavštinu ili prašinu, obrišite kutiju sa mekom i suvom magičnom krpom.
- Nemojte koristiti vlažnu krpu.

#### Dugotrajna odsutnost

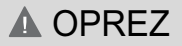

Ako pretpostavljate da ćete ostaviti vaš TV nekorišćen za duži period vremena (kao što su odmori), onda iskopčajte kabl za napajanje da biste sprečili eventualna oštećenja uzrokovana od grmljavine ili oscilacija u napajanju.

## DODATAK

# TEHNIČKE KARAKTERISTIKE PROIZVODA

| MODELLEN                                                                        |                                                | 42PG10**<br>42PG1000-ZA                                                                                           | 50PG10**<br>50PG1000-ZA                              | 42PG30**<br>42PG3000-ZA                                               |  |  |  |  |
|---------------------------------------------------------------------------------|------------------------------------------------|----------------------------------------------------------------------------------------------------|------------------------------------------------------|-----------------------------------------------------------------------|--|--|--|--|
| Dimenzije<br>(Širina x Visina x<br>Dubina)                                      | sa postoljem                                   | 1040,0 x 729,0 x 308,0 mm<br>41,0 x 28,7 x 12,2 inča                                                              | 1224,7 x 849,0 x 364,0 mm<br>48,3 x 33,5 x 14,4 inča | 1039,5 x 726,0 x 307,6 mm<br>41,0 x 28,6 x 12,1 inča                  |  |  |  |  |
|                                                                                 | bez postolja                                   | 1040,0 x 677,0 x 84,0 mm<br>41,0 x 26,7 x 3,3 inča                                                                | 1224,7 x 790,0 x 83,6 mm<br>48,3 x 31,1 x 3,3 inča   | 1039,5 x 673,7 x 84,0 mm<br>41,0 x 26,6 x 3,3 inča                    |  |  |  |  |
| Težina                                                                          | sa postoljem<br>bez postolja                   | 26,6 kg / 58,7 lbs<br>24,6 kg / 54,3 lbs                                                                          | 41,5 kg / 91,5 lbs<br>38,1 kg / 84,0 lbs             | 31,5 lbs     28,0 kg / 61,8 lbs       34,0 lbs     25,0 kg / 55,1 lbs |  |  |  |  |
| Potrebna energija<br>Potrošnja energije                                         |                                                | AC100-240V~ 50/60Hz 3,1A<br>310W                                                                                  | AC100-240V~ 50/60Hz 3,1A<br>310W                     |                                                                       |  |  |  |  |
| MO                                                                              | DELLEN                                         | 50PG30**<br>50PG3000-ZA                                                                                           | 42PG20**<br>42PG2000-ZA                              | 50PG20**<br>50PG2000-ZA                                               |  |  |  |  |
| Dimenzije<br>(Širina x Visina x<br>Dubina)                                      | sa postoljem                                   | 1232,0 x 850,0 x 363,6 mm<br>48,5 x 33,5 x 14,4 inča                                                              | 1040 x 731,3 x 308 mm<br>40,9x 28,7 x 12,1 inča      | 1224,7 x 849 x 364 mm<br>48,2 x 33,4x 14,3 inča                       |  |  |  |  |
|                                                                                 | bez postolja                                   | 1232,0 x 793,0 x 84,0 mm<br>48,5 x 31,2 x 3,3 inča                                                                | 1040 x 677 x 86 mm<br>40,9 x 26,6 x 3,4 inča         | 1224,7 x 790 x 86 mm<br>48,2x 31,1 x 3,4 inča                         |  |  |  |  |
| Težina                                                                          | sa postoljem<br>bez postolja                   | 42,3 kg / 93,3 lbs<br>38,3 kg / 84,5 lbs                                                                          | 27,3 kg / 60,1 lbs<br>24,4 kg / 53,8 lbs             | 41,8 kg / 92,2 lbs<br>37,8kg / 83,3lbs                                |  |  |  |  |
| Potrebna energija<br>Potrošnja energije                                         |                                                | AC100-240V~ 50/60Hz 4,2A<br>420W                                                                                  | AC100-240V~ 50/60Hz 3,1A<br>310W                     | AC100-240V~ 50/60Hz 4,2A<br>420W                                      |  |  |  |  |
| MODELLEN                                                                        |                                                | 60PG30**<br>60PG3000-ZA                                                                                           | 60PG30** 19LS4D*<br>60PG3000-ZA 19LS4D-ZD            |                                                                       |  |  |  |  |
| Dimenzije<br>(Širina x Visina x<br>Dubina)                                      | sa postoljem                                   | 1468 x 1009,1 x 413,9 mm<br>57,8 x 39,7 x 16,3 inča                                                               | 456,8x 396,6x 172,0 mm<br>18,0 x 15,6 x 6,8 inča     | 525,4 x 441,7x 187,4 mm<br>20,7 x 17,4 x 7,3 inča                     |  |  |  |  |
|                                                                                 | bez postolja                                   | 1468 x 949,5 x 88,5 mm<br>57,8 x 37,4 x 3,5 inča                                                                  | 456,8 x 368,5 x 70,5 mm<br>18,0 x 14,5 x 2,8 inča    | 525,4 x 413x 68,6 mm<br>20,7 x 16,3 x 2,7 inča                        |  |  |  |  |
| Težina                                                                          | sa postoljem<br>bez postolja                   | 80,6 kg / 177,7 lbs<br>72,6 kg / 160,1 lbs                                                                        | 5,1 kg / 11,3 lbs<br>4,6 kg / 10,2 lbs               | 6,1 kg / 13,5 lbs<br>5,7 kg / 12,6 lbs                                |  |  |  |  |
| Potrebna energija<br>Potrošnja energije                                         |                                                | AC100-240V~ 50/60Hz 5,6A<br>560W                                                                                  | AC100-240V~ 50/60Hz 1,0A<br>60W                      |                                                                       |  |  |  |  |
| Televizijski sistemi<br>Pokrivenost programa<br>Induktivni otpor spoljne antene |                                                | PAL/SECAM B/G/D/K, PAL I/II, SECAM L/Ľ<br>VHF: E2 ~ E12, UHF: E21 ~ E69, CATV: S1 ~ S20, HYPER: S21 ~ S47<br>75 Ω |                                                      |                                                                       |  |  |  |  |
| Uslovi sredine                                                                  | Radna temperatura<br>Radna vlaga               | 0 ~ 40°C / 32 ~ 104°F<br>Manje od 80%                                                                             |                                                      |                                                                       |  |  |  |  |
|                                                                                 | Temperatura skladištenja<br>Vlaga skladištenja | -20 ~ 60°C / -4 ~ 140°F<br>Manje od 85%                                                                           |                                                      |                                                                       |  |  |  |  |

Gore navedene tehničke karakteristike su predmet izmena bez prethodne najave zbog poboljšanja u kvalitetu.

| MODELLEN                                                                        |                                                | 19LG30**                                                                                                    | 26LG30**                                                                                                    |                                                      |  |  |  |  |
|---------------------------------------------------------------------------------|------------------------------------------------|----------------------------------------------------------------------------------------------------|----------------------------------------------------------------------------------------------------|------------------------------------------------------|--|--|--|--|
|                                                                                 |                                                | 19LG3000-ZA<br>19LG3050-ZA<br>19LG3060-ZB                                                                                 | 19LG3000-ZA         22LG3000-ZA           19LG3050-ZA         22LG3050-ZA           19LG3060-ZB         22LG3060-ZB |                                                      |  |  |  |  |
| Dimenzije<br>(Širina x Visina x<br>Dubina)                                      | sa postoljem                                   | 458,8 x 391,0 x 189,2 mm<br>18,1 x 15,4 x 7,5 inča                                                                        | 522,2 x 431,5 x 189,0 mm<br>20,6 x 17,0 x 7,5 inča                                                                  | 663,3 x 508,2 x 227,3 mm<br>26,1 x 20,1 x 9,0 inča   |  |  |  |  |
|                                                                                 | bez postolja                                   | 458,8 x 344,5 x 69,0 mm<br>18,1 x 13,6 x 2,7 inča                                                                         | 522,2 x 384,2 x 69,0 mm<br>20,6 x 15,2 x 2,7 inča                                                                   | 663,3 x 449,8 x 80,0 mm<br>26,1 x 17,8 x 3,2 inča    |  |  |  |  |
| Težina                                                                          | sa postoljem<br>bez postolja                   | 5,02 kg / 11,1 lbs<br>4,76 kg / 10,5 lbs                                                                                  | 5,6 kg / 12,4 lbs<br>5,34 kg / 11,8 lbs                                                                             | 10,1 kg / 22,3 lbs<br>8,6 kg / 19,0 lbs              |  |  |  |  |
| Potrebna energija<br>Potrošnja energije                                         |                                                | AC100-240V~ 50/60Hz 0,8A<br>50W                                                                                           | AC100-240V~ 50/60Hz 0,9A<br>55W                                                                                     | AC100-240V~ 50/60Hz 1,2A<br>120W                     |  |  |  |  |
| MODELLEN                                                                        |                                                | 32LG30**<br>32LG3000-ZA<br>32LG3030-ZA                                                                                    | 37LG30**<br>37LG3000-ZA<br>37LG3030-ZA                                                                              | 42LG30**<br>42LG3000-ZA<br>42LG3030-ZA               |  |  |  |  |
| Dimenzije<br>(Širina x Visina x<br>Dubina)                                      | sa postoljem                                   | 801,8 x 604,2 x 227,3 mm<br>31,6 x 23,8 x 9,0 inča                                                                        | 919,6 x 682,3 x 293,8 mm<br>36,2 x 26,9 x 11,6 inča                                                                 | 1032,8 x 742,3 x 293,8 mm<br>40,7 x 29,3 x 11,6 inča |  |  |  |  |
|                                                                                 | bez postolja                                   | 801,8 x 544,1 x 79,0 mm<br>31,6 x 21,5 x 3,2 inča                                                                         | 919,6 x 610,3 x 89,0 mm<br>36,2 x 24,0 x 3,5 inča                                                                   | 1032,8 x 670,1 x 92,0 mm<br>40,7 x 26,4 x 3,7 inča   |  |  |  |  |
| Težina                                                                          | sa postoljem<br>bez postolja                   | 13,4 kg / 29,6 lbs<br>11,9 kg / 26,3 lbs                                                                                  | 18,8 kg / 41,5 lbs<br>16,2 kg / 35,7 lbs                                                                            | 23,6 kg / 52,1 lbs<br>21,0 kg / 46,3 lbs             |  |  |  |  |
| Potrebna energija<br>Potrošnja energije                                         |                                                | AC100-240V~ 50/60Hz 1,5A<br>150W                                                                                          | AC100-240V~ 50/60Hz 1,8A<br>180W                                                                                    | AC100-240V~ 50/60Hz 2,3A<br>230W                     |  |  |  |  |
| MODELLEN                                                                        |                                                | 32LG20**                                                                                                    | 37LG20**                                                                                                    | 42LG20**                                             |  |  |  |  |
|                                                                                 |                                                | 32LG2000-ZA                                                                                                    | 37LG2000-ZA                                                                                                    | 42LG2000-ZA                                          |  |  |  |  |
| Dimenzije<br>(Širina x Visina x<br>Dubina)                                      | sa postoljem                                   | 801,8 x 604,2 x 227,3 mm<br>31,6 x 23,8 x 9,0 inča                                                                        | 919,6 x 682,3 x 293,8 mm<br>36,2 x 26,9 x 11,6 inča                                                                 | 1032,8 x 742,3 x 293,8 mm<br>40,7 x 29,3 x 11,6 inča |  |  |  |  |
|                                                                                 | bez postolja                                   | 801,8 x 544,1 x 79,0 mm<br>31,6 x 21,5 x 3,2 inča                                                                         | 919,6 x 610,3 x 89,0 mm<br>36,2 x 24,0 x 3,5 inča                                                                   | 1032,8 x 670,1 x 92,0 mm<br>40,7 x 26,4 x 3,7 inča   |  |  |  |  |
| Težina                                                                          | sa postoljem<br>bez postolja                   | 13,4 kg / 29,6 lbs<br>11,9 kg / 26,3 lbs                                                                                  | 18,8 kg / 41,5 lbs<br>16,2 kg / 35,7 lbs                                                                            | 23,6 kg / 52,1 lbs<br>21,0 kg / 46,3 lbs             |  |  |  |  |
| Potrebna energija<br>Potrošnja energije                                         |                                                | AC100-240V~ 50/60Hz 1,5A<br>150W                                                                                          | AC100-240V~ 50/60Hz 2,3A<br>230W                                                                                    |                                                      |  |  |  |  |
| Televizijski sistemi<br>Pokrivenost programa<br>Induktivni otpor spoljne antene |                                                | PAL/SECAM B/G/D/K, PAL I/II, SECAM L/L'<br>VHF: E2 ~ E12, UHF: E21 ~ E69, CATV: S1 ~ S20, HYPER: S21 ~ S47<br>75 $\Omega$ |                                                                                                    |                                                      |  |  |  |  |
|                                                                                 | Radna temperatura<br>Radna vlaga               | 0 ~ 40°C / 32 ~ 104°F<br>Manje od 80%                                                                                     |                                                                                                    |                                                      |  |  |  |  |
|                                                                                 | Temperatura skladištenja<br>Vlaga skladištenja | -20 ~ 60°C / -4 ~ 140°F<br>Manje od 85%                                                                                   |                                                                                                    |                                                      |  |  |  |  |

Gore navedene tehničke karakteristike su predmet izmena bez prethodne najave zbog poboljšanja u kvalitetu.

## DODATAK

|                                            |                                                | 32LG5***                                                                | 42LG50**                                                 |                                                          |  |  |  |
|--------------------------------------------|------------------------------------------------|-------------------------------------------------------------------------|----------------------------------------------------------|----------------------------------------------------------|--|--|--|
| мо                                         | DELLEN                                         | 32LG5000-ZA<br>32LG5010-ZD<br>32LG5020-ZB<br>32LG5030-ZE<br>32LG5600-ZB | 42LG5000-ZA<br>42LG5010-ZD<br>42LG5020-ZB<br>42LG5030-ZE |                                                          |  |  |  |
| Dimenzije<br>(Širina x Visina x<br>Dubina) | sa postoljem                                   | 813,8 x 598,8 x 231,9 mm<br>32,1 x 23,6 x 9,2 inča                      | 936,4 x 685,4 x 293,4 mm<br>36,9 x 27,0 x 11,6 inča      | 1032,0 x 894,8 x 293,8 mm<br>40,7 x 35,3 x 11,6 inča     |  |  |  |
|                                            | bez postolja                                   | 813,8 x 540,4 x 95,5 mm<br>32,1 x 21,3 x 3,8 inča                       | 936,4 x 612,8 x 88,0 mm<br>36,9 x 24,2 x 3,5 inča        | 1032,0 x 662,3 x 89,0 mm<br>40,7 x 26,1 x 3,5 inča       |  |  |  |
| Težina                                     | sa postoljem<br>bez postolja                   | 14,1 kg / 31,1 lbs<br>12,6 kg / 27,8 lbs                                | 18,3 kg / 40,4 lbs<br>15,6 kg / 34,4 lbs                 | 26,2 kg / 57,8 lbs<br>23,5 kg / 51,8 lbs                 |  |  |  |
| Potrebna energija<br>Potrošnja energije    |                                                | AC100-240V~ 50/60Hz 1,5A<br>1,8A (32LG5600)<br>150W<br>180W (32LG5600)  | AC100-240V~ 50/60Hz 1,8A<br>180W                         | AC100-240V~ 50/60Hz 2,3A<br>230W                         |  |  |  |
| MODELLEN                                   |                                                | 32LG5***                                                                | 47LG50**                                                 | 52LG50**                                                 |  |  |  |
|                                            |                                                | 32LG5700-ZF                                                             | 47LG5000-ZA<br>47LG5010-ZD<br>47LG5020-ZB<br>47LG5030-ZE | 52LG5000-ZA<br>52LG5010-ZD<br>52LG5020-ZB<br>52LG5030-ZE |  |  |  |
| Dimenzije<br>(Širina x Visina x<br>Dubina) | sa postoljem                                   | 813,8 x 599,3 x 294,0 mm<br>32,1 x 23,6 x 11,6 inča                     | 1156,2 x 813,1 x 342,9 mm<br>45,6 x 32,0 x 13,5 inča     | 1291,7 x 892,17 x 342,9 mm<br>50,9 x 35,2 x 13,5 inča    |  |  |  |
|                                            | bez postolja                                   | 813,8 x 540,4 x 95,5 mm<br>32,1 x 21,3 x 3,8 inča                       | 1156,2 x 739,2 x 103,0 mm<br>45,6 x 29,1 x 4,1 inča      | 1291,7 x 817,0 x 115,3 mm<br>50,9 x 32,2 x 4,6 inča      |  |  |  |
| Težina                                     | sa postoljem<br>bez postolja                   | 14,1 kg / 31,1 lbs<br>12,6 kg / 27,8 lbs                                | 29,2 kg / 64,4 lbs<br>24,6 kg / 54,3 lbs                 | 39,5 kg / 87,1 lbs<br>34,9 kg / 77,0 lbs                 |  |  |  |
| Potrebna energija<br>Potrošnja energije    |                                                | AC100-240V~ 50/60Hz 1,8A<br>180W                                        | AC100-240V~ 50/60Hz 3,0A<br>300W                         | AC100-240V~ 50/60Hz 3,3A<br>330W                         |  |  |  |
| Televizijski sistemi                       |                                                | PAL/SECAM B/G/D/K, PAL I/II, SECAM L/Ľ                                  |                                                          |                                                          |  |  |  |
| Pokrivenost programa                       |                                                | VHF: E2 ~ E12, UHF: E21 ~ E69, CATV: S1 ~ S20, HYPER: S21 ~ S47         |                                                          |                                                          |  |  |  |
| Induktivni otpor spoljne antene            |                                                | 75 Ω                                                                    |                                                          |                                                          |  |  |  |
|                                            | Radna temperatura<br>Radna vlaga               | 0 ~ 40°C / 32 ~ 104°F<br>Manje od 80%                                   |                                                          |                                                          |  |  |  |
|                                            | Temperatura skladištenja<br>Vlaga skladištenja | -20 ~ 60°C / -4 ~ 140°F<br>Manje od 85%                                 |                                                          |                                                          |  |  |  |

Gore navedene tehničke karakteristike su predmet izmena bez prethodne najave zbog poboljšanja u kvalitetu.

## PROGRAMIRANJE DALJINSKOG UPRAVLJAČA

(samo kod 19/22/26/32/37/42LG30\*\*, 32/37/42LG20\*\*, 32/37/42/47/52LG5\*\*\*)

Daljinski upravljač je višestruka marka ili univerzalni daljinski. On može biti programiran da radi sa skoro svim uređajima na daljinski upravljač od drugih proizvođača. Uzmite u obzir da daljinski upravljač možda ne može upravljati sa svim modelima drugih marki.

#### Programiranja kóda u režimu daljinskog upravljača

Da biste saznali da li vaš daljinski upravljač može upravljati sa drugim komponentima bez programiranja, upalite jednu komponentu kao što je STB i pritisnite odgovarajuću taster za režim (kao što je STB) na daljinskom upravljaču dok pokazujete u pravcu komponente. Testirajte tastere POWER (napajanje) i P  $\land \lor$  (programi) da biste videli da li komponenta pravilno reaguje. Ako komponenta ne radi pravilno, onda daljinski upravljač zahteva programiranje da bi upravljao sa uređajem.

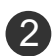

1

Uključite komponentu koju treba programirati, onda pritisnite odgovarajući taster režima (kao što je STB) na daljinskom upravljaču. Taster daljinskog upravljača željenog uređaja je osvetljen.

3 Pritisnite istovremeno tastere MENU (meni) i MUTE (bez zvuka), daljinski upravljač je spreman za programiranje sa novim kódom.

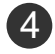

Unesite broj kóda korišćenjem brojčanih tastera na daljinskom upravljaču. Bojevi kóda za programiranje za odgovarajuću komponentu možete pronaći na sledećim stranicama. Ako je kód pravilan, onda se uređaj uključuje.

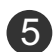

6

Pritisnite taster MENU (meni) da biste memorisali kód.

Testirajte funkcije daljinskog upravljača da biste videli da li komponenta pravilno reaguje. Ako ne, ponovite korak 2.

## DODATAK

#### HDSTB

| Marka             | Kódo   | ovi |     |     | Marka              | Kódo | ovi |     |     | Marka                | Kódo | ovi |     |     |
|-------------------|--------|-----|-----|-----|--------------------|------|-----|-----|-----|----------------------|------|-----|-----|-----|
| ALPHASTAR DSR     | 123    |     |     |     | HOUSTON TRACKER    | 033  | 037 | 039 | 051 | PROSAT               | 072  |     |     |     |
| AMPLICA           | 050    |     |     |     |                    | 057  | 104 |     |     | RCA                  | 066  | 106 |     |     |
| BIRDVIEW          | 051    | 126 | 129 |     | HUGHES             | 068  |     |     |     | REALISTIC            | 043  | 074 |     |     |
| CHANNEL MASTER    | 013    | 014 | 015 | 018 | JANIEL             | 060  | 147 |     |     | SAMSUNG              | 123  |     |     |     |
|                   | 036    | 055 |     |     | JERROLD            | 061  |     |     |     | SATELLITE SERVICE CO | 028  | 035 | 047 | 057 |
| CHAPARRAL         | 800    | 009 | 012 | 077 | KATHREIN           | 108  |     |     |     |                      | 085  |     |     |     |
| CITOH             | 054    |     |     |     | LEGEND             | 057  |     |     |     | SCIENTIFIC ATLANTA   | 032  | 138 |     |     |
| CURTIS MATHES     | 050    | 145 |     |     | LG                 | 001  |     |     |     | SONY                 | 103  |     |     |     |
| DRAKE             | 005    | 006 | 007 | 010 | LUTRON             | 132  |     |     |     | STARCAST             | 041  |     |     |     |
|                   | 011    | 052 | 112 | 116 | LUXOR              | 062  | 144 |     |     | SUPER GUIDE          | 020  | 124 | 125 |     |
|                   | 141    |     |     |     | MACOM              | 010  | 059 | 063 | 064 | TEECOM               | 023  | 026 | 075 | 087 |
| DX ANTENNA        | 024    | 046 | 056 | 076 |                    | 065  |     |     |     |                      | 088  | 090 | 107 | 130 |
| ECHOSTAR          | 038    | 040 | 057 | 058 | MEMOREX            | 057  |     |     |     |                      | 137  |     |     |     |
|                   | 093    | 094 | 095 | 096 | NEXTWAVE           | 028  | 124 | 125 |     | TOSHIBA              | 002  | 127 |     |     |
|                   | 097    | 098 | 099 | 100 | NORSAT             | 069  | 070 |     |     | UNIDEN               | 016  | 025 | 042 | 043 |
|                   | 122    |     |     |     | PACE SKY SATELLITE | 143  |     |     |     |                      | 044  | 045 | 048 | 049 |
| ELECTRO HOME      | 089    |     |     |     | PANASONIC          | 060  | 142 |     |     |                      | 078  | 079 | 080 | 086 |
| EUROPLUS          | 114    |     |     |     | PANSAT             | 121  |     |     |     |                      | 10   | 135 | 136 |     |
| FUJITSU           | 017    | 021 | 022 | 027 | PERSONAL CABLE     | 117  |     |     |     | VIEWSTAR             | 115  |     |     |     |
|                   | 133    | 134 |     |     | PHILIPS            | 071  |     |     |     | WINEGARD             | 128  | 146 |     |     |
| GENERAL INSTRUMEN | IT 003 | 004 | 016 | 029 | PICO               | 105  |     |     |     | ZENITH               | 081  | 082 | 083 | 084 |
|                   | 031    | 059 | 101 |     | PRESIDENT          | 019  | 102 |     |     |                      | 091  | 120 |     |     |
| HITACHI           | 139    | 140 |     |     | PRIMESTAR          | 030  | 110 | 111 |     |                      |      |     |     |     |
# IC KÓDOVI

### 1. Kako se povezati

Priključite vaš dalkjinski upravljač sa žicom u TV portu za daljinski upravljač.

## 2. IC kódovi za daljinski upravljač

#### Izlazni oblik signala

Jednostruki signal, moduliran sa 37,917KHz signalonm pri 455KHz

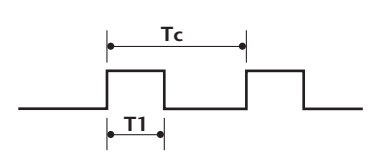

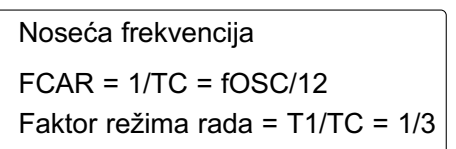

Konfiguracija okvira

1-vi okvir

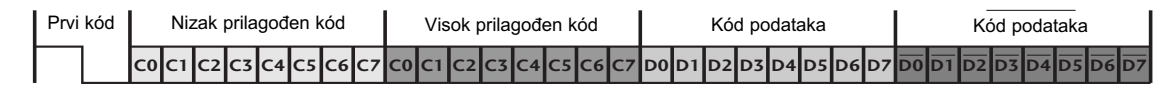

Ponavljajući okvir

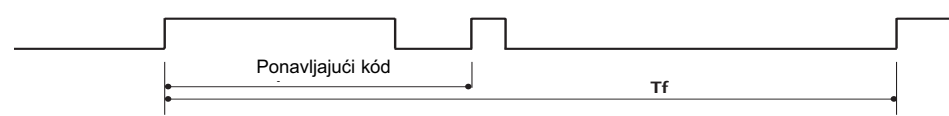

Lead code

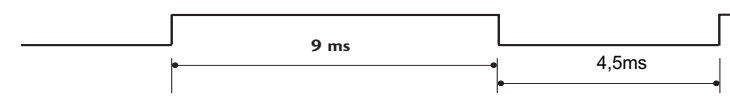

Ponavljajući kód

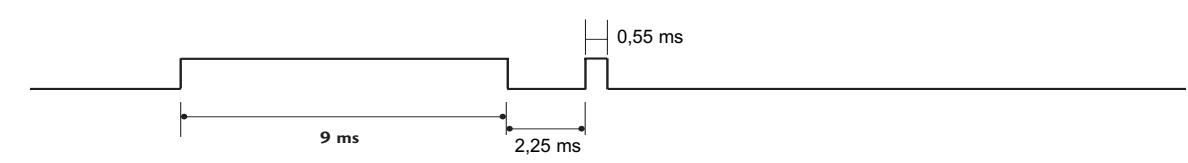

Opis bita

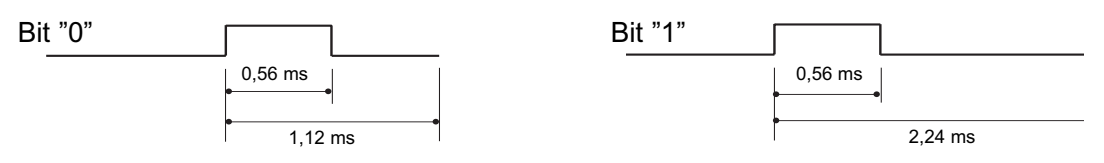

Interval okvira: Tf

Oblik signala se prenosi sve dok je taster pritisnut.

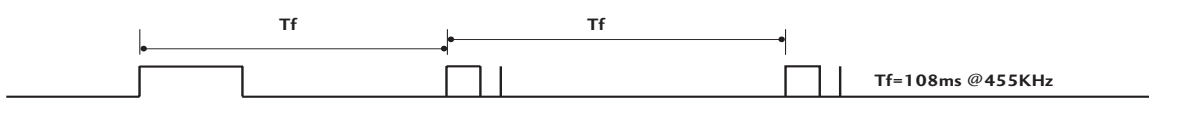

| Kód (Heksa) | Funkcija                                     | Napomena                                    |
|-------------|----------------------------------------------|---------------------------------------------|
| 08          | POWER (napajanje)                            | R/C TASTER (NAPAJANJE UKLJUČENO/ISKLJUČENO) |
| 0B          | INPUT (unos)                                 | R/C TASTER                                  |
| fO          | TV/RADIO                                     | R/C TASTER                                  |
| 45          | Q.MENU (b.meni)                              | R/C TASTER                                  |
| 43          | MENU (meni)                                  | R/C TASTER                                  |
| AB          | GUIDE (vodič)                                | R/C TASTER                                  |
| 07          | Levo (< ili ∢)                               | R/C TASTER                                  |
| 06          | Desno (> ili ►)                              | R/C TASTER                                  |
| 40          | Naviše ( ∧ ili ▲)                            | R/C TASTER                                  |
| 41          | Dole ( ∨ ili ▼)                              | R/C TASTER                                  |
| 44          | OK(                                          | R/C TASTER                                  |
| 28          | RETURN                                       | R/C TASTER                                  |
| AA          | INFO ①                                       | R/C TASTER                                  |
| 30          | AV MODE                                      | R/C TASTER                                  |
| 02          | <u>VOL + (ili ⊿ +)</u>                       | R/C TASTER                                  |
| 03          | VOL - (ili)                                  | R/C TASTER                                  |
| 00          | <u> P ^ (ili (PR + ili P +))</u>             | R/C TASTER                                  |
| 01          | <u> P                                   </u> | R/C TASTER                                  |
| <u>1E</u>   | FAV                                          | R/C TASTER                                  |
| 09          | MUTE (bez zvuka)                             | R/C TASTER                                  |
| 10~19       | Numerički taster 0~9                         | R/C TASTER                                  |
| 53          | LIST (spisak)                                | R/C TASTER                                  |
| 1A          | Q.VIEW (b.prelged)                           | R/C TASTER                                  |
| 72          | CRVENI taster                                | R/C TASTER                                  |
| 71          | ZELENI taster                                | R/C TASTER                                  |
| 63          | ZUTI taster                                  | R/C TASTER                                  |
| 61          | PLAVI taster                                 | R/C TASTER                                  |
| 20          | TEXT (TEKST)                                 | R/C TASTER                                  |
| 21          | I.Option                                     | R/C TASTER                                  |
| 39          | SUBTITLE (titl)                              | R/C TASTER                                  |
| BD          | • (snimanje)                                 | R/C TASTER                                  |
| <u>7E</u>   | SIMPLINK                                     | R/C TASTER                                  |
| 79          | RATIO                                        | R/C TASTER                                  |
| 0A          |                                              | R/C TASTER                                  |
| OE          | SLEEP                                        | R/C TASTER                                  |
| 26          |                                              | R/C TASTER                                  |
| 2A          | KEVEAL                                       | R/C TASTER                                  |
| 50          |                                              | R/C TASTER                                  |
| 62          |                                              | R/C TASTER                                  |
| 65          | HOLD                                         | R/C TASTER                                  |
| /0          | INDEX                                        | R/UTASTER                                   |

# KONFIGURACIJA EKSTERNOG KONTROLNOG UREĐAJA

## RS-232C konfiguracija

Priključite ualznu utičnicu RS-232C (serijski port) na eksternom kontrolnom uređaju (kao što je kompjuter ili A/V kontrolni sistem) da biste upravljali funkcije TV-a od spolja.

Priključite serijski port kontrolnog uređaja u RS-232C utičnici na zadnjoj ploči TV-a.

Napomena: RS-232C kablovi nisu isporučeni sa TV-om.

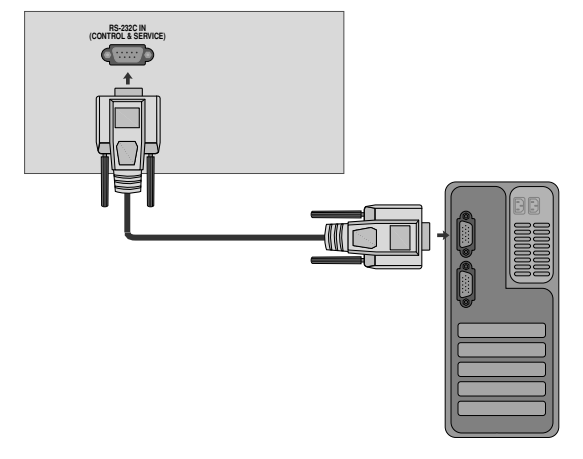

## Tip konektora; D-Sub 9-pinski muški

| Br. | Naziv pina                                       |
|-----|--------------------------------------------------|
| 1   | Nema vezu                                        |
| 2   | RXD (za prijem podataka)                         |
| 3   | TXD (za prenos podataka)                         |
| 4   | DTR (spreman za bočnu terminalsku opremu)        |
| 5   | GND                                              |
| 6   | DSR (spreman za bočnu opremu za prenos podataka) |
| 7   | RTS (spreman za slanje)                          |
| 8   | CTS (čisto za slanie)                            |

9 Nema vezu

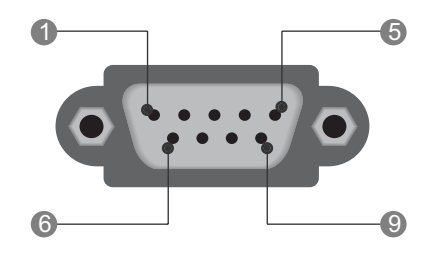

# DODATAK

## RS-232C konfiguracije

| Konfigura | cije sa 7-zica ( | (standardni RS | -232C kabl) |
|-----------|------------------|----------------|-------------|
|           | PC               | TV             |             |
| RXD       | 2                | <b></b> 3      | TXD         |
| TXD       | 3 👞              | <u> </u>       | RXD         |
| GND       | 5 👞              | <b>—</b> 5     | GND         |
| DTR       | 4 •              | • 6            | DSR         |
| DSR       | 6 •              | <b>—</b> 4     | DTR         |
| RTS       | 7 •              | • 8            | CTS         |
| CTS       | 8 •              | • 7            | RTS         |
|           | D-Sub 9          | D-Sub 9        |             |

| Konfigu | Konfiguracije sa 3-zice (nije standardno) |         |     |  |  |  |  |
|---------|-------------------------------------------|---------|-----|--|--|--|--|
|         | PC                                        | TV      |     |  |  |  |  |
| RXD     | 2 •—                                      | • 3     | TXD |  |  |  |  |
| TXD     | 3 •                                       | • 2     | RXD |  |  |  |  |
| GND     | 5 •                                       | • 5     | GND |  |  |  |  |
| DTR     | 4                                         | 6       | DTR |  |  |  |  |
| DSR     | 6                                         | 4       | DSR |  |  |  |  |
| RTS     | 7                                         | 7       | RTS |  |  |  |  |
| CTS     | 8                                         | 8       | CTS |  |  |  |  |
|         | D-Sub 9                                   | D-Sub 9 |     |  |  |  |  |

Postavi ID

Koristite ovu funkciju za određivanje ID broja. Pogledajte 'Stvarno mapiranje podataka'. ► str. 114

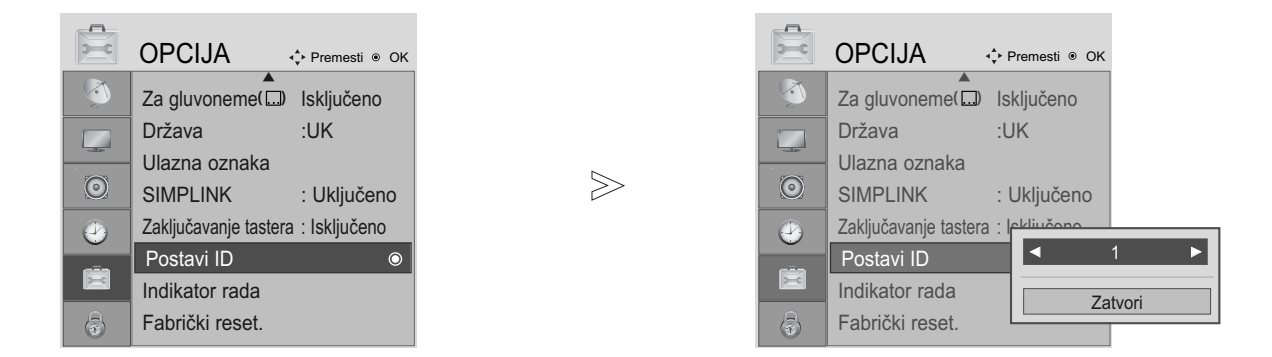

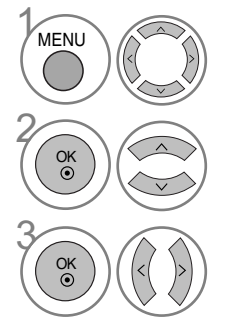

Izaberite OPCIJA.

Izaberite Postavi ID.

podešava Postavi ID da bi izabrao željeni broj TV ID. Opseg podešavanja Postavi ID je 1~99.

• Pritisnite dugme RETURN (POVRATAK) da pređete na prethodni ekran menija.

## Parametri komunikacije

- Brzina prenosa : 9600 bps (UART)
- Dužina prenosa : 9000 bps (DART)
   Dužina podataka : 8 bita
- Parnost : Nema

- Stop bit : 1 bit
- Kód komunikacije : ASCII kód
- Koristite ukršteni kabl.

#### Spisak referecnih naloga

|                                          | KOMANDA<br>1 | KOMAND | A PODATAK<br>(Heksadecimalno) |
|------------------------------------------|--------------|--------|-------------------------------|
| 01. Napajanje                            | k            | а      | 00 ~ 01                       |
| 02. Format slike                         | k            | c Po   | gledajte str. 112             |
| 03. Ekran Bez zvuka                      | k            | d      | 00 ~ 01                       |
| 04. Glasnoća Bez zvuka                   | k            | е      | 00 ~ 01                       |
| 05. Kontrola Glasnoće                    | k            | f      | 00 ~ 64                       |
| 06. Kontrast                             | k            | g      | 00 ~ 64                       |
| 07. Osvetljaj                            | k            | h      | 00 ~ 64                       |
| 08. Bojsa                                | k            | i      | 00 ~ 64                       |
| 09. Nijansa                              | k            | j      | 00 ~ 64                       |
| 10. Oštrina                              | k            | k      | 00 ~ 64                       |
| 11. OSD Izbor                            | k            | I      | 00 ~ 01                       |
| 12. Režim zaključavanja                  | k            | m      | 00 ~ 01                       |
| daljinskog upravljača                    |              |        |                               |
| 13. Balans                               | k            | t      | 00 ~ 64                       |
| 14. Temperatura boje                     | k            | u      | 00 ~ 02                       |
| 15. Nepravilan Status                    | k            | z      | 00 ~ 09                       |
| 16. ISM način                            | j            | рΡ     | ogledajte str. 114            |
| 17. Ušteda energije                      | j            | q      | 00 ~ 04                       |
| 18. Auto Konfiguracija                   | j            | u      | 01                            |
| 19. Egalizator                           | j            | v P    | ogledajte str. 114            |
| 20. Komanda za podešavanje               | m            | a P    | ogledajte str. 114            |
| 21. Dodaj/Preskoči kana                  | l m          | b      | 00 ~ 01                       |
| 22. Taster                               | m            | С      | Kód Tastera                   |
| 23. Upravljanje<br>Pozadinskim Osvetlien | m<br>iem     | g      | 00 ~ 64                       |
| 24. Izbor unosa (glavni                  | ) X          | b F    | Pogledajte str. 115           |

\* Ako se postavi 15 ~ 24, meni se ne pojavljuje na ekranu.

#### Transmisija / Prijem protokola

#### <u>Prenos</u>

| [Komanda1][Kor                   | nanda2][ ][Postavi ID][ ][Podatak][Cr]                                                                                                    |
|----------------------------------|----------------------------------------------------------------------------------------------------|
| * [Komanda1]:                    | Prva komanda za upravljanje TV-<br>om. (j, k, m ili x)                                                                                                    |
| * [Komanda2]:<br>* [Postavi ID]: | Druga komanda za upravljanje TV-om.<br>Možete podesiti dodeljenu identifikaci-<br>ju da biste odabrali željeni identifika-<br>cioni broj monitora u meniju opcija.<br>Opseg podešavanja je 1 ~ 99.<br>Kada izaberete Postavi ID '0', onda se<br>upravlja svaka priključena garnitura.<br>Postavi ID je označen kao decimala<br>(1~99) u meniju i kao heksadecimalni<br>broj (0x0~0x63) u protokolu prenosa/<br>prijema. |
| * [Podatak]:                     | Za prenos podataka komande.<br>Prenosi 'FF' podatke za očitavanje<br>statusa komande.                                                                                                    |
| * [Cr]:                          | Povratak kursora na početak ASCII kod '0x0D'                                                                                                    |
| *[]:                             | ASCII kod 'razmak (0x20)'                                                                                                    |

#### OK Potvrda

[Komanda2][ ][Postavi ID][ ][OK][Podatak][x]

\*TV prenosi ACK (potvrdu) na osnovu ovog formata kada prima normalne podatke. Sada, kada je podatak u režimu čitanja podataka, on pokazuje trenutni status podatka. Ako je podatak u režimu upisa, on vraća podatak računara.

#### Potvrda greške

[Komanda2][ ][Postavi ID][ ][NG][Podatak][x]

<sup>\*</sup>TV prenosi ACK (potvrdu) na osnovu ovog formata kada prima nepravilne podatake od nepodržanih funkcija ili u slučaju grešaka u komunikaciji.

01. Napajanje (nalog: k a)

Za kontrolu uključivanja/isključivanja napajanja TV-a.
 <u>Prenos</u>

[k][a][ ][Postavi ID][ ][Podatak][Cr]

Podaci 00: Napajanje isključeno 01: Napajanje uključeno Ack

[a][ ][Postavi ID][ ][OK/NG][Podatak][x]

Za prikaz uključenog/isključenog napajanja.

<u>Prenos</u>

[k][a][ ][Postavi ID][ ][FF][Cr]

<u>Ack</u>

[a][ ][Postavi ID][ ][OK/NG][Podatak][x]

- \* Na sličan način, ako ostale funkcije prenose '0xFF' podatak zasnovan na ovom formatu, onda povratna sprega potvrđivanja podataka daje status o svim funkcijama.
- \* OK Ack. ,Potvrda greške ili druge poruke mogu biti prikazane na ekranu ako je napajanje TV-a uključeno.

02. Format slike (Komanda: k c) (veličina glavne slike)

Za podešavanje formata slike. (format glavne slike) Takođe možete podesiti format slike upotrebom Format slike iz menija B.MENI ili SLIKA.

Prenos

[k][c][ ][Postavi ID][ ][Podatak][Cr]

| Podaci 01 : Normalni ekran (4:3) | 06 : Original                     |
|----------------------------------|-----------------------------------|
| 02 : Širok ekran (16:9)          | 07 : 14:9                         |
| 04 : Zoom1                       | 09 : Automatski (Samo skeniranje) |
| 05 : Zoom2                       |                                   |

#### <u>Ack</u>

[c][ ][Postavi ID][ ][OK/NG][Podatak][x]

- \* Ako koristite PC ulaz, onda izaberite format slike 16:9 ili 4:3.
- \* U režimu HDMI/Komponentni (iznad 720p), na raspolaganju je Samo skeniranje.
- \* Možete izabrati samo original u digitalnom teletekstu UK (MHEG-5).

03. Ekran Bez slike (komanda: k d)

 Za upravljanje uključivanjem/isključivanjem ekrana.

#### <u>Prenos</u>

[k][d][ ][Postavi ID][ ][Podatak][Cr]

Podaci 00 : Opcija ekrana bez slike isključena (Slika uključena) 01 : Opcija ekrana bez slike uključena (Slika isključena)

<u>Ack</u>

[d][ ][Postavi ID][ ][OK/NG][Podatak][x]

- 04. Opcija bez zvuka (komanda: k e)
- Za upravljanje uključivanjem/isključivanjem zvuka. Takođe, možete podesiti isključivanje zvuka upotrebom tastera MUTE (bez zvuka) na daljinskom upravljaču.

<u>Prenos</u>

[k][e][ ][Postavi ID][ ][Podatak][Cr]

Podaci 00 : Opcija bez zvuka uključena (Glasnoća isključena) 01 : Opcija bez zvuka isključena (Glasnoća uključena)

<u>Ack</u>

[e][ ][Postavi ID][ ][OK/NG][Podatak][x]

05. Upravljanje Glasnoće (komanda: k f)

 Za podešavanje glasnoće. Takođe, možete podešavati glasnoću upotrebom tastera VOLUME (glasnoća) na daljinskom upravljaču.

#### Prenos

[k][f][ ][Postavi ID][ ][Podatak][Cr]

Min. podaci : 00 ~ Maks : 64

\* Pogledajte 'Stvarno mapiranje podataka 1'. Pogledajte stranu 114. Ack

[f][ ][Postavi ID][ ][OK/NG][Podatak][x]

06. Kontrast (komanda: k g)

 Za podešavanje kontrasta ekrana. Takođe možete podesiti kontrast iz menija SLIKA.

<u>Prenos</u>

[k][g][ ][Postavi ID][ ][Podatak][Cr]

Min. podaci : 00 ~ Maks : 64 \* Pogledajte 'Stvarno mapiranje podataka 1'. Pogledajte stranu 114. Ack

[g][ ][Postavi ID][ ][OK/NG][Podatak][x]

07. Osvetljaj (komanda: k h)

Za podešavanje osvetljaja ekrana.
 Takođe možete podesiti osvetljaj iz menija SLIKA.

Prenos

[k][h][ ][Postavi ID][ ][Podatak][Cr]

Min. podaci : 00 ~ Maks : 64

\* Pogledajte 'Stvarno mapiranje podataka 1'. Pogledajte stranu 114. <u>Ack</u>

[h][ ][Postavi ID][ ][OK/NG][Podatak][x]

08. Boja (komanda: k i)

Za podešavanje boje na ekranu.

Takođe možete podesiti boju iz menija SLIKA. Prenos

[k][i][ ][Postavi ID][ ][Podatak][Cr]

Min. podaci : 00 ~ Maks : 64 \* Pogledajte 'Stvarno mapiranje podataka 1'. Pogledajte stranu 114. <u>Ack</u>

[i][ ][Postavi ID][ ][OK/NG][Podatak][x]

Za podešavanje nijanse na ekranu.
 Takođe možete podesiti nijansu iz menija SLIKA.

<u>Prenos</u>

[k][j][ ][Postavi ID][ ][Podatak][Cr]

Podaci za crvenu boju : 00 ~ Zeleno : 64 \* Pogledajte 'Stvarno mapiranje podataka 1'. Pogledajte stranu 114.

<u>Ack</u>

[j][ ][Postavi ID][ ][OK/NG][Podatak][x]

- 10. Oštrina (komanda: k k)
- Za podešavanje oštrine slike. Takođe možete podesiti oštrinu iz menija SLIKA.
   Prenos

[k][k][ ][Postavi ID][ ][Podatak][Cr]

Min. podaci : 00 ~ Maks : 64

\* Pogledajte 'Stvarno mapiranje podataka 1'. Pogledajte stranu 114. Ack

<u>ACK</u>

[k][ ][Postavi ID][ ][OK/NG][Podatak][x]

#### 11. OSD izbor (komanda: k l)

 Za izbor uključivanja/isključivanja OSD-a (prikaz na ekranu) kada upravljate daljinskim upravljačem.

#### Prenos

[k][l][ ][Postavi ID][ ][Podatak][Cr]

- Podaci 00: OSD isključen 01: OSD uključen <u>Ack</u>
- [I][ ][Postavi ID][ ][OK/NG][Podatak][x]
- 12. Režim zaključan daljinski upravljač (komanda: k m)
- Za zaključavanje kontrola na prednjoj ploči monitora i daljinskom upravljaču.

Prenos

- [k][m][ ][Postavi ID][ ][Podatak][Cr]
- Podaci 00 : Zaključavanje isključeno 01: Zaključavanje uključeno

#### <u>Ack</u>

[m][ ][Postavi ID][ ][OK/NG][Podatak][x]

\* Ako ne koristite daljinski upravljač, onda upotrebite ovaj režim. Kada je glavno napajanje uključeno/isključeno, onda se oslobađa spoljno zaključavanje kontrola.

- 13. Balans (komanda: k t)
- Za podešavanje balansa. Takođe, možete podesiti balans iz menija AUDIO.

#### <u>Prenos</u>

[k][t][ ][Postavi ID][ ][Podatak][Cr]

Min. podaci : 00 ~ Maks : 64 \* Pogledajte 'Stvarno mapiranje podataka 1'. Pogledajte stranu 114. Ack

[t][ ][Postavi ID][ ][OK/NG][Podatak][x]

- 14. Temperatura boje (komanda: k u)
- Za podešavanje temperature boje. Takođe, možete podešavati temperaturu boje iz menija SLIKA. Prenos

161105

[k][u][ ][Postavi ID][ ][Podatak][Cr]

Podaci 00: Srednja 01: Hladna 02: Topla Ack

[u][ ][Postavi ID][ ][OK/NG][Podatak][x]

15. Nepravilno stanje (komanda: k z)

Za prepoznavanje nepravilnog stanja.
 Prenos

[k][z][ ][Postavi ID][ ][FF][ ][Cr]

Podaci FF : Učitaj

<u>Ack</u>

#### [z][ ][Postavi ID][ ][OK/NG][Podatak][x]

- Podaci 00 : Normalno (napajajne uključeno i signal postoji)
  - 01 : Nema signala (napajanje uključeno)
  - 02 : Isključiti monitor pomoću daljinskog upravljača
  - 03 : Isključiti monitor pomoću funkcije sleep vreme
  - 04 : Isključiti monitor pomoću funkcije RS-232C
  - 05 : Nema 5V
  - 06 : Nema naizmenične struje
  - 07 : Isključiti monitor pomoću funkcije alarm za ventilator
  - 08 : Isključiti monitor pomoću funkcije slobodno vreme
  - 09 : Isključiti monitor pomoću funkcije Auto sleep a: Isključiti monitor pomoću detekcije AV ploče

\* Ova funkcija se "samo čita".

- ISM metod (samo kod Plazma TV) (komanda: j p )
- Za kontrolu ISM metode. Takođe, možete podesiti ISM metodu iz menija OPCIJE.

<u>Prenos</u>

[j][p][ ][Postavi ID][ ][Podatak][Cr]

Podaci 01 : Inverzija

- 02 : Orbiter
- 04 : Čišćenje
  - 08 : Normal

#### <u>Ack</u>

[p][ ][Postavi ID][ ][OK/NG][Podatak][x]

- 17. Ušteda energije (samo kod Plazma TV) (komanda: j q)
- Za smanjenje potrošnje energije TV-a. Takođe, možete podesiti ekonomičnu potrošnju iz menija OPCIJE.

#### Prenos

[j][q][ ][Postavi ID][ ][Podatak][Cr]

Podaci Min :00 ~ Maks :04 (\*prenos u heksadecimalnom kodu)

<u>Ack</u>

[q][ ][Postavi ID][ ][OK/NG][Podatak][x]

#### 18. Autom. konfiguracija (komanda: j u)

Za podešavanje pozicije slike i automatsko smanjivanje drhtanje slike. Ovo radi samo u režimu RGB (PC).

#### <u>Prenos</u>

[j][u][ ][Postavi ID][ ][Podatak][Cr]

Podaci 01 : Za podešavanje

C7 : Korak 199

FE : Korak 254 FF : Korak 255

#### <u>Ack</u>

[u][ ][Postavi ID][ ][OK/NG][Podatak][x]

\* Stvarno mapiranje podataka 1 00 : Korak 0 \* Stvarno mapiranje podataka 2 A : Korak 10 (Podesi 00:-40 indentifikaciju 10) 01:-39 02:-38 F : Korak 15 (Podesi indentifikaciju 15) 10 : Korak 16 (Podesi indentifikaciju 16) ÷ 28:0 4E:+38 64: Korak 100 4F:+39 50:+40 6E : Korak 110 73: Korak 115 74 : Korak 116

- 19. Ekvilajzer (komanda: j v)
- Za podešavanje ekvilajzera.

#### Prenos

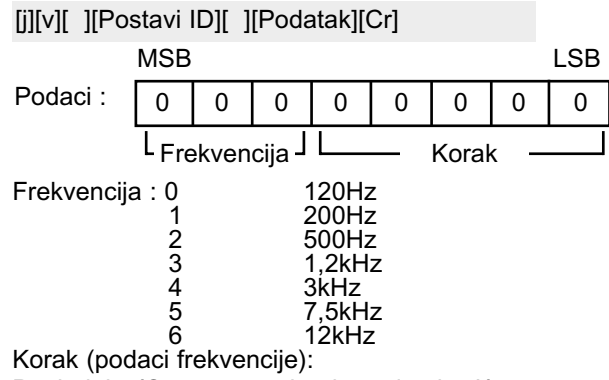

Pogledajte 'Stvarno mapiranje podataka 3'. Pogledajte stranu 115.

#### <u>Ack</u>

[v][ ][Postavi ID][ ][OK/NG][Podatak][x]

\* Sintagma komande za ekvilajzer

| 7 | 6 | 5 | 4 | 3 | 2 | 1 | 0 | Frekvencija |
|---|---|---|---|---|---|---|---|-------------|
| 0 | 0 | 0 |   |   |   |   |   | 120Hz       |
| 0 | 0 | 1 |   |   |   |   |   | 200Hz       |
| 0 | 1 | 0 |   |   |   |   |   | 500Hz       |
| 0 | 1 | 1 |   |   |   |   |   | 1,2KHz      |
| 1 | 0 | 0 |   |   |   |   |   | 3KHz        |
| 1 | 0 | 1 |   |   |   |   |   | 7,5KHz      |
| 1 | 1 | 0 |   |   |   |   |   | 12KHz       |

|   |   |   |   |   | OSD |   |   |          |
|---|---|---|---|---|-----|---|---|----------|
| 7 | 6 | 5 | 4 | 3 | 2   | 1 | 0 | Vrednost |
|   |   |   | 0 | 0 | 0   | 0 | 0 | -24      |
|   |   |   |   |   |     |   |   |          |
|   |   |   | 0 | 1 | 1   | 1 | 1 | 0        |
|   |   |   |   |   |     |   |   |          |
|   |   |   | 1 | 1 | 1   | 1 | 1 | 24       |

Ex) Ako želite da podesite frekvenciju 500Hz i -20 vrednost na OSD meniju, pogledajte 'Stvarno mapiranje podataka 3' i onda pronađite vrednost koraka za -20.

010 (500Hz) 00011(Korak 3) => 01000011 => 43 (Heksadecimal): [j][v][ ][Postavi ID][ ][43][ ][Cr]

\* 3 bita frekvencije i 5 bita podataka (korak) čine 8 bita (1 bajt). Promenite 8 bita u heksadecimalni kod.

20. Komanda za podešavanje (komanda: m a)

Bira kanal sledećeg fizičkog broja.

<u>Prenos</u>

[m][a][ ][Postavi ID][ ][Podatak0][ ][Podatak1]
[ ][Podatak2][Cr]
Podaci 00 : Podaci visokog kanala
Podaci 01 : Podaci niskog kanala
osim Br. 47 -> 00 2F (2FH)
Br. 394 -> 01 88 (188H)

Br. 394 -> 01 88 (188H), DTV Br. 0 -> nije bitno Podaci 02 : 0x00 : ATV, 0x10 : DTV, 0x20 : Radio

Opseg podataka kanala Analogni - Min : 00 ~ Maks : 63 (0~99) Digitalni - Min : 00 ~ Maks : 3E7 (0~999)

<u>Ack</u>

[a][ ][Postavi ID][ ][OK/NG][Podatak][x]

Min. podaci : 00 ~ Maks : 7DH

21. Dodaj/Preskoči kanal (komanda: m b)

Za podešavanje statusa preskoči za trenutni program. <u>Prenos</u>

[m][b][ ][Postavi ID][ ][Podatak][Cr] Podaci 00 : Preskoči : 01 : Add

<u>Ack</u>

[b][ ][Postavi ID][ ][OK/NG][Podatak][x]

22. Šifra (komanda: m c)

Za slanje IC daljinske šifre.
Prenos

<u>Prenos</u>

[m][c][ ][Postavi ID][ ][Podatak][Cr]

Kod šifre za podatke - Pogledajte stranu 108.

<u>Ack</u>

[c][ ][Postavi ID][ ][OK/NG][Podatak][x]

- 23. Upravljanje pozadinskim osvetljenjem (samo kod LCD TV) (komanda: m g)
- ► Za upravljanje pozadinskim osvetljenjem. <u>Prenos</u>

[m][g][ ][Postavi ID][ ][Podatak][Cr]

Podaci : Min : 00 ~ Maks : 64 (\*prenos u heksadecimalnom kodu)

<u>Ack</u>

[g][ ][Postavi ID][ ][OK/NG][Podatak][x]

24. Izbor ulaza (komanda: x b) (ulaz za glavnu sliku)a

Za izbora ulaznog izvora za glavnu sliku.
 Prenos

[x][b][ ][Postavi ID][ ][Podatak][Cr] Struktura podataka

| MSB            |        |         |     |   |        |      | LSB |
|----------------|--------|---------|-----|---|--------|------|-----|
| 0              | 0      | 0       | 0   | 0 | 0      | 0    | 0   |
| ι <sub>Ε</sub> | ksterr | ni ulaz | z 🔟 | L | Broi u | laza |     |

| E | kster | ni ula | z | Podaci      |
|---|-------|--------|---|-------------|
| 0 | 0     | 0      | 0 | DTV         |
| 0 | 0     | 0      | 1 | Analogni    |
| 0 | 0     | 1      | 0 | AV          |
| 0 | 1     | 0      | 0 | Komponentni |
| 0 | 1     | 1      | 0 | RGB         |
| 1 | 0     | 0      | 1 | HDMI        |

|   | Broj | ulaza |   | Podaci |
|---|------|-------|---|--------|
| 0 | 0    | 0     | 0 | Ulaz1  |
| 0 | 0    | 0     | 1 | Ulaz2  |
| 0 | 0    | 1     | 0 | Ulaz3  |

#### <u>Ack</u>

[b][ ][Postavi ID][ ][OK/NG][Podatak][x]

| * Stvarno mapiranje podataka 3<br>(Ekvilajzer) |             |
|------------------------------------------------|-------------|
| Korak : OSD                                    | Korak : OSD |
| 00 : -24                                       | 16 : 1      |
| 01 : -23                                       | 17 : 3      |
| 02 : -21                                       | 18 : 4      |
| 03 : -20                                       | 19 : 6      |
| 04 : -18                                       | 20 : 7      |
| 05 : -16                                       | 21 · 9      |
| 06 : -15                                       | 22 : 10     |
| 07 : -13                                       | 23 : 12     |
| 08 : -12                                       | 24 : 13     |
| 09 : -10                                       | 25 : 15     |
| 10 : -8                                        | 26 : 16     |
| 11 : -7                                        | 27 : 18     |
| 12 : 5                                         | 28 : 19     |
| 12 : -5                                        | 20 : 19     |
| 13 : -4                                        | 29 : 21     |
| 14 · -2                                        | 30 : 22     |
| 15 : 0                                         | 31 : 24     |

# **LG Electronics Inc.**